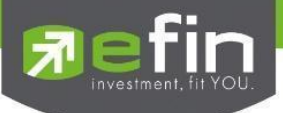

User Manual

# Web Application IR PLUS AGM

# Electronic Shareholders' Meeting System (E-AGM)

ONL-MN-004

Revision: 01

Effective Date: 17 February 2025

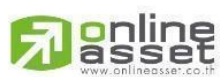

ONLINE ASSET COMPANY LIMITED

466 Ratchadapisek Rd., Samsen-Nok, Huay Kwang, Bangkok 10310 THAILAND Tel : +662 022 6200 Fax : +662 022 6255 ONL-MN-004 คู่มีอก www.efinancethai.com www.onlineasset.co.th

Page 1 of 61 ว310 THAILAND ระดับความลับ: ลับ ONL-MN-004 คู่มือการใช้งาน Web Application IR PLUS AGM - TH

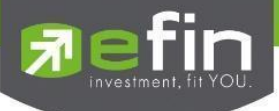

# Table of Contents

| Topic                                                          |                            | Page |
|----------------------------------------------------------------|----------------------------|------|
| Accessing Web Application IR PLUS AGM                          |                            | 3    |
| Accessing Web Application IR PLUS AGM:                         | Shareholders' Meeting      | 4    |
| - Login Type 1: Shareholders Attending in                      | Person (Shareholder)       | 5    |
| - Identity Verification with IR Plus AGM Sys                   | tem                        | 5    |
| - Identity Verification with ThaiD System                      |                            | 17   |
| - Proxy Appointment to Independent Dire                        | ctors                      | 33   |
| - Login Type 2: Proxy Holders Attending in                     | Person (Proxy - Direct)    | 41   |
| Web Application Menus                                          |                            | 51   |
| - Agenda Menu                                                  |                            | 51   |
| - Documents Menu                                               |                            | 52   |
| - Media Menu                                                   |                            | 52   |
| - Proxy Menu                                                   |                            | 53   |
| - Profile Menu                                                 |                            | 53   |
| - Settings Menu                                                |                            | 54   |
| - Logout Menu                                                  |                            | 54   |
| - Inquiry or Comment Menu During Live Meeting (via Video Call) |                            | 55   |
| - Inquiry or Comment Menu During Live N                        | leeting (via Text Message) | 59   |
|                                                                |                            |      |

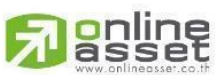

# ONLINE ASSET COMPANY LIMITED

466 Ratchadapisek Rd., Samsen-Nok, Huay Kwang, Bangkok 10310 THAILAND Tel : +662 022 6200 Fax : +662 022 6255 ONL-MN-004 คู่มือกา www.efinancethai.com www.onlineasset.co.th Page 2 of 61

ระดับความลับ: ลับ

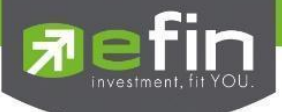

# Accessing the Web Application IR PLUS AGM

Users can access the system through the Google Chrome browser by visiting the following URL: <u>https://webagm.irplus.in.th</u>. Upon accessing the site, users must accept the terms and conditions for using the IR PLUS AGM system and select the meeting type: **Shareholders' Meeting**.

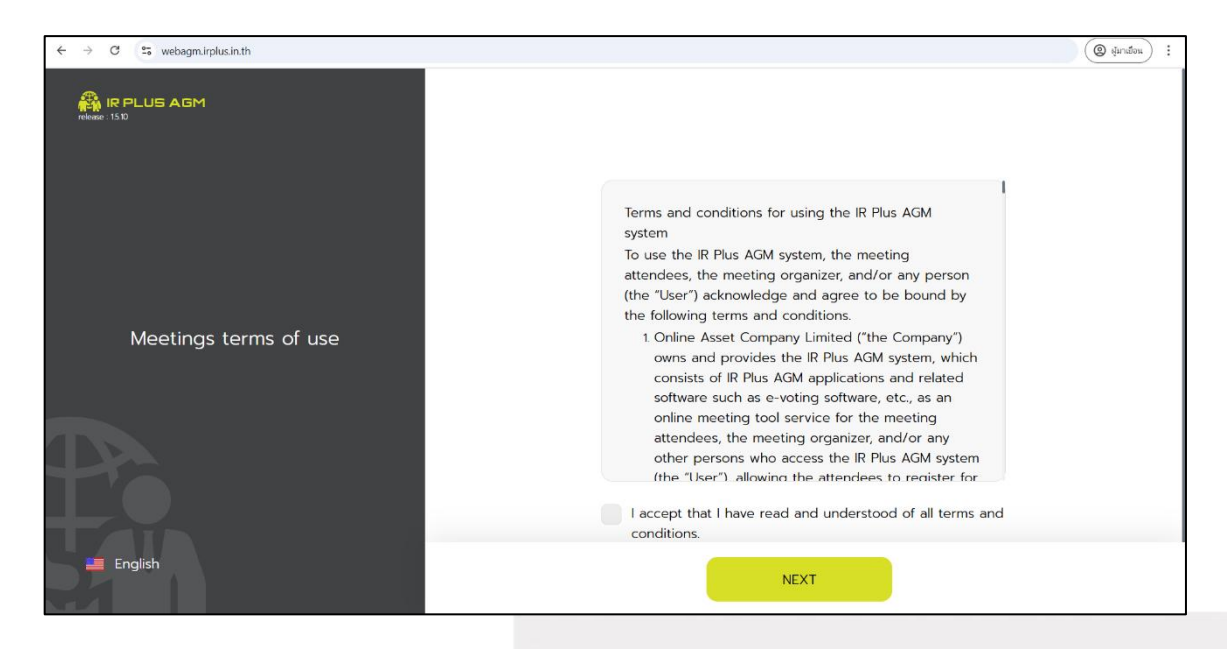

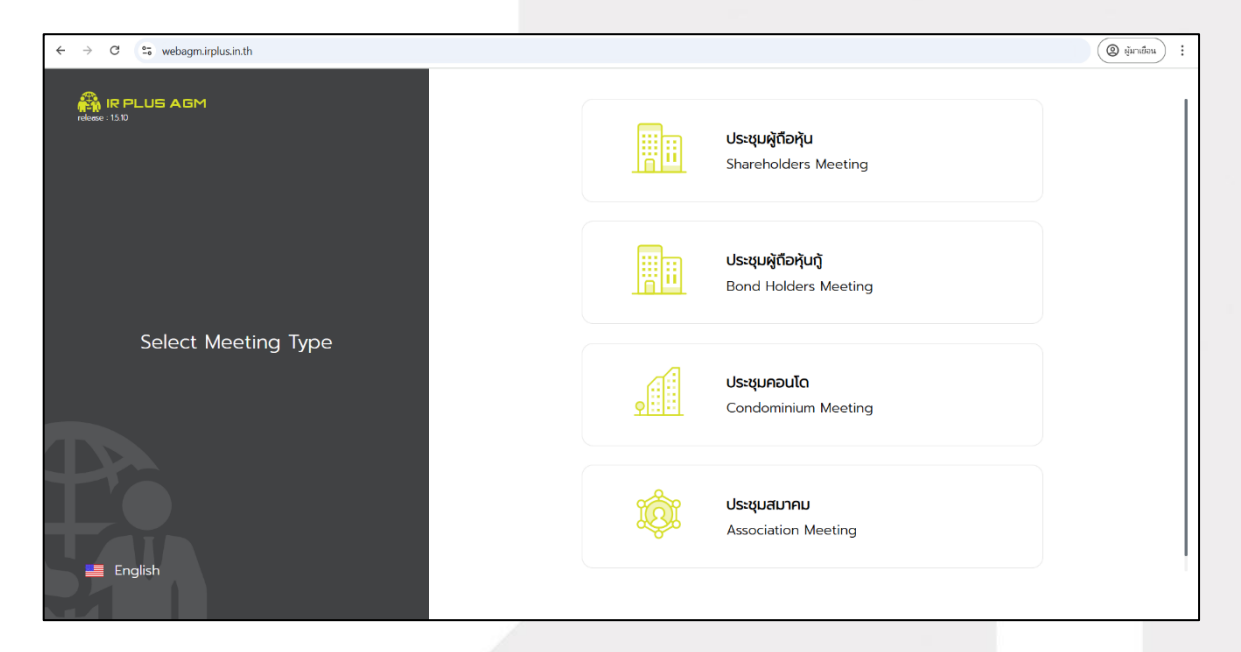

Tip: To accept the terms and conditions for access, users must scroll through the entire agreement until they reach the last line before they can click "Accept."

Page 3 of 61

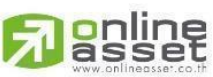

ONLINE ASSET COMPANY LIMITED

466 Ratchadapisek Rd., Samsen-Nok, Huay Kwang, Bangkok 10310 THAILAND ระดับความลับ: ลับ Tel : +662 022 6200 Fax : +662 022 6255 ONL-MN-004 คู่มือการใช้งาน Web Application IR PLUS AGM - TH www.efinancethai.com www.onlineasset.co.th

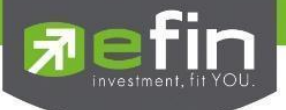

# Using the Electronic Shareholders' Meeting System (E-AGM)

After selecting the type of shareholders' meeting, the system will navigate to the page where shareholders can choose the company they wish to join for the meeting.

## Selecting the Shareholders' Meeting

To access the IR PLUS AGM Web Application and participate in the AGM, there are two types of users who can log in:

| $\leftrightarrow$ $\rightarrow$ C $\cong$ webagm.irplus.in.th/meetingl.ogin | (@ tjunden) :                                                                                                    |
|-----------------------------------------------------------------------------|----------------------------------------------------------------------------------------------------|
| 👫 IR PLUS AGM                                                               |                                                                                                    |
|                                                                             | Join a meeting via                                                                                                    |
|                                                                             | Share Holder v                                                                                                    |
| IR Plus AGM Co., Ltd.                                                       | user access to the system with Registration form<br>or Personal ID Card and Passport<br>Prepare<br>• Personal ID Card or Passport to KYC |
|                                                                             | Registration form/ID Card/Passport                                                                                                    |
|                                                                             |                                                                                                    |
|                                                                             |                                                                                                    |
| English English                                                             | BACK                                                                                                    |

# 1. Shareholders Attending in Person (Shareholder)

To verify their identity, shareholders attending in person (Shareholder) can use one of two methods:

- Shareholders can log in using their Registration Form, National ID number, or Passport number.
  - Requirements to Start Using the Web Application
    - National ID card for identity verification (KYC)
- Shareholders can log in using the ThaiD Application.
  - Requirements to Start Using the Web Application (via ThaiD Application)
    - The ThaiD Application

Note: Shareholders must be registered with ThaiD to verify their identity. If they are not registered, identity verification will not be possible.

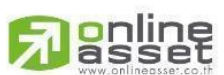

# ONLINE ASSET COMPANY LIMITED

466 Ratchadapisek Rd., Samsen-Nok, Huay Kwang, Bangkok 10310 THAILAND Tel : +662 022 6200 Fax : +662 022 6255 ONL-MN-004 คู่มีอก www.efinancethai.com www.onlineasset.co.th Page **4** of **61** ระดับความลับ: ลับ

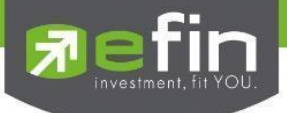

# 2. Proxy Holders Attending in Person (Proxy - Direct)

- Proxy holders can log in using the principal's National ID number and prepare a scanned document for verification.

# - Requirements to Start Using the Web Application

- A copy of the principal's National ID card with the signature
- The proxy appointment document

Summary of Login Types There are two types of users who can log in to the system:

#### Type 1: Shareholders Attending in Person (Shareholder)

Shareholders can verify their identity using one of two methods:

1. Identity Verification via AGM System: Shareholders attending in person (Shareholder) can log in using their 13-digit National ID number or Passport number. Before logging in, shareholders must select the company they wish to join for the meeting to access the Electronic Shareholders' Meeting (E-AGM / E-EGM) system, as shown in Figure 1.1: Login for Shareholders Attending in Person (Shareholder).

| $\leftrightarrow$ $\rightarrow$ C $\stackrel{\text{ss}}{\to}$ webagm.irplus.in.th/meetingLogin | :                                                                                                    |
|------------------------------------------------------------------------------------------------|----------------------------------------------------------------------------------------------------|
| 🖓 IR PLUS AGM                                                                                  |                                                                                                    |
|                                                                                                | Join a meeting via                                                                                                    |
|                                                                                                | Share Holder V                                                                                                    |
| IR Plus AGM Co., Ltd.                                                                          | user access to the system with Registration form<br>or Personal ID Card and Passport<br>Prepare<br>• Personal ID Card or Passport to KYC |
| Pa                                                                                             | Registration form/ID Card/Passport                                                                                                    |
|                                                                                                |                                                                                                    |
| 🖴 English                                                                                      | BACK                                                                                                    |

Figure 1.1 Login Page for Shareholders Attending in Person (Shareholder) using National ID number or

Passport number

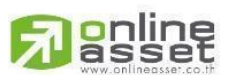

# ONLINE ASSET COMPANY LIMITED

466 Ratchadapisek Rd., Samsen-Nok, Huay Kwang, Bangkok 10310 THAILAND Tel : +662 022 6200 Fax : +662 022 6255 ONL-MN-004 คู่มีอก www.efinancethai.com www.onlineasset.co.th

0310 THAILAND ระดับความลับ: ลับ ONL-MN-004 คู่มือการใช้งาน Web Application IR PLUS AGM - TH

Page 5 of 61

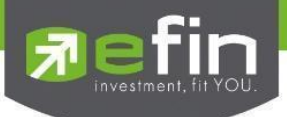

1.2 Terms and Conditions for Using the Electronic Meeting System (E-AGM / E-EGM): Once the user has reviewed the terms and conditions, they can click "Accept" to proceed to the next page, as shown in Figure 1.2.

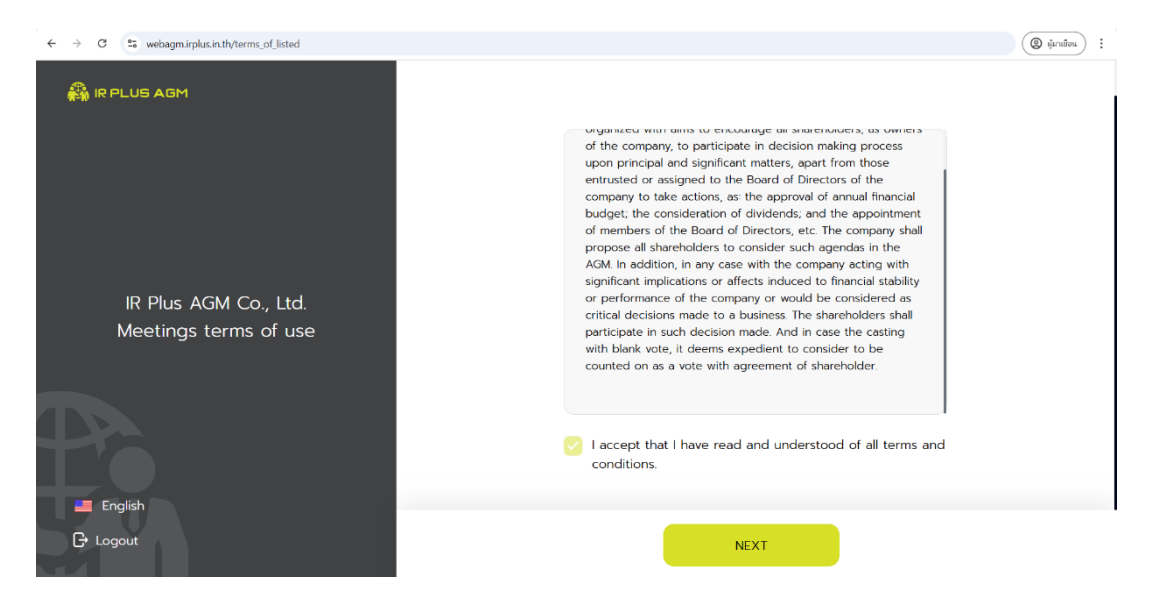

Figure 1.2 Accept Terms and Conditions Page

1.3 Once the terms and conditions are accepted, the system will navigate to the page where shareholders can select their identity verification method. Choose the AGM system for identity verification and click "Next," as shown in Figure 1.3.

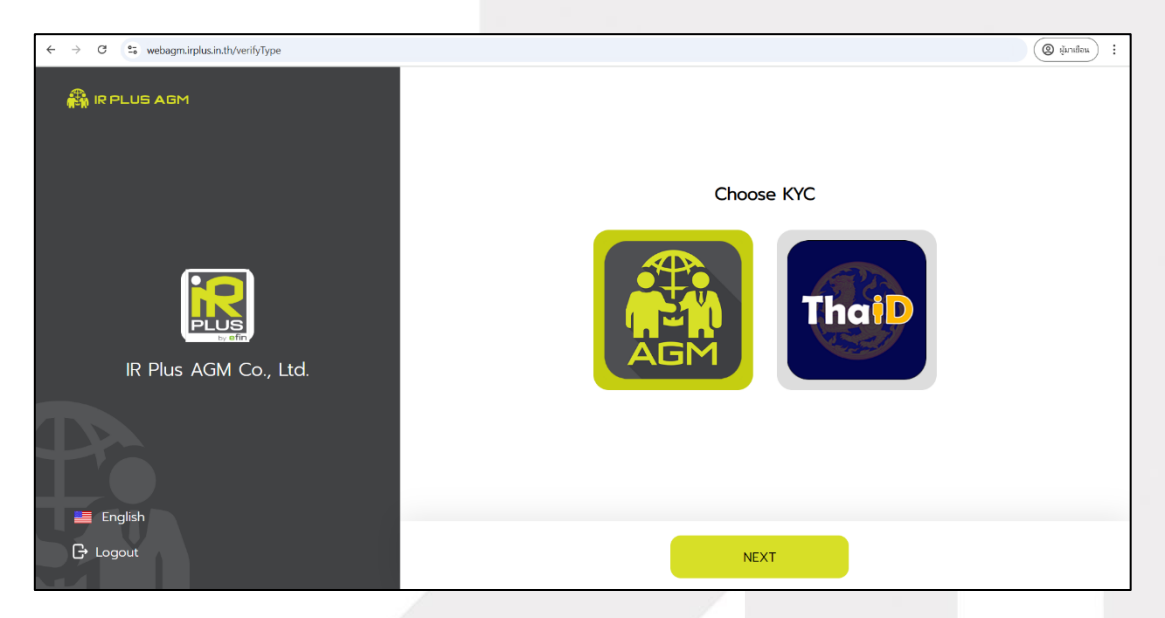

Figure 1.3 Shareholder Identity Verification Method Selection Page

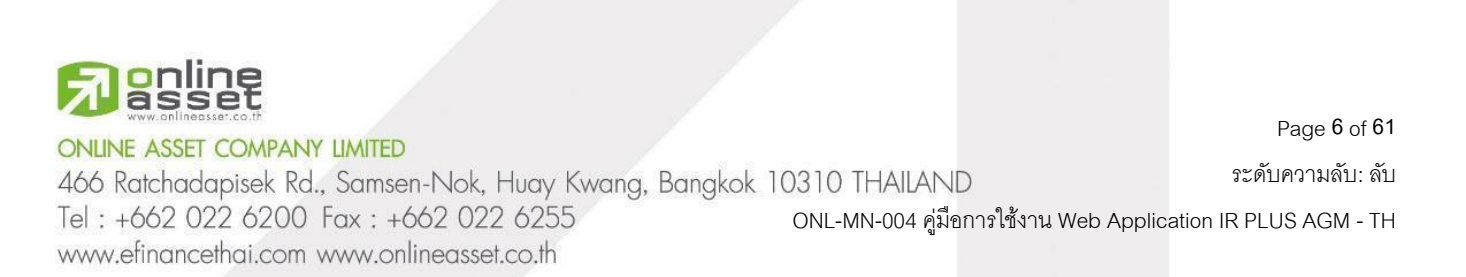

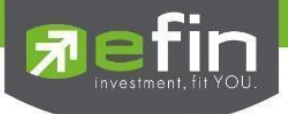

1.4 After selecting identity verification through the AGM system, the system will proceed to the identity verification page.

1.4.1 Enter the identity verification details, as shown in Figure 1.4:

- Enter the 13-digit National ID number or Passport number.
- Enter the phone number.
- Enter the email address.
- Choose the preferred method to receive the OTP (via phone number or email).

| ← → C S webagm.irplus.in.th/verifyShareHolder |                          | 6 🛞 เล็มเลือน : |
|-----------------------------------------------|--------------------------|-----------------|
| 🖓 IR PLUS AGM                                 | Verify Identity          |                 |
|                                               | ID Card / Passport       |                 |
|                                               | (III) 100000000002       |                 |
| Verify Identity                               | Phone Number             |                 |
|                                               | S Phone Number           |                 |
|                                               | Email                    |                 |
| - Image ID CARD                               | Ex. email@domainname.com |                 |
| Saltia Imaga                                  | Send OTP                 |                 |
| C [1] Senie inage                             | Phone Number             |                 |
|                                               | C Email                  |                 |
| 📕 English                                     |                          |                 |
| G Logout                                      | BACK NEXT                |                 |

Figure 1.4 Identity Verification Information Entry Page

If the shareholder wishes to change the device used to access the system, an OTP will be sent to the shareholder's mobile phone for verification. The shareholder must then enter the previously set PIN code.

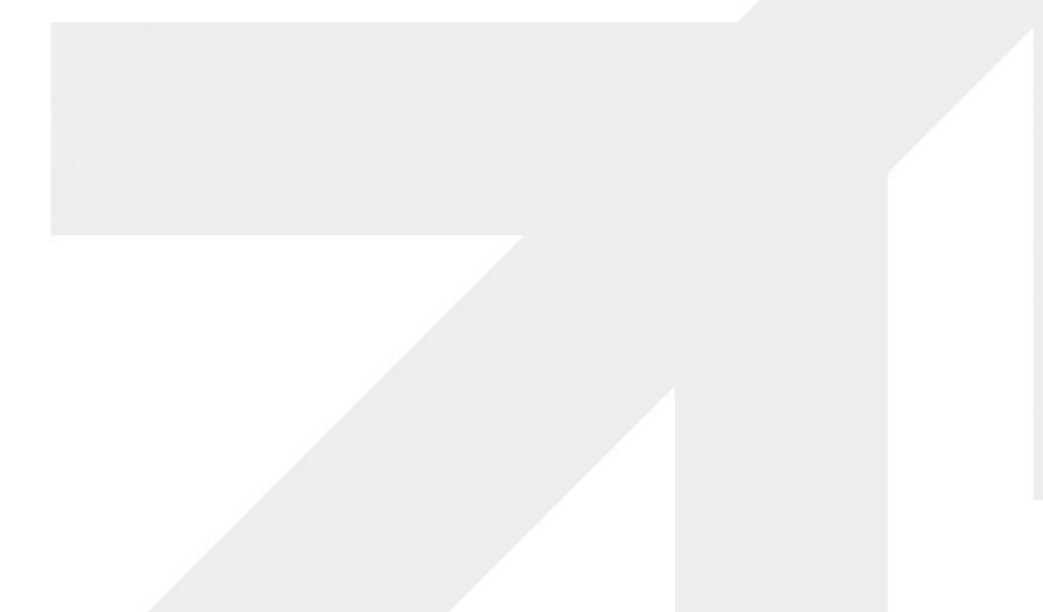

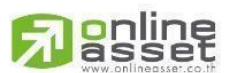

# ONLINE ASSET COMPANY LIMITED

466 Ratchadapisek Rd., Samsen-Nok, Huay Kwang, Bangkok 10310 THAILAND Tel : +662 022 6200 Fax : +662 022 6255 ONL-MN-004 คู่มีอก www.efinancethai.com www.onlineasset.co.th

)310 THAILAND ระดับความลับ: ลับ ONL-MN-004 คู่มือการใช้งาน Web Application IR PLUS AGM - TH

Page 7 of 61

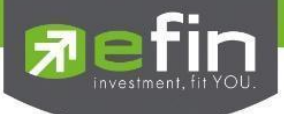

1.4.2 Upload an image of the National ID card or take a photo for identity verification, as shown in Figure

1.5.

- Take a photo of your National ID card

| ← → C                                                                                                    |                      | 🕼 Q 🛞 ğurufan :                                                                                                |
|----------------------------------------------------------------------------------------------------|----------------------|----------------------------------------------------------------------------------------------------|
| websagen lingbus in this wanthat to     X       If the point cancers:     X       Advance able cacking date site     X       Advance able cacking date site     X       Advance able cacking date site     X       Advance able cacking date site     X | Upload ID Card       |                                                                                                    |
|                                                                                                    | Capture Your ID Card | The second second second second second second second second second second second second second second second s |
| Verify Identity                                                                                                    |                      |                                                                                                    |
| 🔶 🕞 Image ID CARD                                                                                                    |                      |                                                                                                    |
| ් (සි) Selfie Image                                                                                                    | Upload ID Card       |                                                                                                    |
| Po                                                                                                    | CLOSE                |                                                                                                    |
|                                                                                                    |                      |                                                                                                    |
| 😅 English                                                                                                    | BACK NEXT            |                                                                                                    |

If the shareholder wishes to take a photo using the computer's camera, the system will request permission to access the camera (this will occur only the first time). The shareholder must click "Allow while visiting the site." If the shareholder does not grant permission, the camera cannot be used on the shareholder's computer.

| ← → ♂ ≌ webagm.irplus.in.th/verifyShareHolder | Q. (Q. ijunden) : |
|-----------------------------------------------|-------------------|
| 🛱 IR PLUS AGM                                 |                   |
|                                               | Upload ID Card    |
| Verify Identity                               |                   |
| 🔵 : 🔁 Personal Info                           |                   |
| 🖕 🖳 Image ID CARD                             | UPLOAD CAPTURE    |
| 는 [요] Selfie Image                            |                   |
| <b>L</b> •                                    | Upload ID Card    |
| English                                       |                   |
| G• Logout                                     | BACK              |

- Upload a photo of the shareholder holding the ID card.

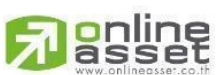

ONLINE ASSET COMPANY LIMITED

466 Ratchadapisek Rd., Samsen-Nok, Huay Kwang, Bangkok 10310 THAILAND ระดับความลับ: ลับ Tel : +662 022 6200 Fax : +662 022 6255 ONL-MN-004 คู่มือการใช้งาน Web Application IR PLUS AGM - TH www.efinancethai.com www.onlineasset.co.th

Page 8 of 61

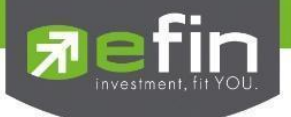

| ← → C \$5 webagm.irplus.in.th/verifyShareHolder | Q (@mdow) :    |
|-------------------------------------------------|----------------|
| 🆓 IR PLUS AGM                                   |                |
|                                                 | Selfie ID Card |
| Verify Identity                                 |                |
| Personal Info                                   |                |
| 🖕 🕞 Image ID CARD                               | CAPTURE        |
| Selfie Image                                    |                |
|                                                 | Selfie ID Card |
| English                                         |                |
| G Logout                                        | BACK           |

Figure 1.5 Identity Verification Step

"Please click 'Allow' to grant the system access to the camera, microphone, and notifications on your

device."

www.efinancethai.com www.onlineasset.co.th

| ← → C   webagm.irplus.in.th/verifyShareHolder                                                                                  |                |         | ₫£       | Q (@ เดียาเมือน) : |
|----------------------------------------------------------------------------------------------------|----------------|---------|----------|--------------------|
| Webbigm Inplusion.Infli wants to K<br>Urspie an america<br>Altone addres entiting the site<br>Altone extreme<br>Torener Altone | Selfie ID Card |         | Card     |                    |
| Verify Identity                                                                                                    |                |         |          |                    |
|                                                                                                    |                |         | <u>,</u> |                    |
| 🔶 🖅 Image ID CARD                                                                                                    |                |         |          |                    |
|                                                                                                    |                |         |          |                    |
|                                                                                                    | CLOSE          | CAPTURE | lard     |                    |
| English                                                                                                    |                |         | -        |                    |
|                                                                                                    |                | ВАСК    | NEXT     |                    |

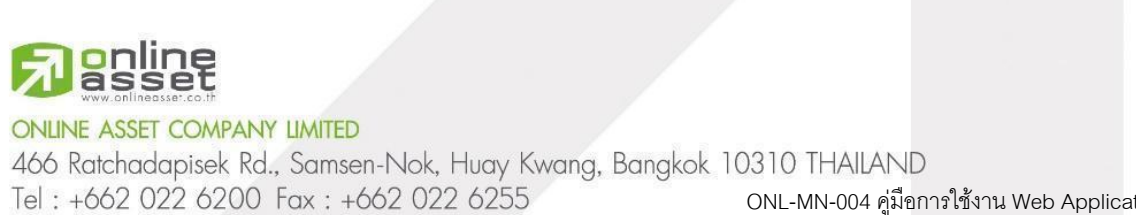

Page 9 of 61

ระดับความลับ: ลับ

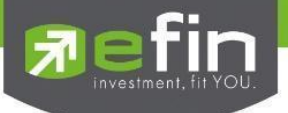

Once the user completes the identity verification process, the system will send an OTP to the selected communication channel for confirmation, as shown in Figure 1.6.

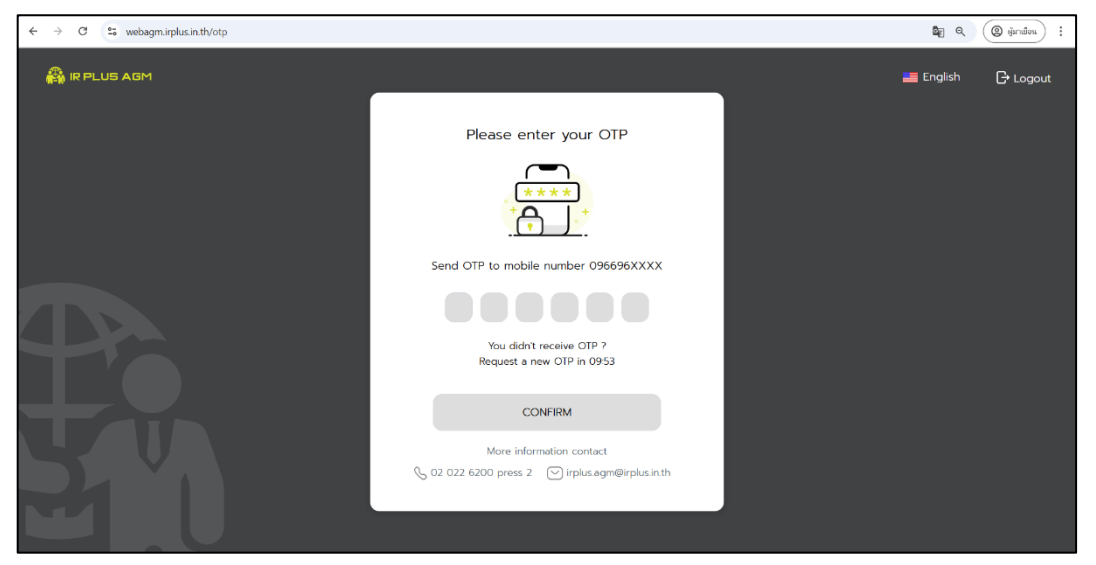

# Figure 1.6 OTP Confirmation

1.5 Adding a "Proxy" in the AGM Identity Verification System: If a shareholder has received a proxy from another shareholder, this can be done after the shareholder has completed identity verification through the AGM system. The system will then navigate to the shareholder's identity verification status page, where the shareholder can add a proxy by clicking the "Add Proxy" button, as shown in Figure 1.7: Add Proxy.

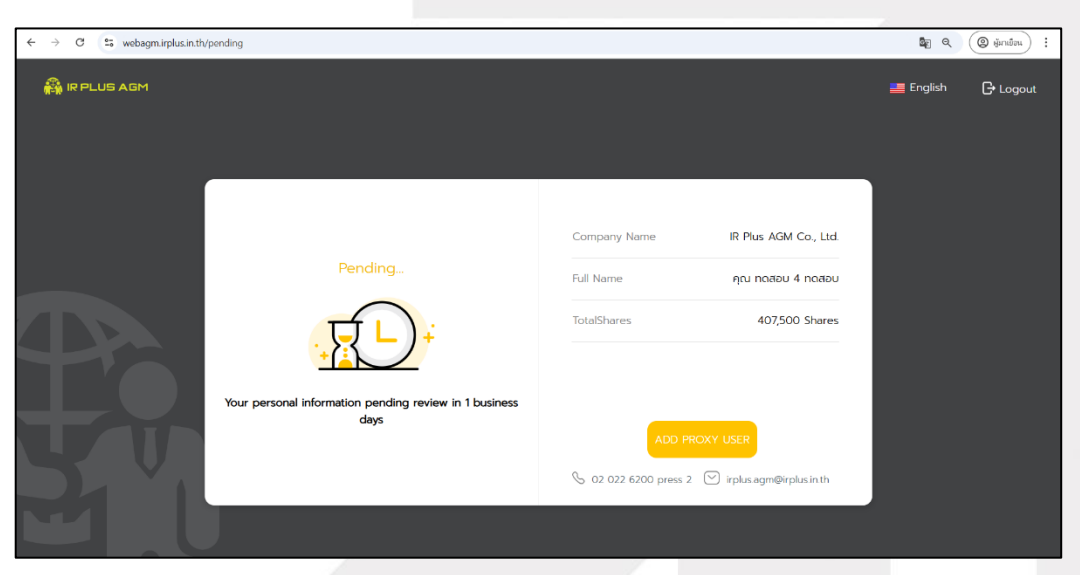

# Figure 1.7: Add Proxy

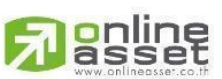

ONLINE ASSET COMPANY LIMITED

466 Ratchadapisek Rd., Samsen-Nok, Huay Kwang, Bangkok 10310 THAILAND Tel : +662 022 6200 Fax : +662 022 6255 ONL-MN-004 คู่มีอก www.efinancethai.com www.onlineasset.co.th

Page 10 of 61 งะดับความลับ: ลับ ONL-MN-004 คู่มือการใช้งาน Web Application IR PLUS AGM - TH

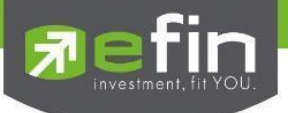

# 1.5.1 How to Add a Proxy

After clicking the "Add Proxy" button, the system will navigate to the first page for adding a proxy. The shareholder will need to enter the principal's National ID number and click the "Login" button, as shown in Figure 1.8: Login.

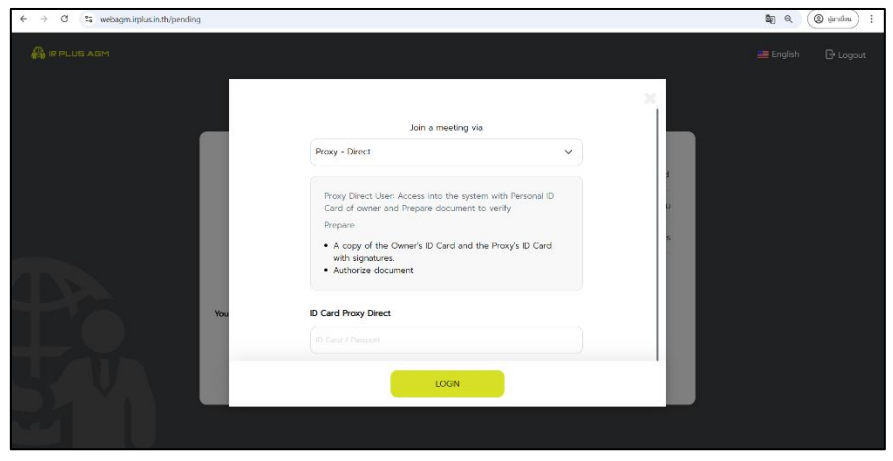

Figure 1.8: Login

After logging in, the system will prompt the shareholder to accept the terms and conditions and click the "Next" button, as shown in Figure 1.9: Accept Terms and Conditions. This will lead to the page where the shareholder can enter the following information, as shown in Figure 1.10: Enter Proxy Information:

- Title
- First Name Last Name
- Phone Number
- Email Address
- Select Identity Verification Method

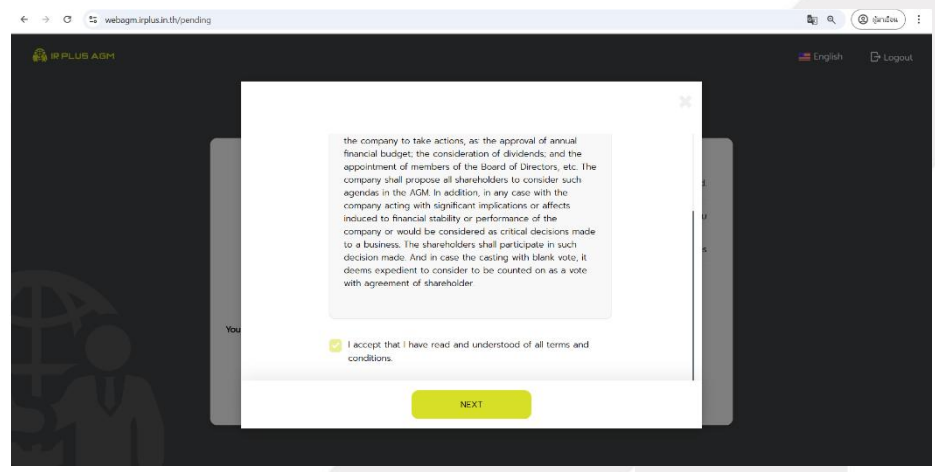

Figure 1.9 Accept Terms and Conditions

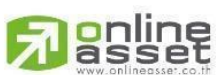

ONLINE ASSET COMPANY LIMITED

466 Ratchadapisek Rd., Samsen-Nok, Huay Kwang, Bangkok 10310 THAILAND Tel : +662 022 6200 Fax : +662 022 6255 ONL-MN-004 คู่มีอก www.efinancethai.com www.onlineasset.co.th

k 10310 THAILAND ระดับความลับ: ลับ ONL-MN-004 คู่มือการใช้งาน Web Application IR PLUS AGM - TH

Page 11 of 61

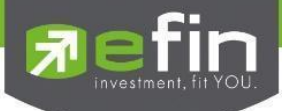

| $\leftrightarrow$ $\rightarrow$ C $\leftrightarrows$ webagm.irplus.in.th/pending |                                                     | 🛯 Q 🛞 ifundeu : |
|----------------------------------------------------------------------------------|-----------------------------------------------------|-----------------|
| В мыла чам                                                                       |                                                     |                 |
|                                                                                  | have News                                           |                 |
|                                                                                  |                                                     |                 |
|                                                                                  | Verfy klerelity D Card Prory Document Webu Document |                 |
|                                                                                  | Assign a proxy to another person                    |                 |
|                                                                                  | Proxy from youroikou 5 ncabu                        |                 |
|                                                                                  | Total shares 1,000                                  |                 |
|                                                                                  | Pray Type Pray Tyme A / Pray Tom b (a)              |                 |
| Penar                                                                            | Pray Form II (b)                                    |                 |
|                                                                                  | Proy lipe 8 cent to added                           |                 |
| Your personal information pendi                                                  | Select Name Title                                   |                 |
|                                                                                  | Prot Name                                           |                 |
|                                                                                  | Last Name                                           |                 |
|                                                                                  | Ex Ladime ROOM (SP                                  |                 |
|                                                                                  | NEXT                                                |                 |
|                                                                                  |                                                     |                 |

Figure 1.10 Enter Proxy Information

In the section "Select Identity Verification Method," the shareholder can choose from two verification methods: upload documents according to the steps or upload all documents together.

- Uploading Documents According to the Steps

Upload or take a photo of the proxy's National ID card.

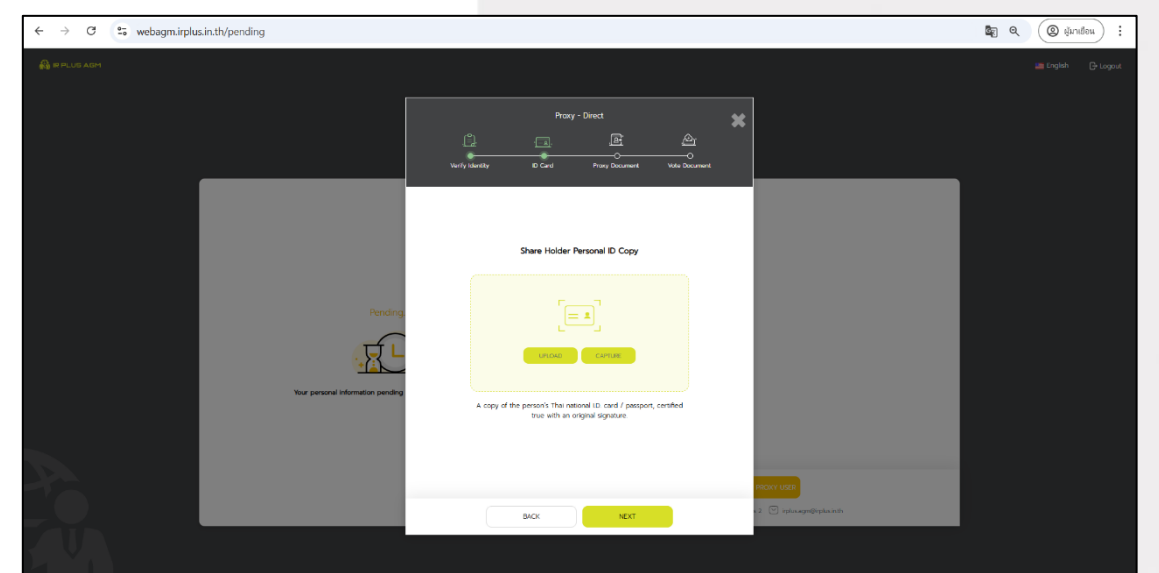

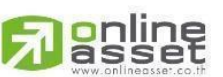

# ONLINE ASSET COMPANY LIMITED

466 Ratchadapisek Rd., Samsen-Nok, Huay Kwang, Bangkok 10310 THAILAND Tel : +662 022 6200 Fax : +662 022 6255 ONL-MN-004 คู่มีอก www.efinancethai.com www.onlineasset.co.th

10310 THAILAND ระดับความลับ: ลับ ONL-MN-004 คู่มือการใช้งาน Web Application IR PLUS AGM - TH

Page 12 of 61

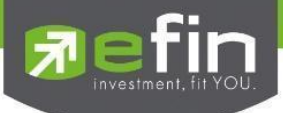

Upload or take a photo of the proxy's National ID card and a selfie with the proxy's National ID

card.

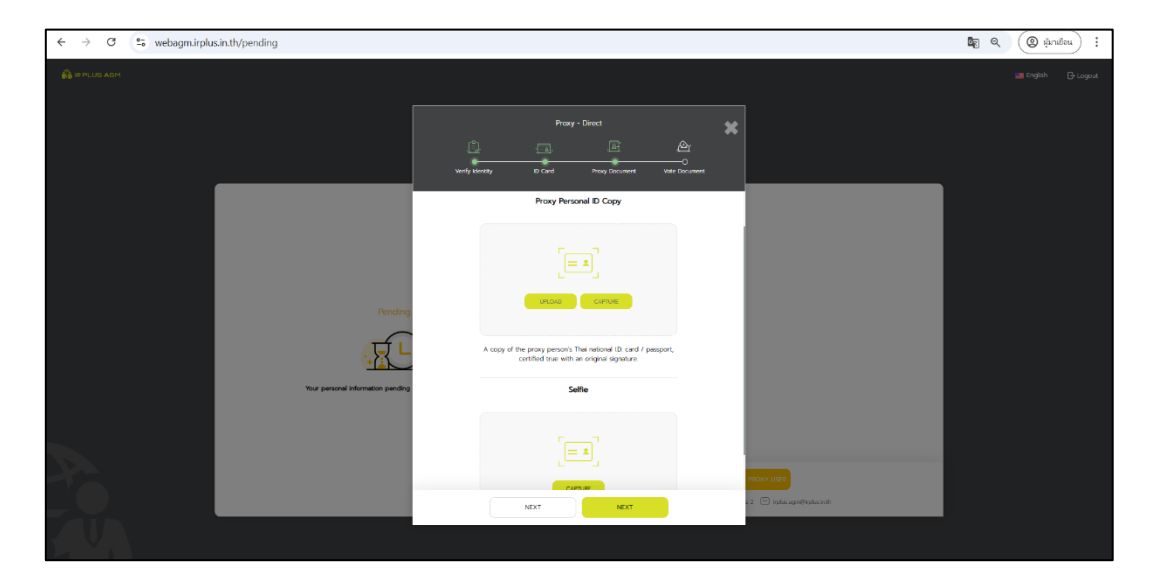

Upload the proxy appointment document or the voting document.

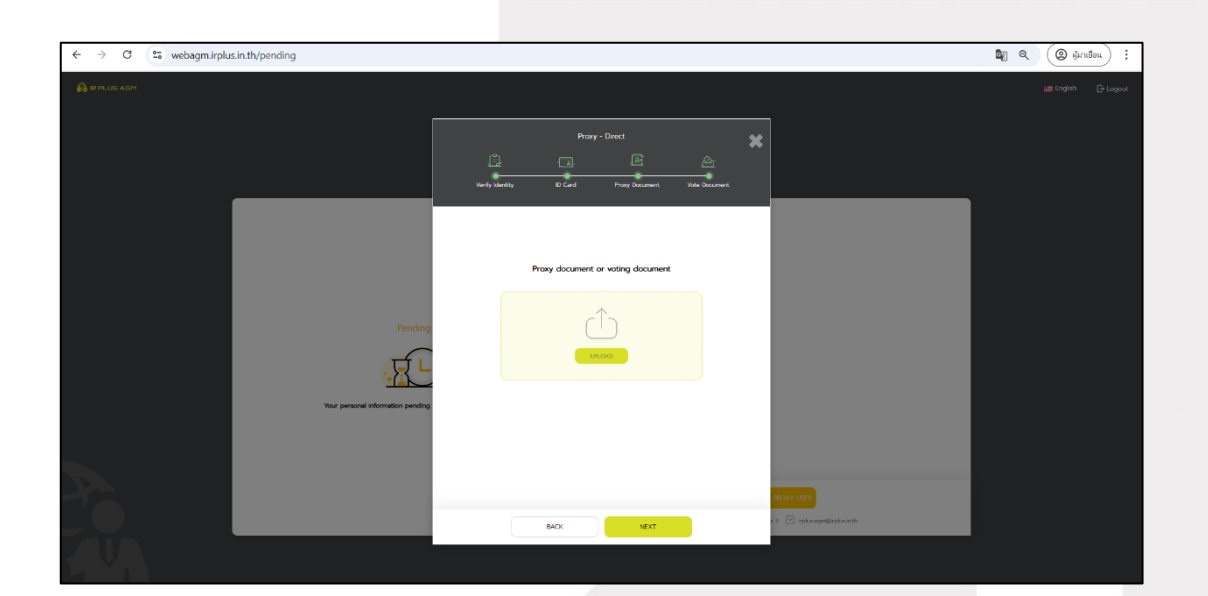

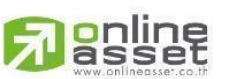

ONLINE ASSET COMPANY LIMITED

466 Ratchadapisek Rd., Samsen-Nok, Huay Kwang, Bangkok 10310 THAILAND Tel : +662 022 6200 Fax : +662 022 6255 ONL-MN-004 คู่มีอก www.efinancethai.com www.onlineasset.co.th

0310 THAILAND ระดับความลับ: ลับ ONL-MN-004 คู่มือการใช้งาน Web Application IR PLUS AGM - TH

Page 13 of 61

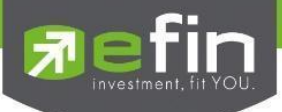

# Enter the 6-digit OTP code.

Identity Verification Status Page.

| ← → C ☜ webagm.irplus.in.th/pending |                                                                                                    | 🕅 ୧ 🧕 มีมาเมือน :     |
|-------------------------------------|----------------------------------------------------------------------------------------------------|-----------------------|
|                                     |                                                                                                    | 📰 English 🛛 Gr Logout |
|                                     | List name                                                                                                    |                       |
|                                     | Share Holder<br>ngu nasau 4 nasau                                                                                                    |                       |
|                                     | number of Shares 401500  The document is being revinwest.                                                                                                    |                       |
|                                     | Mr. It vignb                                                                                                    |                       |
| Pà                                  | Pray from<br>rgs (noise) statution<br>insufer of Shares (1000         Image: Shares (1000           ① The document is being reviewed.         Image: Shares (1000) |                       |
|                                     |                                                                                                    |                       |
|                                     | ADD PROXY LISER                                                                                                    |                       |
|                                     |                                                                                                    |                       |

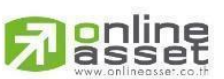

# ONLINE ASSET COMPANY LIMITED

466 Ratchadapisek Rd., Samsen-Nok, Huay Kwang, Bangkok 10310 THAILAND Tel : +662 022 6200 Fax : +662 022 6255 ONL-MN-004 คู่มีอก www.efinancethai.com www.onlineasset.co.th Page 14 of 61

ระดับความลับ: ลับ

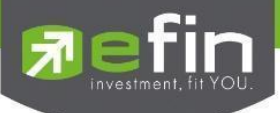

Uploading All Documents Together.

| $\leftrightarrow$ $\rightarrow$ C $\stackrel{\textbf{cs}}{\Rightarrow}$ webagm.irplus.in.th/pending |                                                      | : ucharuh 🕥 🔎 📬 |
|----------------------------------------------------------------------------------------------------|------------------------------------------------------|-----------------|
|                                                                                                    |                                                      |                 |
|                                                                                                    | Proxy - Direct 🗶                                     |                 |
|                                                                                                    | <u>, a</u> <u>e</u> <u>A</u>                         |                 |
|                                                                                                    | Verily Identity ID Card Proxy Document Vote Document |                 |
|                                                                                                    | Last Name                                            |                 |
|                                                                                                    | vgjmb                                                |                 |
| inter and                                                                                           | Mobile Number                                        |                 |
| eumber of                                                                                           | 0966965008                                           |                 |
|                                                                                                    | Email                                                |                 |
| Mr. II vgm                                                                                          | *OTP will be sent to your mobile number              |                 |
| Pray from                                                                                           | Choose an identity verification method               |                 |
| riju ineko<br>number u<br>O The do                                                                  | Upload documents step by step                        |                 |
|                                                                                                    | Upload combined documents                            |                 |
|                                                                                                    | NVT .                                                |                 |
|                                                                                                    | NEA1                                                 |                 |
|                                                                                                    | ALCI PROXY USER                                      |                 |

# Take a selfie with the National ID card.

| $\leftrightarrow$ $\rightarrow$ C $\simeq$ webagm.irplus.in.th/pending |                                                                    | ۹ 🛧 生 😨 :            |
|------------------------------------------------------------------------|--------------------------------------------------------------------|----------------------|
|                                                                        | Proxy - Direct                                                     | 🗃 English 🛛 🕞 Logout |
|                                                                        | Selfie                                                             |                      |
|                                                                        |                                                                    |                      |
|                                                                        | Selfie with your ID card.<br>Provide clear information on all part |                      |
|                                                                        | NEXT                                                               |                      |

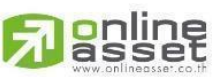

# ONLINE ASSET COMPANY LIMITED

466 Ratchadapisek Rd., Samsen-Nok, Huay Kwang, Bangkok 10310 THAILAND Tel : +662 022 6200 Fax : +662 022 6255 ONL-MN-004 คู่มีอก www.efinancethai.com www.onlineasset.co.th

10310 THAILAND ระดับความลับ: ลับ ONL-MN-004 คู่มือการใช้งาน Web Application IR PLUS AGM - TH

Page 15 of 61

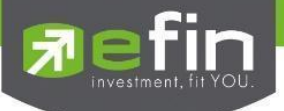

Upload the proxy appointment documents, which include the following:

- A photo of the principal's National ID card with the certified true copy signature
- A photo of the proxy's National ID card with the certified true copy signature
- The proxy appointment letter (Form A or B)
- The voting documents for each agenda item
- Other relevant documents

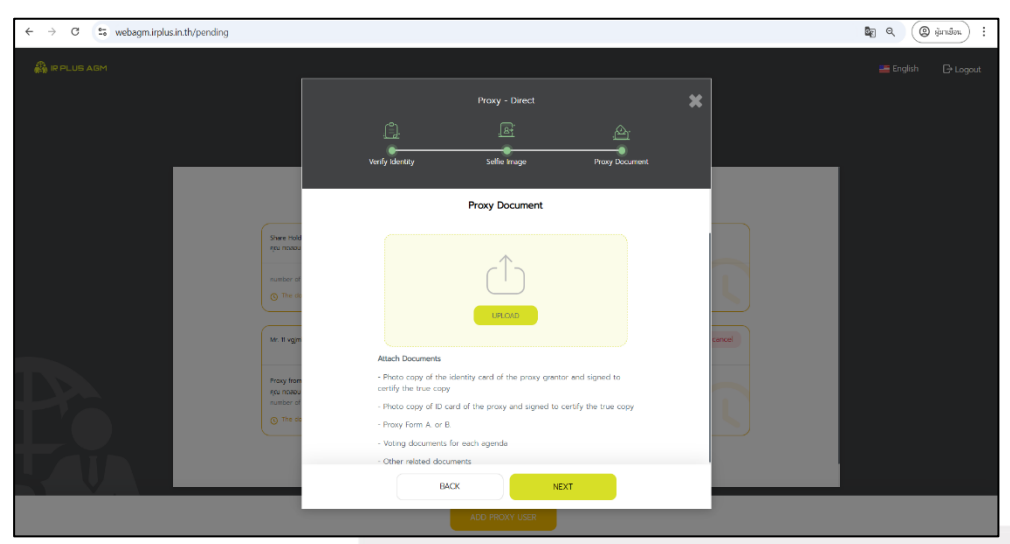

Enter the OTP to confirm the addition of the proxy.

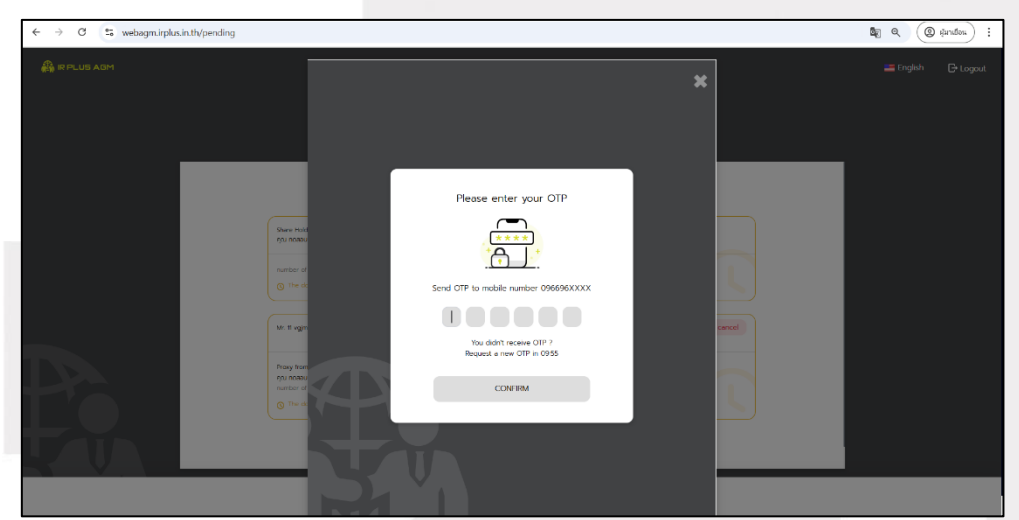

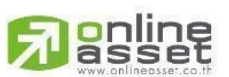

# ONLINE ASSET COMPANY LIMITED

466 Ratchadapisek Rd., Samsen-Nok, Huay Kwang, Bangkok 10310 THAILAND Tel : +662 022 6200 Fax : +662 022 6255 ONL-MN-004 คู่มีอก www.efinancethai.com www.onlineasset.co.th

0310 THAILAND ระดับความลับ: ลับ ONL-MN-004 คู่มือการใช้งาน Web Application IR PLUS AGM - TH

Page 16 of 61

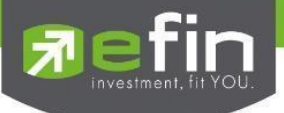

2. Identity Verification Using the ThaiD System: Shareholders attending in person (Shareholder) can log in by using their 13-digit National ID number or Passport number. They must first select the company they wish to join for the meeting in order to access the Electronic Shareholders' Meeting (E-AGM / E-EGM) system, as shown in Figure 2.1: Login for Shareholders Attending in Person (Shareholder).

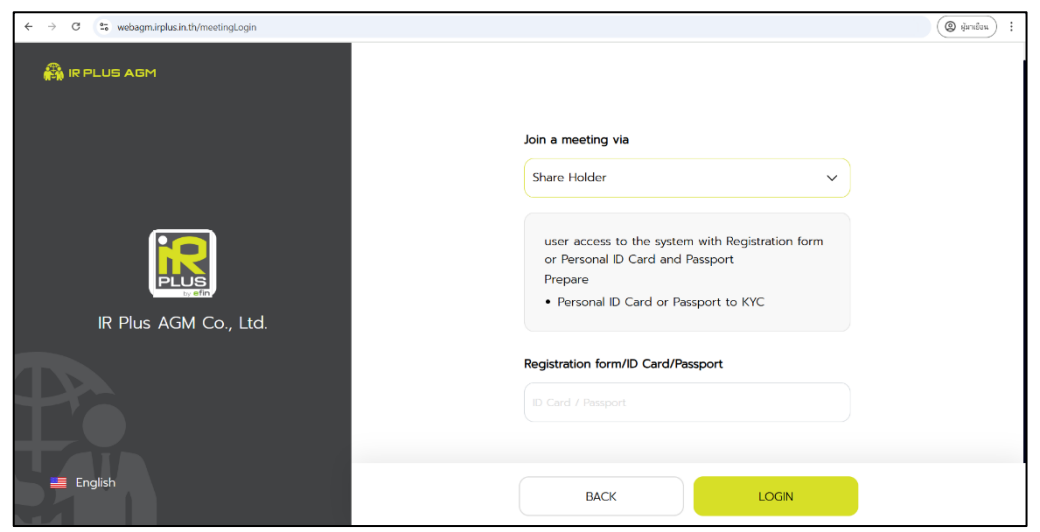

Figure 2.1 Login Page for Shareholders Attending in Person (Shareholder) Using National ID Number or Passport Number

2.1 Terms and Conditions for Using the Electronic Shareholders' Meeting System (E-AGM / E-EGM). Once the user has reviewed the terms and conditions, they can click "Accept" to proceed to the next page, as shown in Figure 2.2.

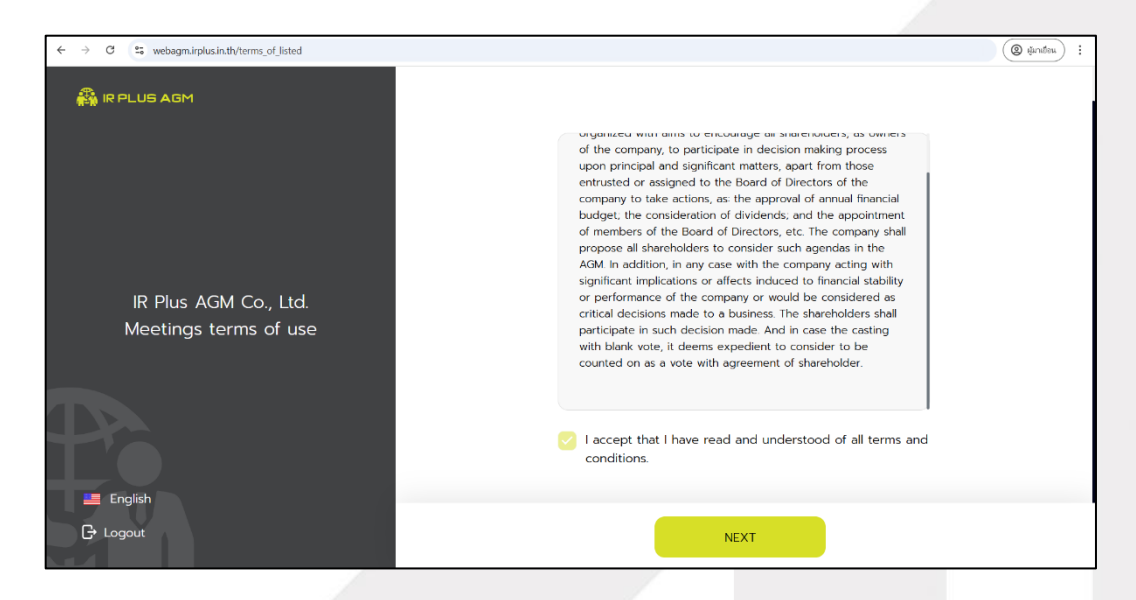

Figure 2.2 Accept Terms and Conditions Page

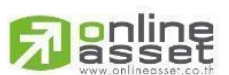

ONLINE ASSET COMPANY LIMITED

466 Ratchadapisek Rd., Samsen-Nok, Huay Kwang, Bangkok 10310 THAILAND Tel: +662 022 6200 Fax: +662 022 6255 www.efinancethai.com www.onlineasset.co.th

Page 17 of 61 ระดับความลับ: ลับ

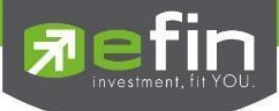

- 2.2 2.2 Once the terms and conditions are accepted, the system will navigate to the page where the shareholder can select the identity verification method using the ThaiD system.
- Enter the phone number
- Enter the email address

Then click "Next," as shown in Figure 2.3.

| ← → ♂ S webagm.irplus.in.th/verifyType |                  | ☆ | ≡l | ₹ | 2 | : |
|----------------------------------------|------------------|---|----|---|---|---|
| 🖓 IR PLUS AGM                          | Choose KYC       |   |    |   |   |   |
|                                        | Phone Number     |   |    |   |   |   |
| IR Plus AGM Co., Ltd.                  | ۵ (۱۳۳۳)         |   |    |   |   |   |
|                                        | Email            |   |    |   |   |   |
| Te                                     | ☑ test@gmail.com |   |    |   |   |   |
| 📕 English                              |                  |   |    |   |   |   |
| C Logout                               | NEXT             |   |    |   |   |   |

Figure 2.3 Shareholder Identity Verification Method Selection Page

| ← → C 😂 webagm.irplus.in.th/verifyType |                                | \$<br>∎1 | * ( | <b>2</b> : |
|----------------------------------------|--------------------------------|----------|-----|------------|
| 🖓 IR PLUS AGM                          | Choose KYC                     |          |     |            |
| IR Plus AGM Co., Ltd.                  | Confirm verification via ThaiD |          |     |            |
| 16                                     | test@gmail.com                 |          |     |            |
| 💴 English<br>Cr Logout                 | NEXT                           |          |     |            |

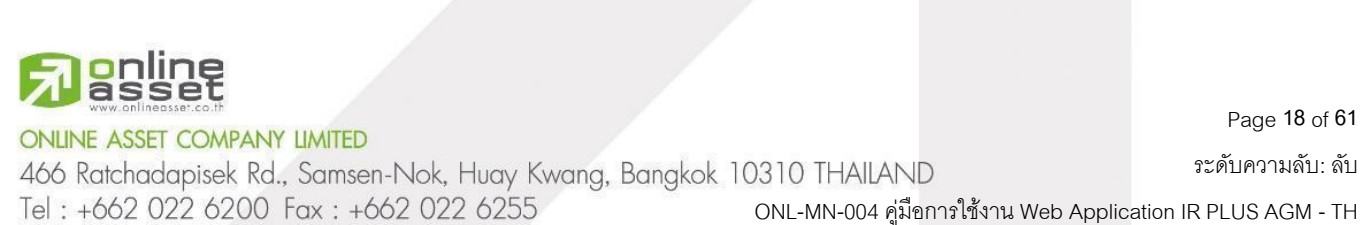

www.efinancethai.com www.onlineasset.co.th

Page 18 of 61

ระดับความลับ: ลับ

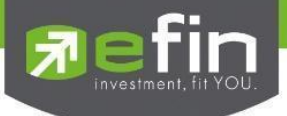

2.3 The system will redirect to the QRCode page of the ThaiD system so that shareholders can use the ThaiD application to scan the QRCode for identity verification, as shown in Figure 2.4 for identity confirmation.

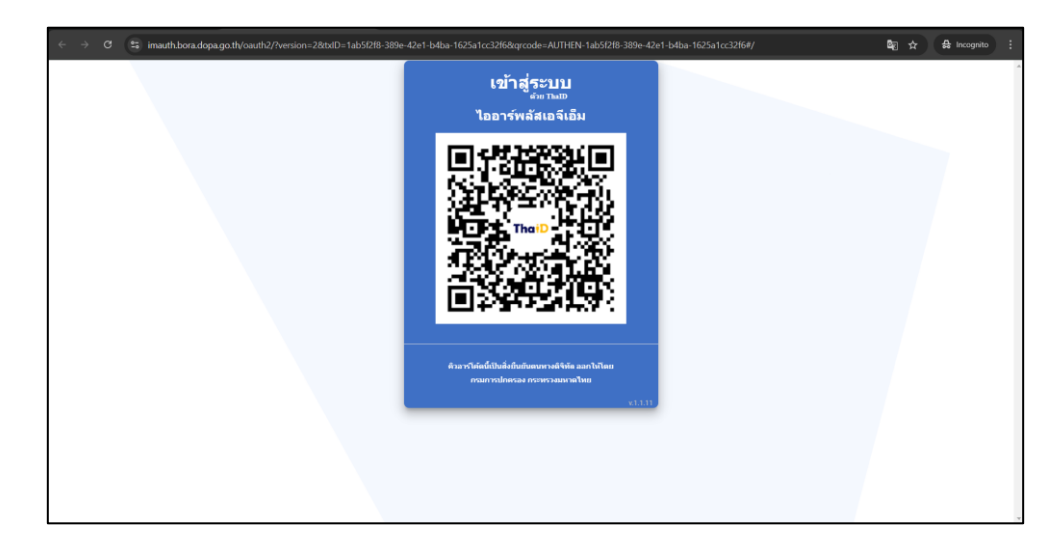

#### Figure 2.4 Identity Confirmation

Note: In the case where shareholders wish to cancel the identity verification through the ThaiD system, they can do so by pressing the "Cancel Identity Verification" button on the pending verification page at any time.

2.4 After scanning the QRCode with the ThaiD application, the system will direct to the password input page to log into the ThaiD application. Then, the system will prompt the user to click "Agree" to share personal information. In the final step, the system will ask the shareholder to confirm the ThaiD password once again, as shown in Figure 2.5 for ThaiD identity verification.

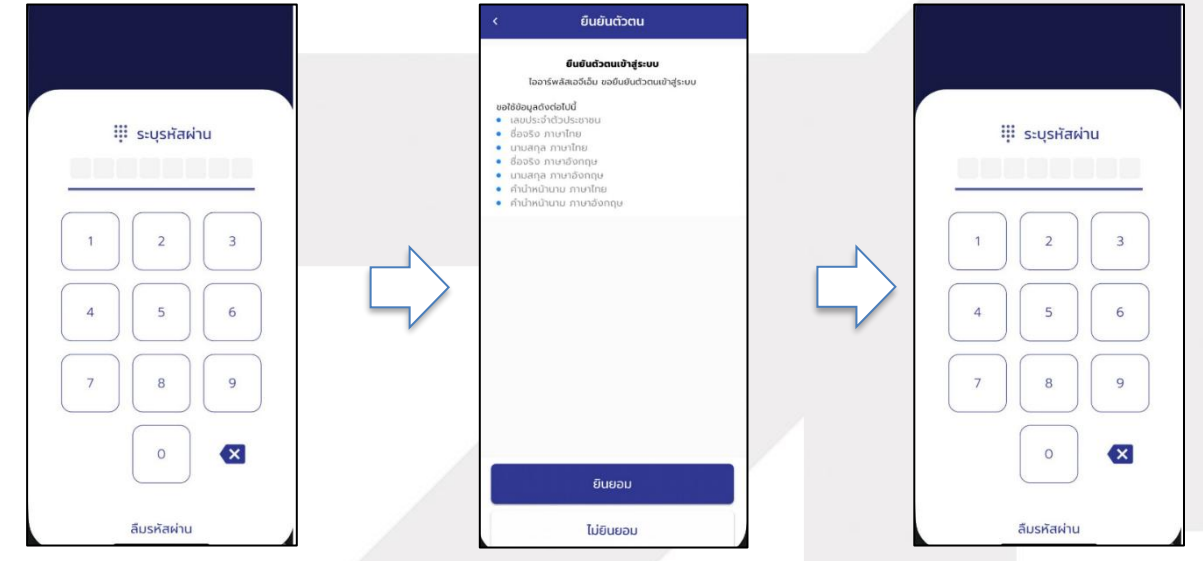

Figure 2.5 ThaiD Identity Verification

# asset

ONLINE ASSET COMPANY LIMITED

www.efinancethai.com www.onlineasset.co.th

466 Ratchadapisek Rd., Samsen-Nok, Huay Kwang, Bangkok 10310 THAILAND Tel : +662 022 6200 Fax : +662 022 6255 ONL-MN-004 คู่มือการใช้งาน Web Application IR PLUS AGM - TH

Page 19 of 61 ระดับความลับ: ลับ

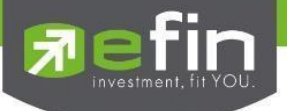

2.5 The addition of a "Proxy" in the ThaiD identity verification system can be done in cases where a shareholder has been granted a proxy by another shareholder. This can be done after the shareholder has successfully completed the identity verification through the ThaiD system. Afterward, the system will direct to the shareholder's identity verification status page, where the shareholder can add a proxy by pressing the "Add Proxy" button, as shown in Figure 2.6 for adding a proxy.

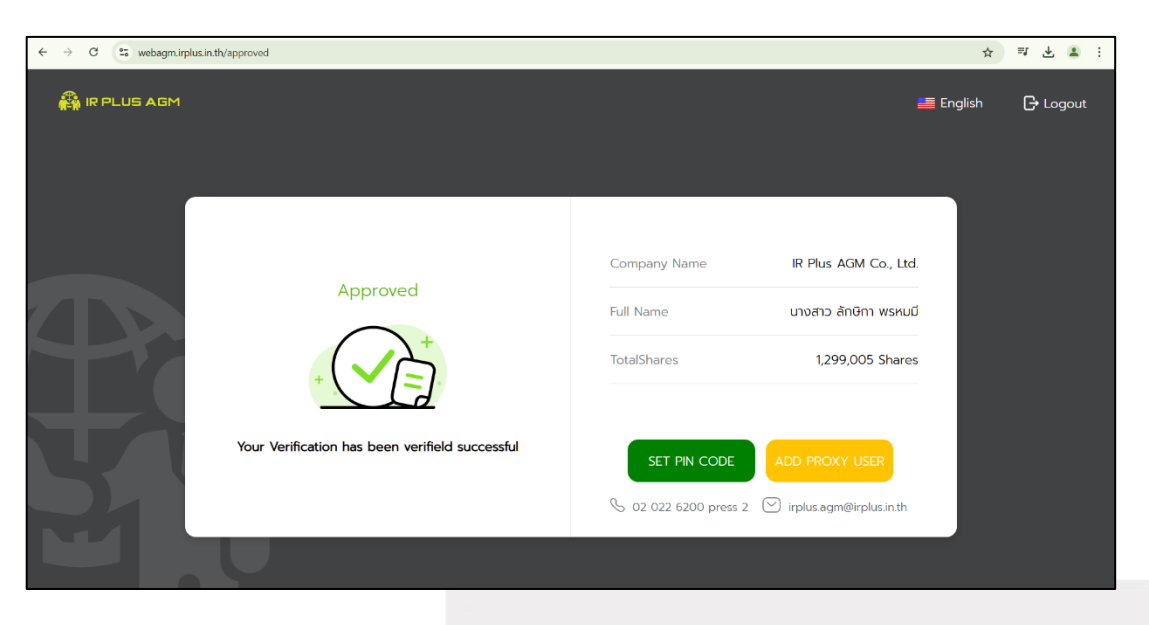

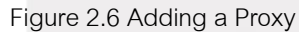

# 2.5.1 How to Add a Proxy

After pressing the "Add Proxy" button, the system will direct to the first page of adding a proxy. The shareholder will need to enter the ID card information of the proxy and then press the "Login" button, as shown in Figure 2.7 for logging in.

| $\leftrightarrow$ $\rightarrow$ C $\stackrel{\rm e_{\rm S}}{\longrightarrow}$ webagm.irplus.in.th/pending |                                                                                                    |   |          | <b>R</b> Q ( | 🧶 มู่มาแข้งน 🤅 |
|----------------------------------------------------------------------------------------------------|----------------------------------------------------------------------------------------------------|---|----------|--------------|----------------|
|                                                                                                    |                                                                                                    |   |          |              |                |
|                                                                                                    | Join a meeting via                                                                                                    | × |          |              |                |
|                                                                                                    | Proxy - Direct                                                                                                    | ~ |          |              |                |
|                                                                                                    | Proxy Direct User. Access into the system with Personal D<br>Card of owner and Prepare document to verify<br>Prepare<br>• A copy of the Owner's ID Card and the Proxy's ID Card<br>with signatures<br>• Authorize document |   | 3.<br>5. |              |                |
| You                                                                                                    | ID Card Proxy Direct                                                                                                    |   |          |              |                |
|                                                                                                    |                                                                                                    |   |          |              |                |
|                                                                                                    | LOGIN                                                                                                    |   |          |              |                |
|                                                                                                    |                                                                                                    |   |          |              |                |

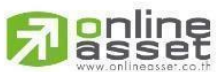

Figure 2.7 Logging In

# ONLINE ASSET COMPANY LIMITED

466 Ratchadapisek Rd., Samsen-Nok, Huay Kwang, Bangkok 10310 THAILAND Tel : +662 022 6200 Fax : +662 022 6255 ONL-MN-004 คู่มือการใช้งาน Web Application IR PLUS AGM - TH www.efinancethai.com www.onlineasset.co.th

Page 20 of 61

ระดับความลับ: ลับ

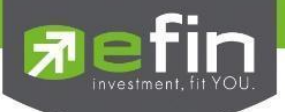

After logging in, the system will prompt the shareholder to accept the agreement and press the "Next" button, as shown in Figure 2.8 for accepting the agreement, in order to proceed with entering the following information, as shown in Figure 2.9 for entering proxy details:

- Title \_
- First name Last name
- Phone number
- Email \_
- Select the method of identity verification \_

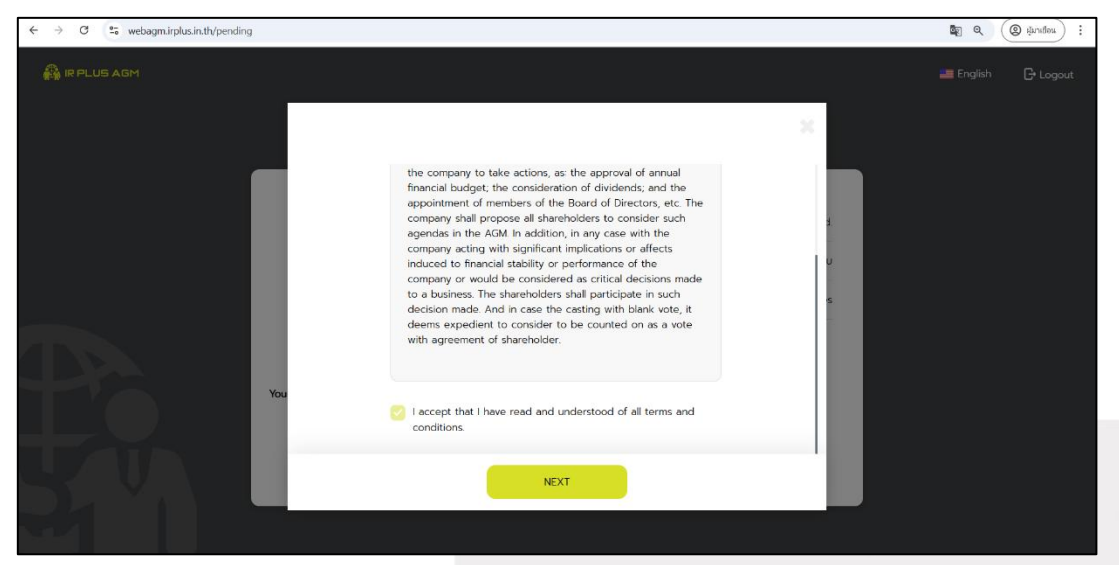

# Figure 2.8 Accepting the Agreement

| ← → C 25 webagm.irplus.in.th/pending |                                                                                                    | Se Q (@ ijuniseu) :   |
|--------------------------------------|----------------------------------------------------------------------------------------------------|-----------------------|
| A R PLUS ASM                         |                                                                                                    | 📰 English 🛛 Gr Lagout |
|                                      | Provy - Direct                                                                                                    |                       |
|                                      | Verify Sentry D Card Herry Document Verif Document                                                                                                    |                       |
|                                      | Poor Tom yearsao 5 naeo<br>Tod shares 1000                                                                                                    |                       |
| Pending                              | Procy Type<br>Procy Form A / Procy Form B (u)                                                                                                    |                       |
|                                      | Proy Term 8 Dil     Proy Series 4 Dil     Proy Series 4 Dil |                       |
| Hour personal information panding    | Select Name Tille                                                                                                    |                       |
|                                      | Ex. Profileme                                                                                                    |                       |
|                                      | Ex Latiture vector (107)                                                                                                    |                       |
|                                      | NCA .                                                                                                    |                       |

Figure 2.9 Entering Proxy Details

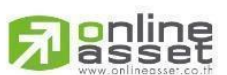

ONLINE ASSET COMPANY LIMITED

466 Ratchadapisek Rd., Samsen-Nok, Huay Kwang, Bangkok 10310 THAILAND Tel: +662 022 6200 Fax: +662 022 6255 ONL-MN-004 คู่มือการใช้งาน Web Application IR PLUS AGM - TH www.efinancethai.com www.onlineasset.co.th

Page 21 of 61 ระดับความลับ: ลับ

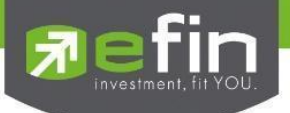

In the section "Select Method of Identity Verification," the shareholder can choose from two methods of identity verification: upload documents according to the steps or upload all documents together.

- Uploading Documents According to the Steps

Upload or take a photo of the proxy's National ID card.

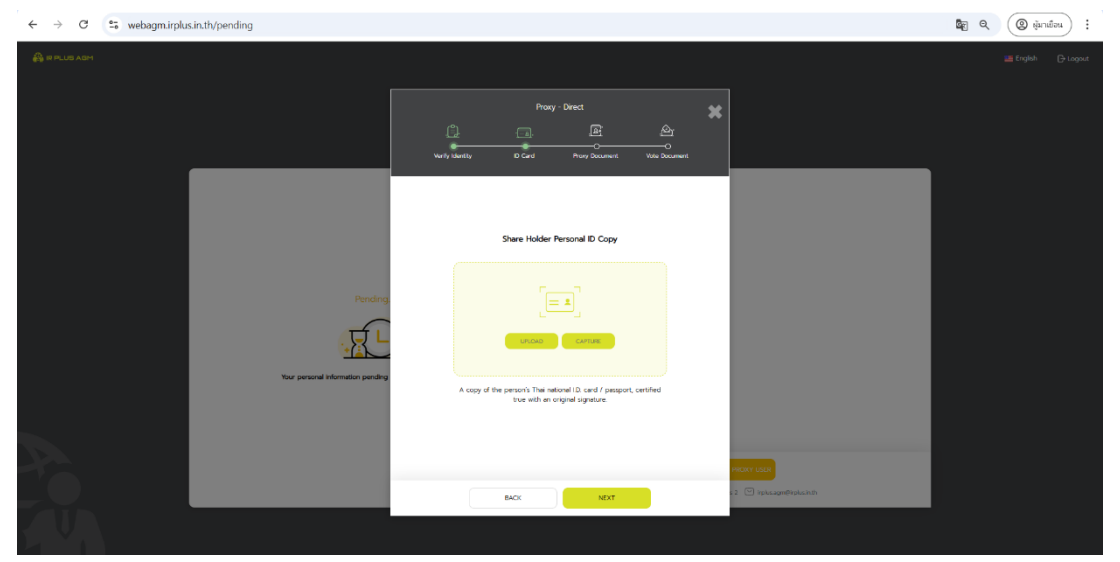

Upload or take a photo of the proxy's National ID card and a selfie with the proxy's National ID

card.

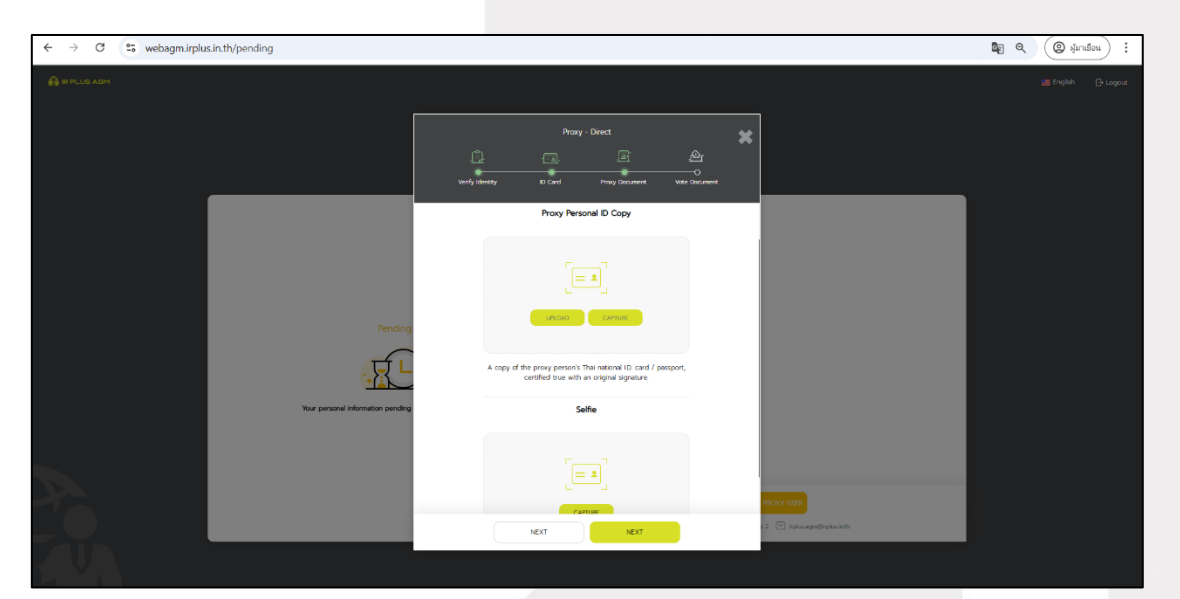

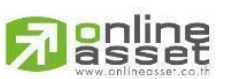

ONLINE ASSET COMPANY LIMITED

466 Ratchadapisek Rd., Samsen-Nok, Huay Kwang, Bangkok 10310 THAILAND Tel : +662 022 6200 Fax : +662 022 6255 ONL-MN-004 คู่มือก www.efinancethai.com www.onlineasset.co.th

ว310 THAILAND ระดับความลับ: ลับ ONL-MN-004 คู่มือการใช้งาน Web Application IR PLUS AGM - TH

Page 22 of 61

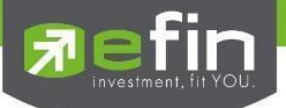

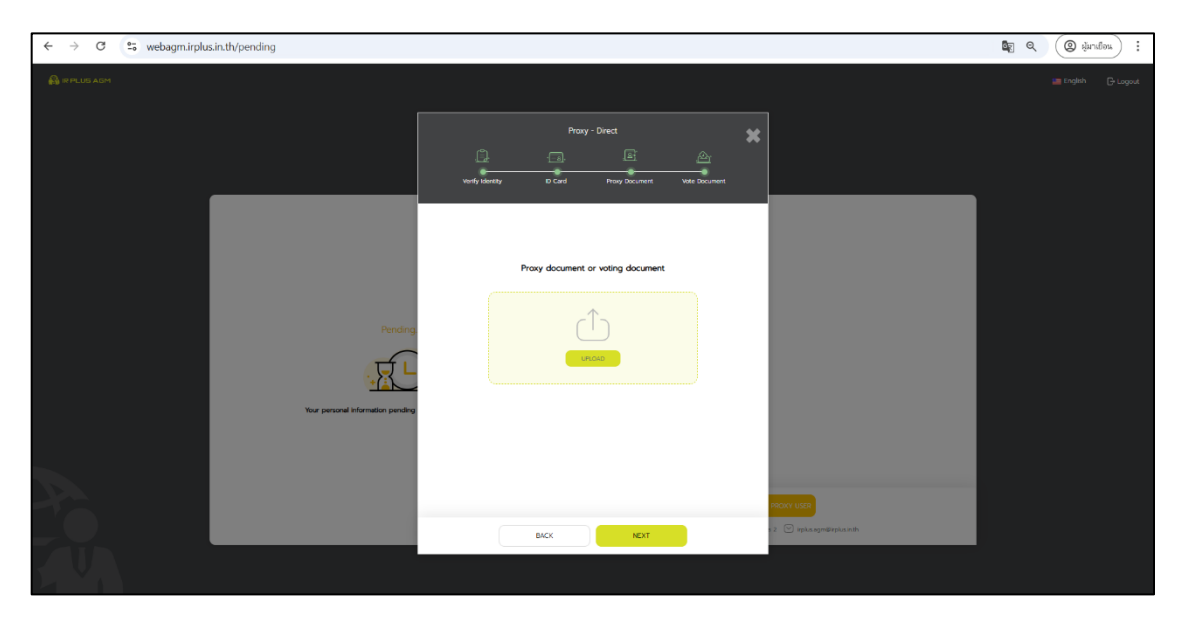

Upload the proxy appointment document or the voting document.

Enter the 6-digit OTP code.

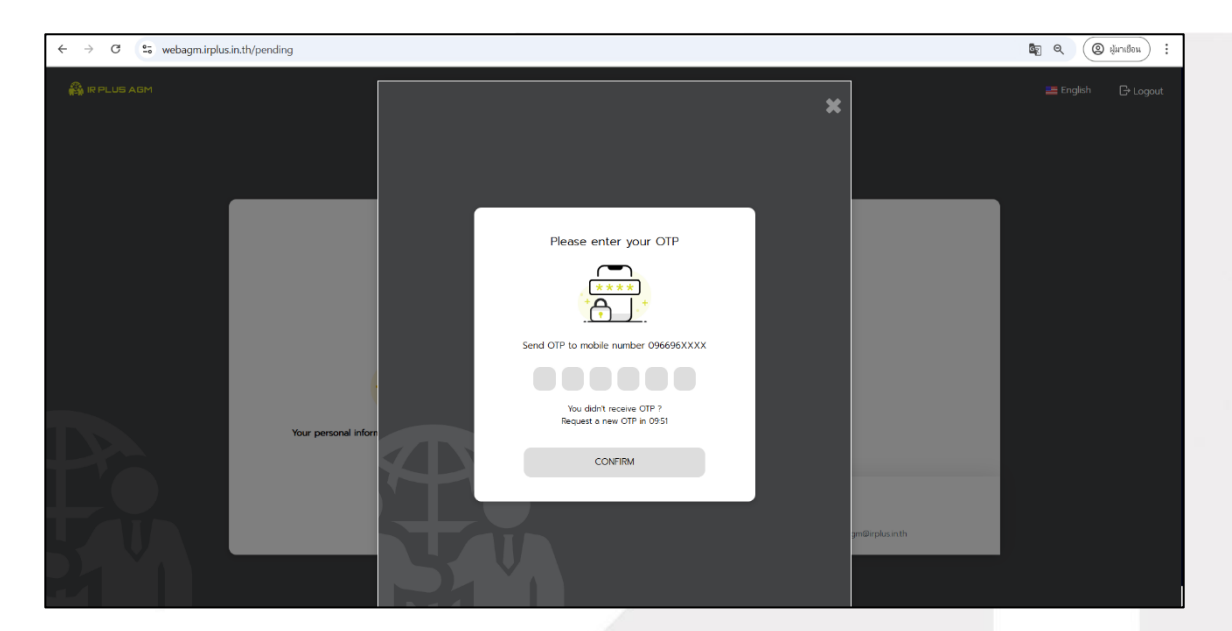

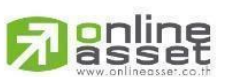

ONLINE ASSET COMPANY LIMITED

466 Ratchadapisek Rd., Samsen-Nok, Huay Kwang, Bangkok 10310 THAILAND Tel : +662 022 6200 Fax : +662 022 6255 ONL-MN-004 คู่มีอก www.efinancethai.com www.onlineasset.co.th

0310 THAILAND ระดับความลับ: ลับ ONL-MN-004 คู่มือการใช้งาน Web Application IR PLUS AGM - TH

Page 23 of 61

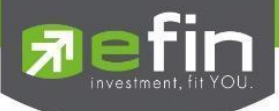

#### Identity Verification Status Page.

| 🆓 IR PLUS AGM |                                                              |                | 📕 English | G Logout |
|---------------|--------------------------------------------------------------|----------------|-----------|----------|
|               | List n                                                       | ame            |           |          |
|               | Share Holder<br>คูณ กดสอบ 10 กดลอบ                           |                |           |          |
|               | number of Shares (50,000                                     |                |           |          |
|               | Mr. A B                                                      | 🗑 cancel       |           |          |
|               | Proxy from<br>คุณ กอลอบ 11 กอลอบ<br>number of Shares 504,500 |                |           |          |
|               | SET PIN CODE                                                 | ADD PROXY USER |           |          |
|               |                                                              |                |           |          |

# Uploading All Documents Together.

| ir plus agm | Proxy - Direct                         | × | 블 English | 🕞 Logout |
|-------------|----------------------------------------|---|-----------|----------|
|             | Left Proxy Document                    |   |           |          |
|             | laksika@irplus.in.th                   |   | J.        |          |
|             | Choose an identity verification method |   | s         |          |
| You         | ✔ Upload combined documents            |   |           |          |
|             | NEXT                                   |   |           |          |

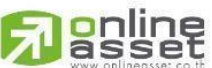

Take a selfie with the National ID card.

# ONLINE ASSET COMPANY LIMITED

466 Ratchadapisek Rd., Samsen-Nok, Huay Kwang, Bangkok 10310 THAILAND Tel : +662 022 6200 Fax : +662 022 6255 ONL-MN-004 คู่มือการใช้งาน Web Application IR PLUS AGM - TH www.efinancethai.com www.onlineasset.co.th

Page 24 of 61

ระดับความลับ: ลับ

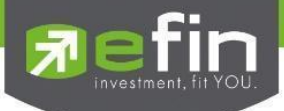

| $\leftrightarrow$ $\rightarrow$ C $\simeq$ webagm.irplus.in.th/pending                                                                                                    |                                                                   | < ☆ ± 😨 : |
|----------------------------------------------------------------------------------------------------|-------------------------------------------------------------------|-----------|
|                                                                                                    | Proxy - Direct     Image       Image     Proxy Document           |           |
| The second second secon | Selfe                                                             |           |
|                                                                                                    | Provide clear information on all part           NEXT         NEXT |           |

Upload the proxy appointment documents, which include the following:

- A photo of the principal's National ID card with the certified true copy signature
- A photo of the proxy's National ID card with the certified true copy signature
- The proxy appointment letter (Form A or B)
- The voting documents for each agenda item
- Other relevant documents

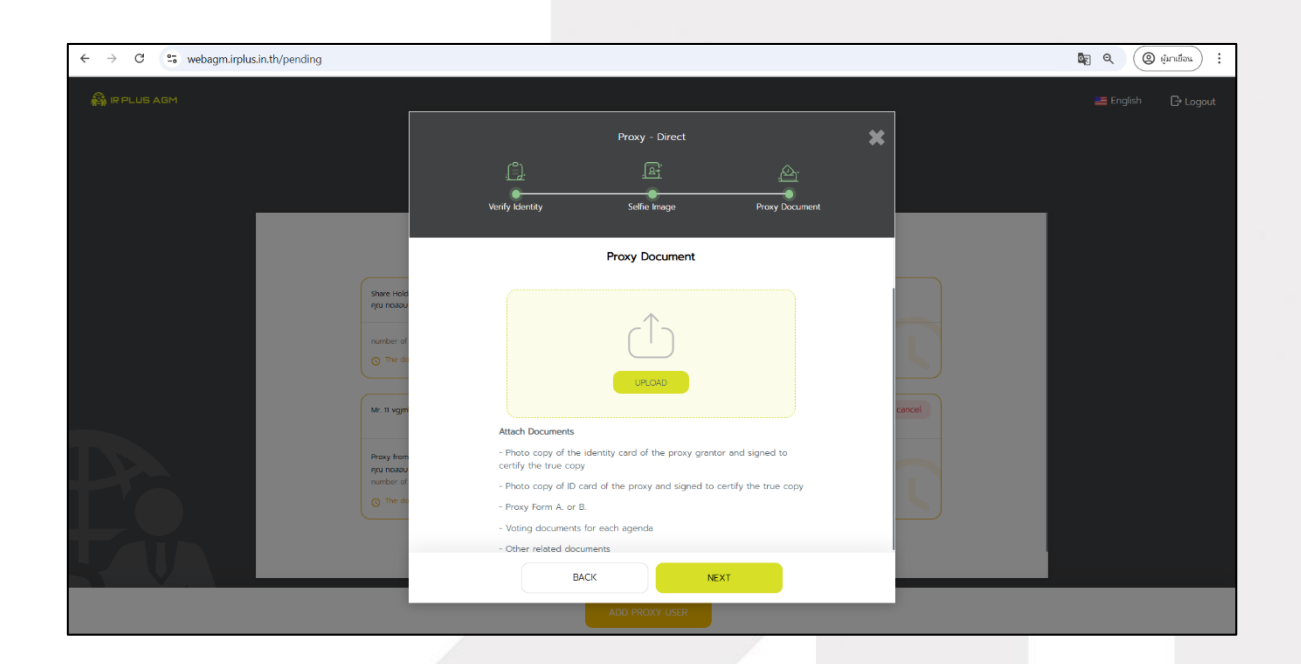

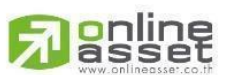

ONLINE ASSET COMPANY LIMITED

466 Ratchadapisek Rd., Samsen-Nok, Huay Kwang, Bangkok 10310 THAILAND Tel : +662 022 6200 Fax : +662 022 6255 ONL-MN-004 คู่มือก www.efinancethai.com www.onlineasset.co.th

ok 10310 THAILAND ระดับความลับ: ลับ ONL-MN-004 คู่มือการใช้งาน Web Application IR PLUS AGM - TH

Page 25 of 61

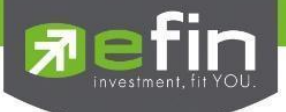

# Enter the OTP number.

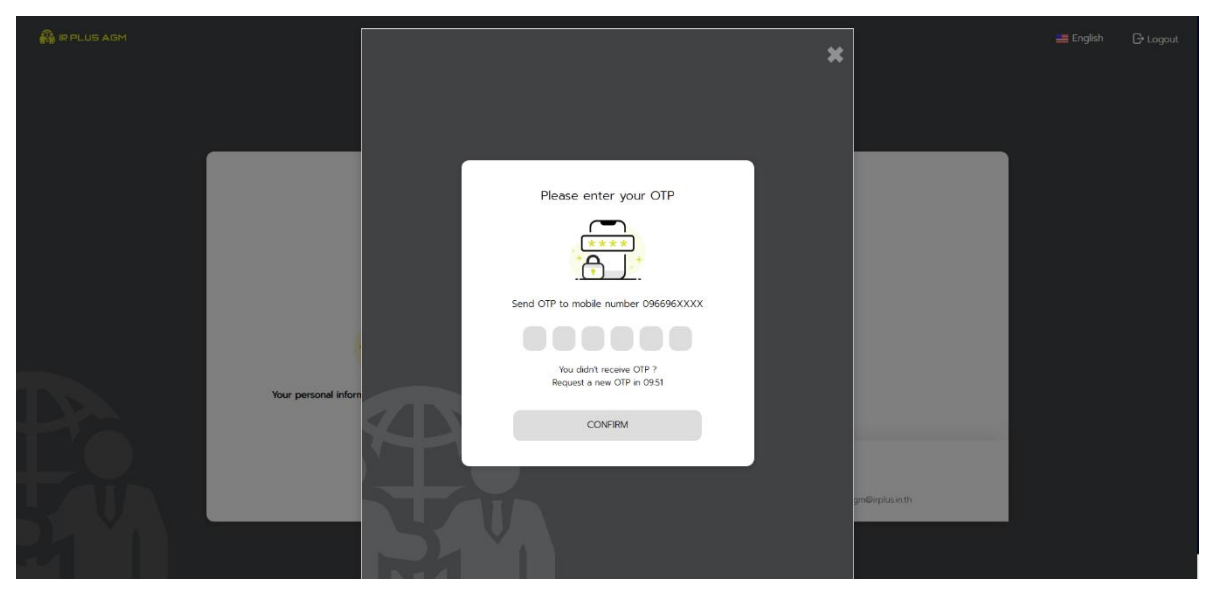

3. There are 3 identity verification statuses for the user:

1. Pending: This status indicates that the verification is waiting for review.

- Once the user has completed the identity verification process, the status will be "Pending," meaning the system will send the user's verification data for review by the administrator. The result of the verification will be provided before the online voting opens.

\* In the case where the user has not passed the verification, they will not be able to use any features in the application.

| C Image: Set webgenerplexs.htt/pending     Image: Reluts AGM     Image: Reluts AGM                                                                                                    |                             |                                                                                                    |                                                   |                                                                                                    |           |                  |
|----------------------------------------------------------------------------------------------------|-----------------------------|----------------------------------------------------------------------------------------------------|---------------------------------------------------|----------------------------------------------------------------------------------------------------|-----------|------------------|
| Pending         Vour personal information pending review in 1 business days             ADD PROXY LISER                                                                                                    | ← → C 🙄 webagm.irplus.in.th | /pending                                                                                                    |                                                   |                                                                                                    | ଷ୍ଟ୍ର ପ୍  | (@ ผู้มาเชื่อน : |
| Pending         Image: Description of the state of the state of | 🚑 IR PLUS AGM               |                                                                                                    |                                                   |                                                                                                    | 📑 English | 🕒 Logout         |
| S 02 022 6200 press 2 ⊙ irplus.agm@irplus.in.th                                                                                                    |                             | Pending<br>to a second second | Company Name<br>Full Name<br>TotalShares<br>ADD P | IR Plus AGM Co., Ltd.<br>nation of the state of the state o |           |                  |

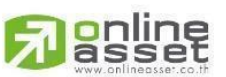

# ONLINE ASSET COMPANY LIMITED

466 Ratchadapisek Rd., Samsen-Nok, Huay Kwang, Bangkok 10310 THAILAND Tel : +662 022 6200 Fax : +662 022 6255 ONL-MN-004 คู่มีอก www.efinancethai.com www.onlineasset.co.th

)310 THAILAND ระดับความลับ: ลับ ONL-MN-004 คู่มือการใช้งาน Web Application IR PLUS AGM - TH

Page 26 of 61

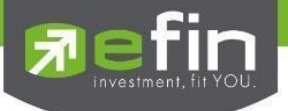

2. Disapproved: This status indicates that the identity verification has failed.

- When the administrator reviews the user's identity verification and finds it unsuccessful, the administrator will immediately notify the user. The user will receive a notification with the message "Identity Verification: Failed" along with the reason for the failure.

| ← → C ≌ webagm.irplus.in.th/disApprove                                    |                                                  | ☆                                                             | ा र 🐻 :  |
|---------------------------------------------------------------------------|--------------------------------------------------|---------------------------------------------------------------|----------|
| 🖓 IR PLUS AGM                                                             |                                                  | 📑 English                                                     | 🕞 Logout |
| Disapproved                                                               | Company Name<br>Full Name<br>TotalShares         | IR Plus AGM Co., Ltd.<br>คุณ ทดสอบ 11 กดสอบ<br>504,500 Shares |          |
| Disapproved<br>Your Verification Failed Because : In<br>are not displayed | nages or information<br>d<br>© 02 022 6200 press | ADD PROXY USER 2  irplus.agm@irplus.in.th                     |          |

In the case where the identity verification is not approved, the system will notify the user of the error and prompt them to reattempt the verification.

\* In the case where the user has not passed the verification, they will not be able to use any features in the application.

3. Approve: This status indicates that the identity verification has been approved.

- When the administrator reviews the user's identity verification and it is successful, the administrator will immediately notify the user. The user will receive a notification with the message "Identity Verification: Successful.

| ← → C 😨 webagm.irplus.in.th/approved |                                 |                                          |                                                                   | ☆ 팩 쓰 ≗ : |
|--------------------------------------|---------------------------------|------------------------------------------|-------------------------------------------------------------------|-----------|
| 🖓 IR PLUS AGM                        |                                 |                                          | 🚚 English                                                         | G• Logout |
|                                      | Approved                        | Company Name<br>Full Name<br>TotalShares | IR Plus AGM Co., Ltd.<br>นางสาว ลักษิกา พรหมมี<br>1299.005 Shares |           |
| Your Verification has                | n has been verifield successful | SET PIN CODE                             | ADD PROXY USER                                                    |           |

# ONLINE ASSET COMPANY LIMITED

466 Ratchadapisek Rd., Samsen-Nok, Huay Kwang, Bangkok 10310 THAILAND ระดับความลับ: ลับ Tel : +662 022 6200 Fax : +662 022 6255 ONL-MN-004 คู่มือการใช้งาน Web Application IR PLUS AGM - TH www.efinancethai.com www.onlineasset.co.th

Page 27 of 61

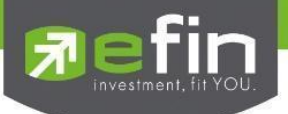

After successfully completing the identity verification, the shareholder should press the "Create PIN CODE" button. The system will direct to the PIN code setup page for added security when using the application.

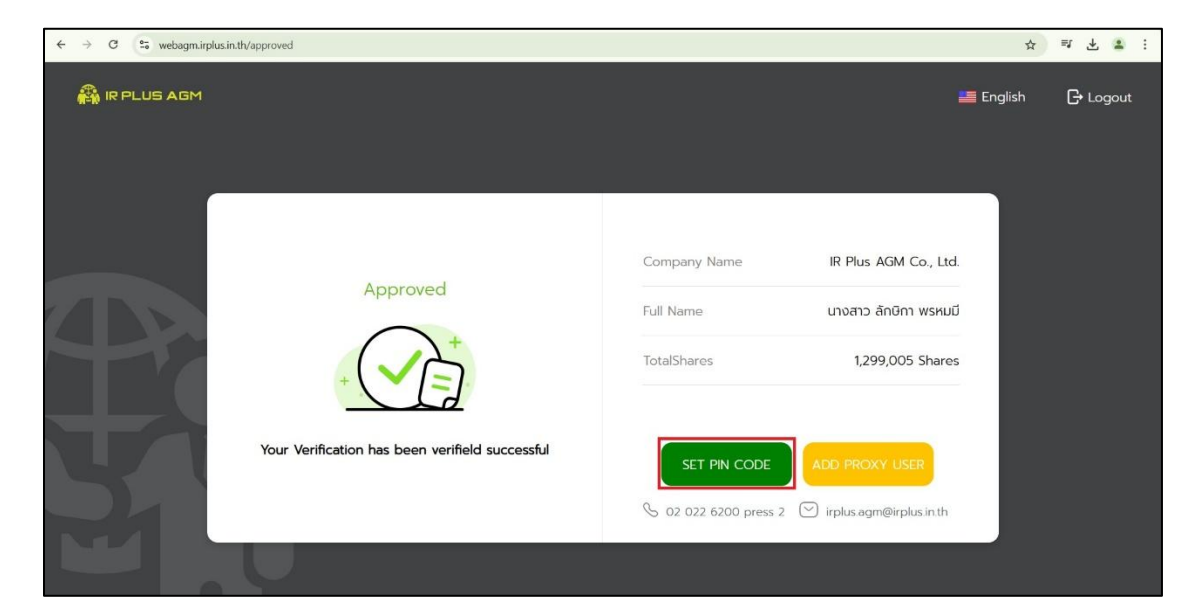

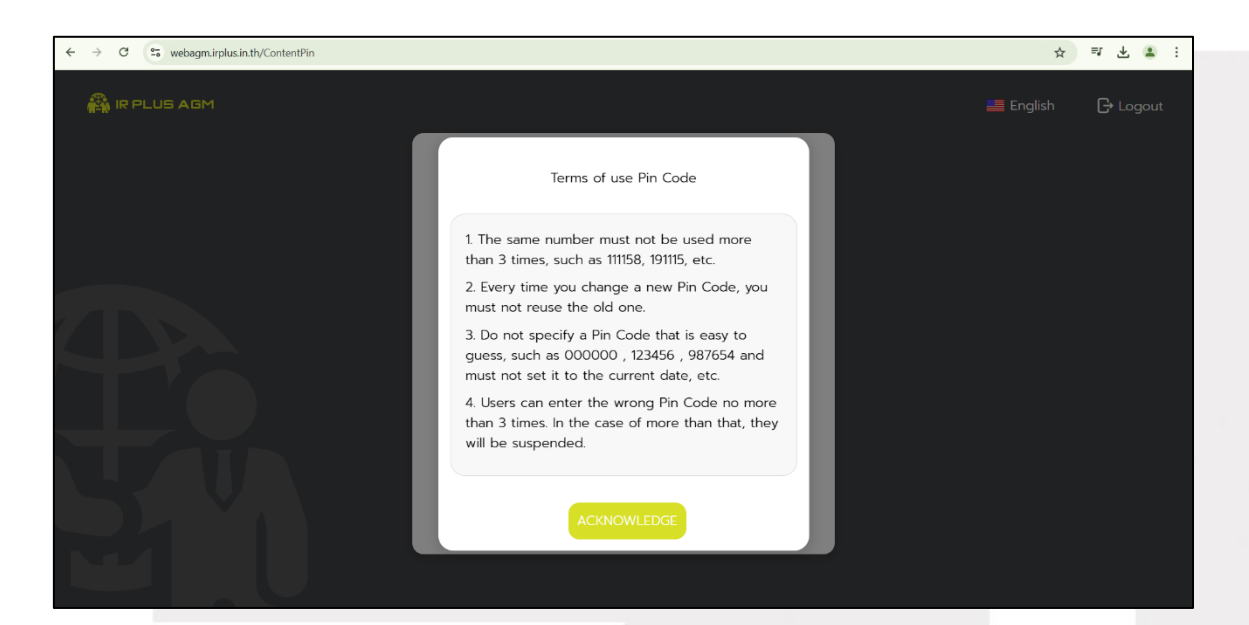

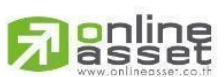

ONLINE ASSET COMPANY LIMITED

466 Ratchadapisek Rd., Samsen-Nok, Huay Kwang, Bangkok 10310 THAILAND Tel : +662 022 6200 Fax : +662 022 6255 ONL-MN-004 คู่มือก www.efinancethai.com www.onlineasset.co.th

10310 THAILAND ระดับความลับ: ลับ ONL-MN-004 คู่มือการใช้งาน Web Application IR PLUS AGM - TH

Page 28 of 61

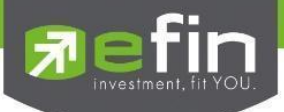

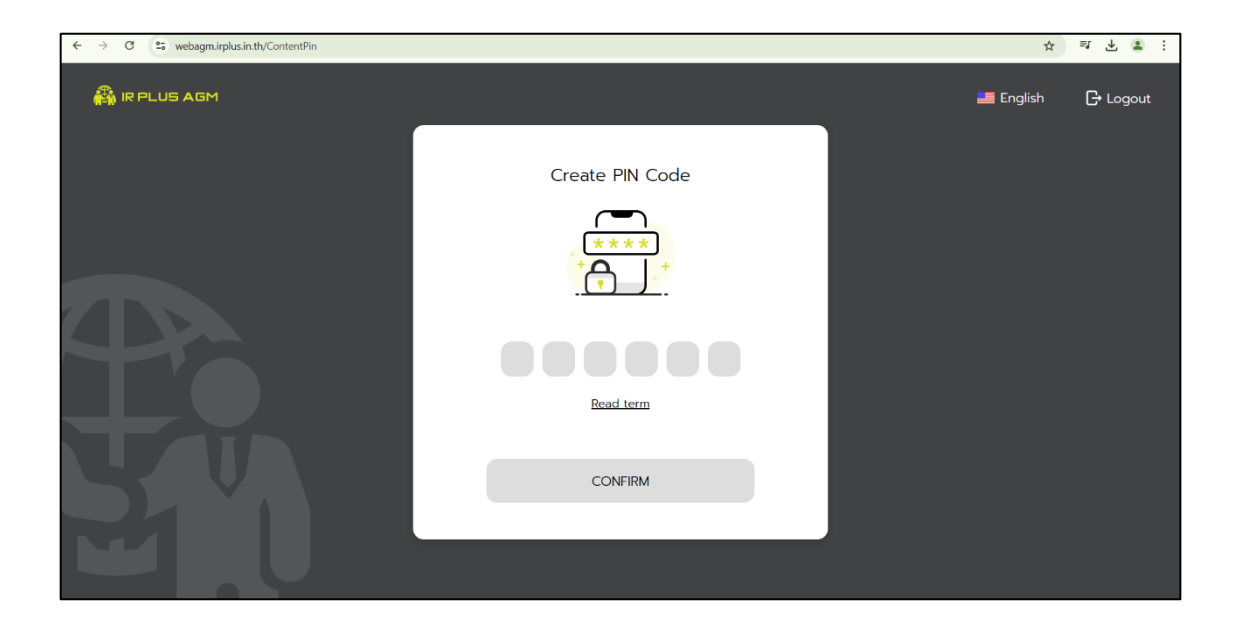

| $\leftrightarrow$ $\rightarrow$ C $\lesssim$ webagm.irplus.in.th/ContentConfirmPin |                  | \$        | ₹ 7 5 :  |
|------------------------------------------------------------------------------------|------------------|-----------|----------|
| 🖓 IR PLUS AGM                                                                      |                  | 블 English | 🕞 Logout |
| Po                                                                                 | Confirm PIN Code |           |          |
|                                                                                    | CONFIRM          |           |          |
|                                                                                    |                  |           |          |
|                                                                                    |                  |           |          |

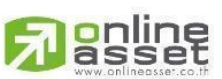

# ONLINE ASSET COMPANY LIMITED

466 Ratchadapisek Rd., Samsen-Nok, Huay Kwang, Bangkok 10310 THAILAND Tel : +662 022 6200 Fax : +662 022 6255 ONL-MN-004 คู่มีอก www.efinancethai.com www.onlineasset.co.th Page 29 of 61

ระดับความลับ: ลับ

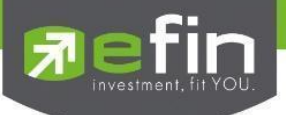

# Joining the Meeting

If it is not yet time to register, a notification will appear indicating the time when registration will be available.

| ← → C ( S webagm.irplus.ir                                                       | n.th/index/init/init                                                                                                    |                                                                                                    |              | ☆ | ₹ |  |
|----------------------------------------------------------------------------------|----------------------------------------------------------------------------------------------------|----------------------------------------------------------------------------------------------------|--------------|---|---|--|
|                                                                                  | 🖹 Agenda                                                                                                    | ۹ (۵)                                                                                                    |              |   |   |  |
| rou noteou 2 noteou<br>Spati,200 Shares<br>Comment<br>Document<br>Media<br>Proxy | IR Plus AGM Co., Ltd.<br>(fest ThaiD Web) The Annu<br>2025<br>number of Shares:<br>5,041,200<br>Open<br>ons:f1 Wonsrun&usposse<br>Agenda 1 To adopt the I<br>Meeting of Shareholders | Register for this meeting has not opened<br>Please wait for registration<br>in 02-03-2025 07:00 AM<br>If you wish to delegate authority, please proceed via<br>the "Proxy" menu at least 24 hours before the<br>meeting. |              |   |   |  |
| English ~                                                                        | <ul> <li>เห็นด้วย/Approve</li> <li>ไม่เห็นด้วย/Disappro</li> <li>บุถอออเสียง/Abstair</li> <li>บุถอออเสียง/Abstair</li> <li>บุถอออเสียง/Abstair</li> </ul>                            | OK<br>ve<br>press 2 🕑 isplus agm@iplus in th Terms and Conditions Meetings Terms of                                                                                                    | <u>f use</u> |   |   |  |

When the meeting time arrives, a notification will appear prompting the user to click "Register" to join the

meeting.

| ← → C                                       | n.th/index/init/init                                                   |                                                                 |           | ☆ | <b>₽</b> , | Ŀ ( | <b>B</b> E |
|---------------------------------------------|------------------------------------------------------------------------|-----------------------------------------------------------------|-----------|---|------------|-----|------------|
|                                             | Agenda                                                                 | <b>()</b>                                                       |           |   |            |     |            |
| 0<br>ητυ ποταου 11 ποταου<br>504,500 Shares | IR Plus AGM Co., Ltd.<br>(Test ThaiD) The Annual General Meeti         | ng of the Shareholders 2025                                     |           |   |            |     |            |
| Agenda                                      | number of Shares:<br>504,500                                           |                                                                 |           |   |            |     |            |
| <ul><li>Document</li><li>Media</li></ul>    | Closed Online r                                                        | registration is now opened Please register for<br>online voting |           |   |            |     |            |
| Proxy                                       | Agenda 1 To adopt the I<br>Meeting of Shareholders                     | REGISTER                                                        |           |   |            |     |            |
|                                             | <ul> <li>เห็นด้วย/Approve</li> </ul>                                   |                                                                 |           |   |            |     |            |
| English V                                   | <ul> <li>ไม่เห็นด้วย/Disapprove</li> <li>งดออกเสียง/Abstain</li> </ul> |                                                                 |           |   |            |     |            |
|                                             | 📎 02 022 6200 press 2 🖓                                                | irplus.agm@irplus.in.th Terms and Conditions Meetings Terr      | ns of use |   |            |     |            |

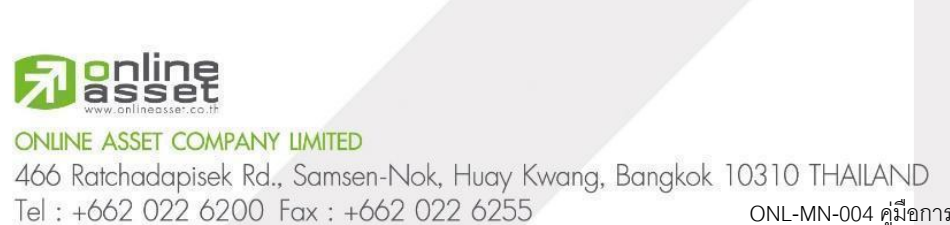

Page 30 of 61

www.efinancethai.com www.onlineasset.co.th

ระดับความลับ: ลับ

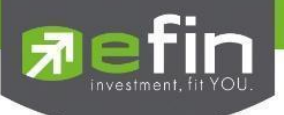

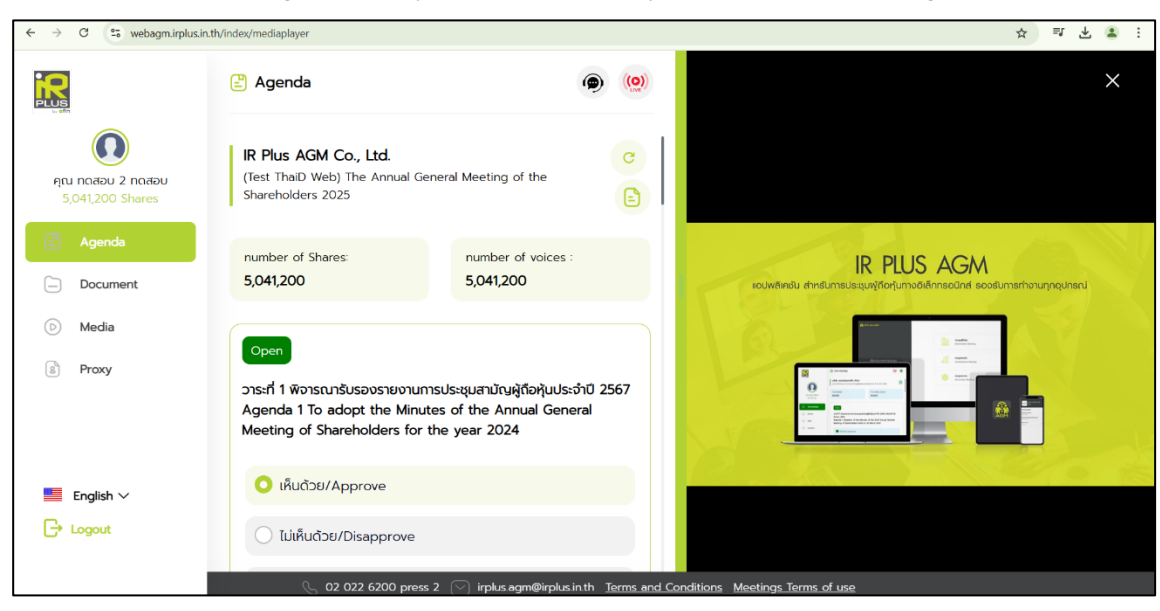

When the user clicks "Register," the system will immediately allow them to start voting online.

The user will be able to vote by selecting one of the following options: Agree, Disagree, or Abstain.

Once the vote is selected, the system will display a message box, and the user must click the "Confirm Vote" button to finalize their vote.

For online voting, the user can modify their vote at any time until the voting for that agenda item is closed.

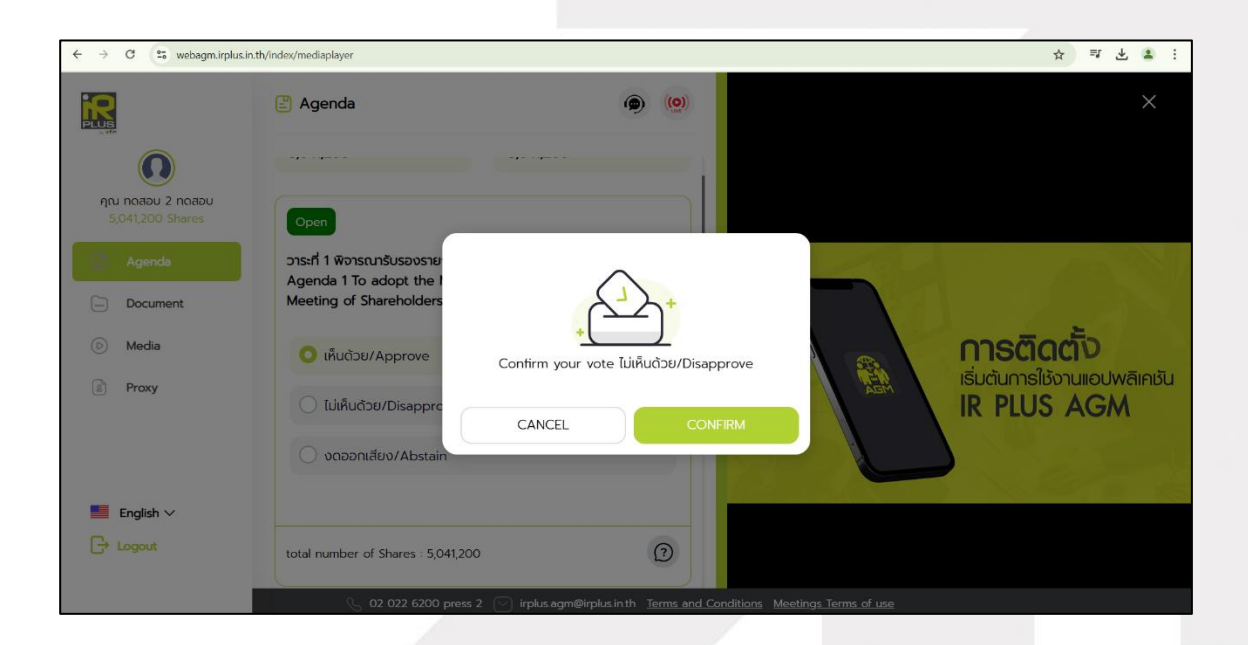

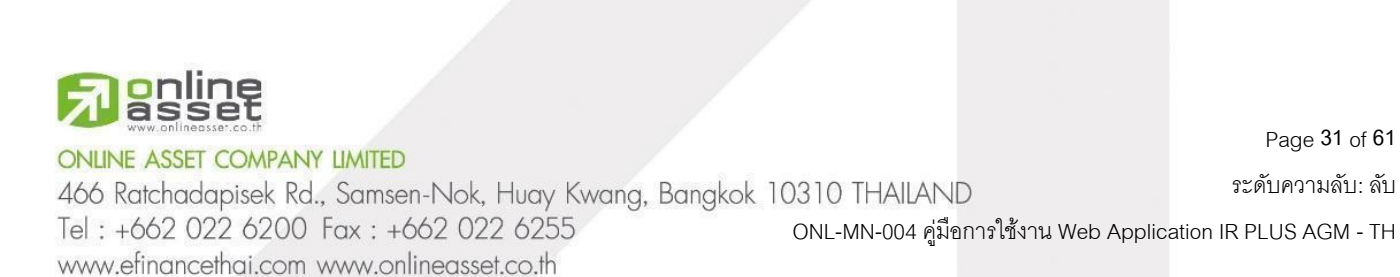

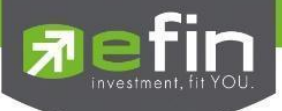

เมื่อผู้ใช้ได้ทำการยืนยันการลงคะแนน ระบบจะบันทึกตามที่ได้ลงคะแนนไว้

|                                       | 🖹 Agenda 🍥 🍥                                                                                              | AGMTEST : ปัดวาระ (End meeting ×<br>agenda)                                                                                                    |
|---------------------------------------|----------------------------------------------------------------------------------------------------|----------------------------------------------------------------------------------------------------|
| คุณ กดสอบ 3 กดสอบ<br>8,005,000 Shares | total number of Shares : 8,005,000                                                                        | วารษที่ 4 พีจารณาอนุมัติการจัดสรร<br>กำไรสุทธิ และการว่าแบ้งบบันผล<br>3 ประจำปี 2567 (Agenda 4 To<br>consider and approve the<br>appropriation of profit and the<br>Annual Dividend for the year<br>2024) |
| Agenda                                | Closed                                                                                                    |                                                                                                    |
| Document                              | วาระที่ 4 พิจารณาอนุมัติการจัดสรรกำไรสุกธิ และการจ่ายเงินปันผลประจำ<br>ปี 2567                            | AGMTEST : ปิดโหวต (End × agenda vote)                                                                                                    |
| 💿 Media                               | Agenda 4 To consider and approve the appropriation of<br>profit and the Annual Dividend for the year 2024 | 3 วาระที่ 4 พิลารณอนุมัลิการจัดสรร<br>กำโรสุทธิ และการจ่านเงินปันผล<br>ประจำปี 2567                                                                                                    |
| Proxy                                 | 🔘 เห็นด้วย/Approve                                                                                        | Philadelle                                                                                                    |
|                                       | 🔿 ไม่เห็นด้วย/Disapprove                                                                                  | LOSAL MARCH                                                                                                    |
| English 🗸                             | 🔿 งดออกเสียง/Abstain                                                                                      |                                                                                                    |
| C+ Logout                             | this agenda is ended and completely closed                                                                |                                                                                                    |
|                                       | 🕓 02 022 6200 press 2 🕑 irplus.agm@irplus.in.th <u>Terms.and (</u>                                        | Conditions Meetings Terms of use                                                                                                    |

- Closing Online Voting: The system will send a notification to inform users when the online voting has been

closed.

Once the online voting is closed, the system will no longer allow any changes to the vote.

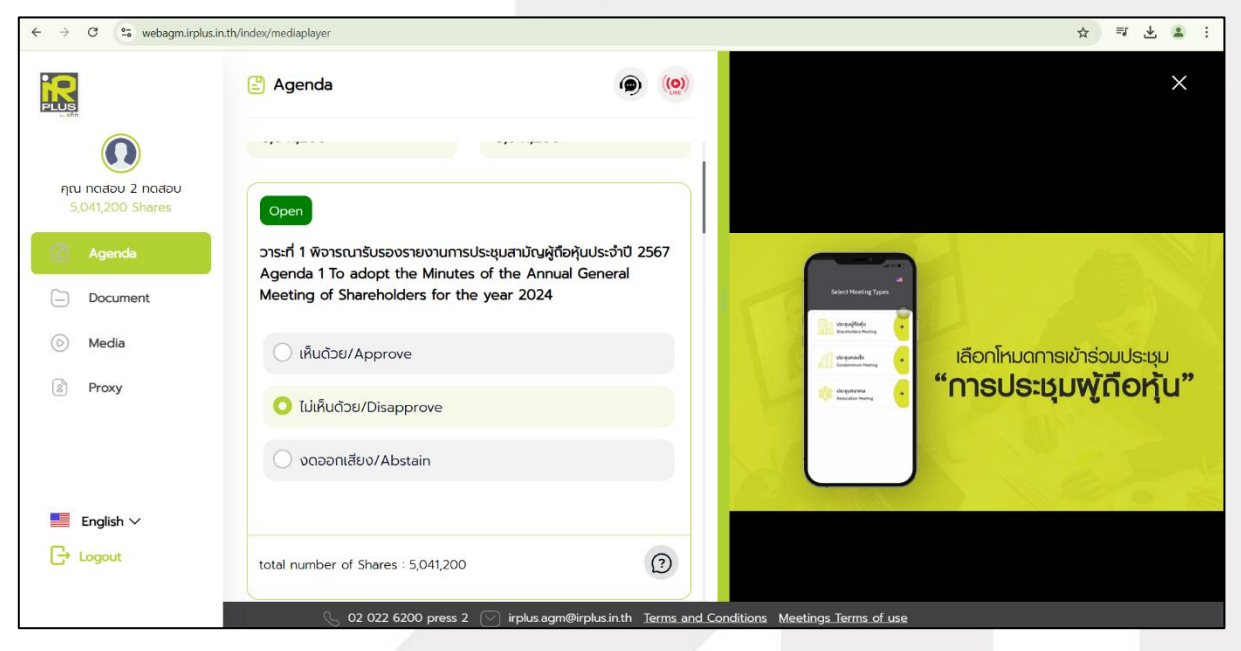

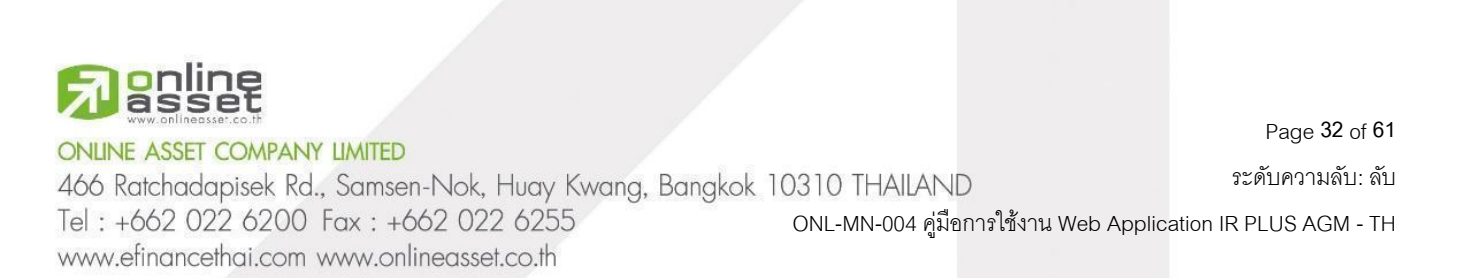

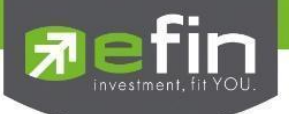

Once the agenda item has been closed, the user will be able to view the summary report for that agenda immediately.

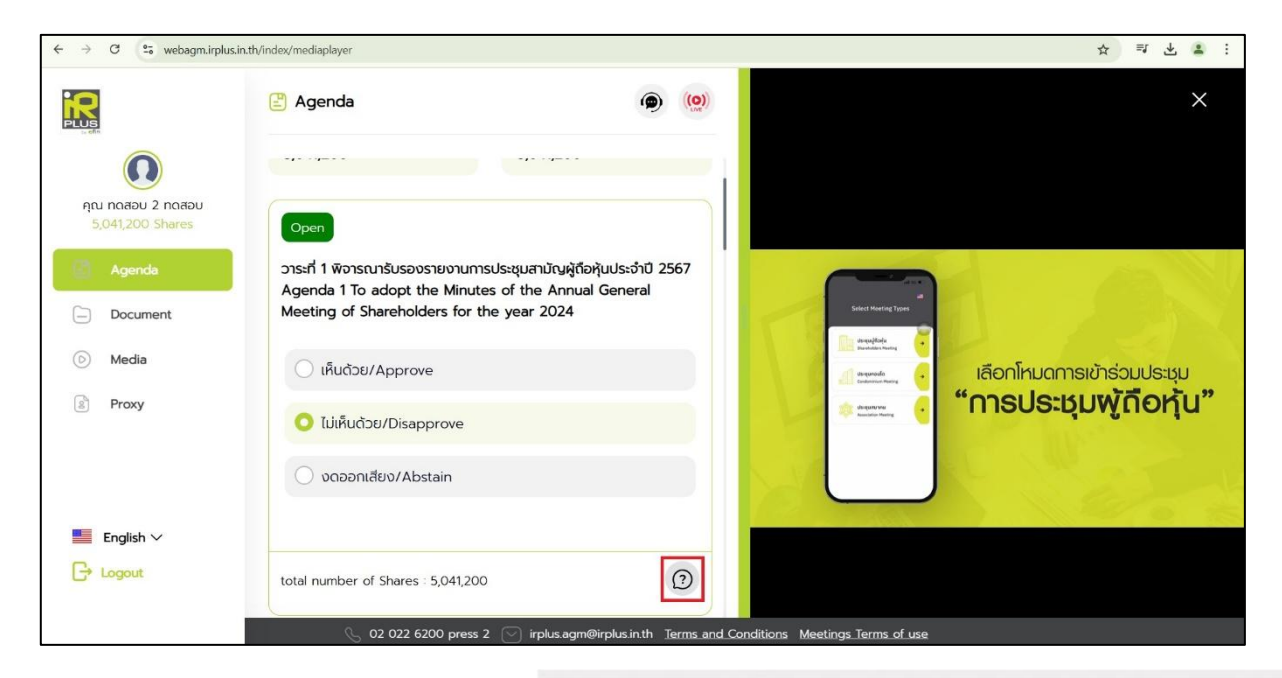

In the case where a shareholder wishes to grant a proxy to an independent director, the proxy can be granted in two types: Form A and Form B.

When the proxy menu is selected, the system will display the proxy terms and conditions page for the

user to accept the terms and conditions.

| ✓      ✓ IR PLUS AGM     ← → C | × +<br>.in.th/vote/proxy                                      | -                                                                                                    |
|--------------------------------|---------------------------------------------------------------|----------------------------------------------------------------------------------------------------|
|                                | 👔 Proxy 🝙 🔘                                                   | Term and Conditions                                                                                                    |
| Agenda                         | add proxy to attend the meeting Proxy to Independent director | And in order to protect rights of proxy, please read<br>through all following conditions of proxy with consents. The<br>power of attorney means the action made by a person as<br>proxy to entrust or assign another person as representative<br>to hold a power and take action on his/her behalf and<br>such actions would be valid and cause the legal results<br>likewise actions made by a proxy. A person shall receive a<br>power of attorney in prior 1 day before the date of<br>meeting, and once a proxy gives power to a person<br>designated with proof of online document examination, he<br>or she would be able to access to Live broadcasted but<br>none of vote exercised could be made with personal data<br>protection.<br>The company shall record and compile all data of |
| ≡ English ∨<br>⊖ Logout        |                                                               | I accept that I have read and understood of all terms and conditions.      NEXT                                                                                                    |
|                                | 🕓 02 022 6200 press 2 🖂 irplus agm@rplus inth Terms and Cc    | onditions Meetings Terms of use                                                                                                    |

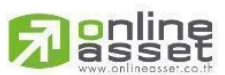

ONLINE ASSET COMPANY LIMITED

466 Ratchadapisek Rd., Samsen-Nok, Huay Kwang, Bangkok 10310 THAILAND Tel : +662 022 6200 Fax : +662 022 6255 ONL-MN-004 คู่มีอก www.efinancethai.com www.onlineasset.co.th Page 33 of 61

ระดับความลับ: ลับ

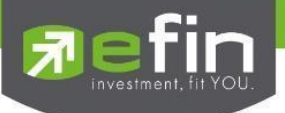

#### Proxy Appointment to Independent Director - Form A

- Upload a photo of the principal's ID card copy and the proxy appointment document.

|                             | Proxy                                           | (o) Proxy - Direct                      |
|-----------------------------|-------------------------------------------------|-----------------------------------------|
|                             | add proxy to attend the meeting                 |                                         |
| คุณ กดลอบ<br>421,900 Shares | Proxy to<br>Independent director                | Assign a proxy to Independent director  |
| 🖹 Agenda                    |                                                 | Proxy Type                              |
| Document                    |                                                 | ✓ Proxy Form A / Proxy Form B (a)       |
| 🕞 Media                     |                                                 | O Proxy Form B (b)                      |
| Proxy                       |                                                 | Select the Independent director         |
|                             |                                                 | มาย สมชาย ไอดี                          |
| English 🗸                   |                                                 | Choose an identity verification method  |
|                             |                                                 | BACK                                    |
|                             | 🕓 02 022 6200 press 2 🖂 irplusagm@irplusinth Te | ms and Conditions Meetings Terms of use |

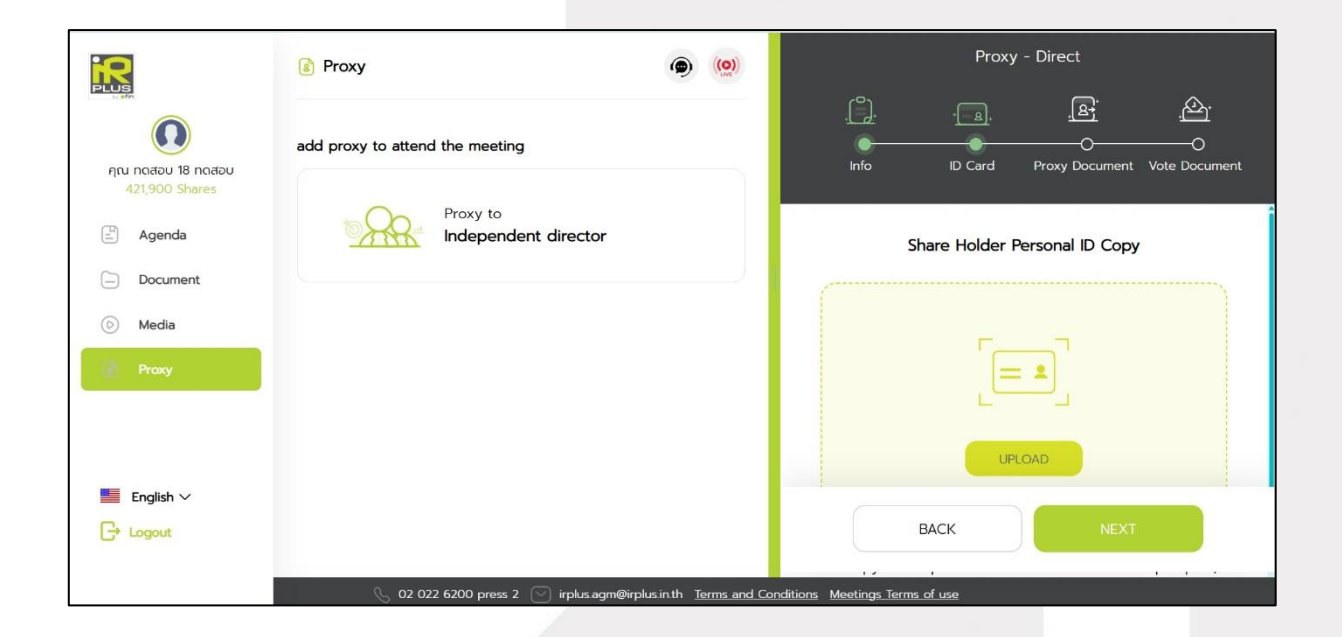

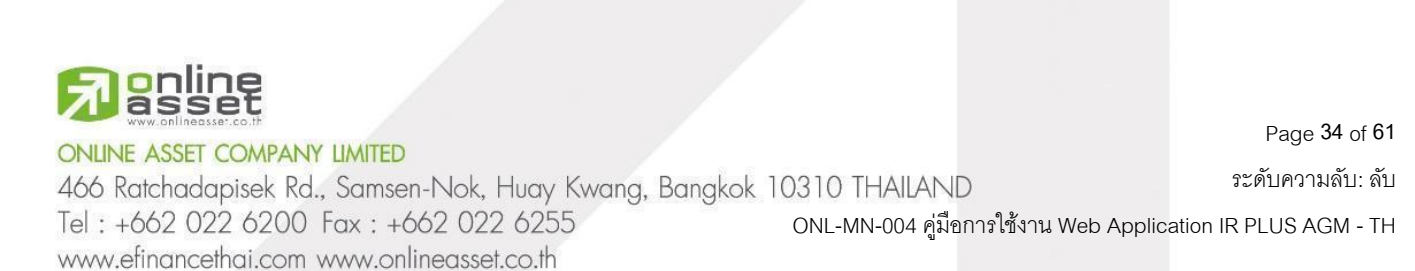

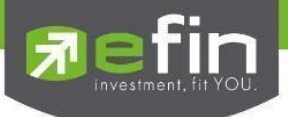

| R                           | Proxy                                                              | Proxy - Direct                            |
|-----------------------------|--------------------------------------------------------------------|-------------------------------------------|
|                             | add proxy to attend the meeting                                    | Info ID Cerd Proxy Document Vote Document |
| คุณ ทดสอบ<br>421,900 Shares | Proxy to<br>Independent director                                   | Proxy Document                            |
| 🖺 Agenda                    |                                                                    |                                           |
| Document                    |                                                                    |                                           |
| D Media                     |                                                                    | رتعفا                                     |
| Proxy                       |                                                                    | UPLOAD CAPTURE                            |
| English 🗸                   |                                                                    |                                           |
| C+ Logout                   |                                                                    | BACK NEXT                                 |
|                             | 🕓 02 022 6200 press 2 🕑 irplus.agm@irplus.in.th <u>Terms and C</u> | onditions Meetings Terms of use           |

- After completing the steps for granting a proxy to an independent director using Form A, the shareholder can click "Next" to enter the PIN Code to confirm the proxy appointment. Since Form A does not require uploading voting documents, this step is the final confirmation.

| R                                    | Proxy ()                                                    | Proxy - Direct                                                                                                    |
|--------------------------------------|-------------------------------------------------------------|----------------------------------------------------------------------------------------------------|
|                                      | add proxy to attend the meeting                             | Image: state state |
| ศุณ กดสอบ 18 กดสอบ<br>421,900 Shares | Proxy to<br>Independent director                            | Proxy document or voting document                                                                                                    |
| ) Agenda                             |                                                             |                                                                                                    |
| Document                             |                                                             | $(\uparrow)$                                                                                                    |
| 🕞 Media                              |                                                             |                                                                                                    |
| Praxy                                |                                                             | UPLOAD                                                                                                    |
| English 🗸                            |                                                             |                                                                                                    |
| C+ Logout                            |                                                             | BACK                                                                                                    |
|                                      | 🕓 02 022 6200 press 2 🕑 irplus agm@irplus in th Terms and ( | Conditions Meetings Terms of use                                                                                                    |

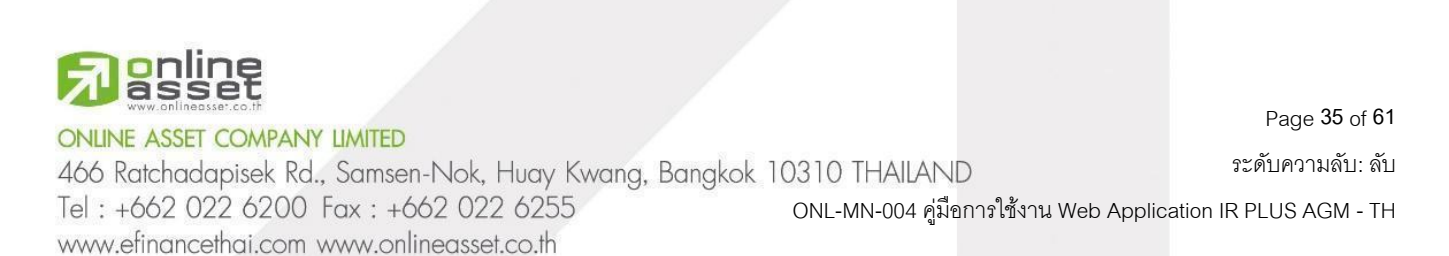

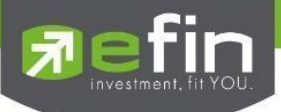

Enter the PIN Code to confirm the proxy appointment.

|                                      | Proxy                               | ۵) (۵)                               |                          |
|--------------------------------------|-------------------------------------|--------------------------------------|--------------------------|
| Ω                                    | add proxy to attend the meeting     |                                      | Confirm PIN Code         |
| คุณ กดสอบ 18 กดสอบ<br>421,900 Shares | Proxy to<br>Independent director    |                                      |                          |
| E Agenda                             |                                     |                                      |                          |
| Document                             |                                     |                                      |                          |
| 🕞 Media                              |                                     |                                      |                          |
| Proxy.                               |                                     |                                      | CONFIRM                  |
| English 🗸                            |                                     |                                      |                          |
| C+ Logout                            |                                     |                                      |                          |
|                                      | 📎 02 022 6200 press 2 🕑 irplus.agm@ | rplusin.th <u>Terms and Conditio</u> | ns Meetings Terms of use |

After that, wait for the verification from the administrator.

|                                                                            | 👔 Proxy                                                                                  | ( <u>())</u>                            | Assign a proxy to Independent director                                                                                                    |
|----------------------------------------------------------------------------|------------------------------------------------------------------------------------------|-----------------------------------------|----------------------------------------------------------------------------------------------------|
| ρίαι ποιαου<br>421.900 Shares                                              | add proxy to attend the meeting<br>คุณ กดสอน 18 กดสอน<br>Proxy Type A                    | @ cancel                                |                                                                                                    |
| <ul> <li>Agenda</li> <li>Document</li> <li>Media</li> <li>Proxy</li> </ul> | Proxy to เทยสมชาย ไซดี (Independent director)<br>Total Votes 421,900 Shares<br>© Pending |                                         | You have submitted a request for a Independent director<br>You have submitted a request for a proxy to นายสมชาย ใจดี<br>(Independent director) 421,900 shares. Please wait for review<br>within 1 Business day and The system has notified Email :<br>laksika@irplus.in.th |
| English ∨ C→ Logout                                                        | 🕓 02 022 6200 press 2 🕑 irpl                                                             | kusagm@inplusinth ⊺ <u>terms and Cc</u> | nditions Meetings Terms of use                                                                                                    |

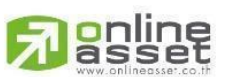

# ONLINE ASSET COMPANY LIMITED

466 Ratchadapisek Rd., Samsen-Nok, Huay Kwang, Bangkok 10310 THAILAND Tel : +662 022 6200 Fax : +662 022 6255 ONL-MN-004 คู่มือกา www.efinancethai.com www.onlineasset.co.th Page 36 of 61

ระดับความลับ: ลับ

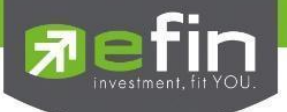

# Proxy Appointment to Independent Director - Form B

- Upload a photo of the principal's ID card copy and the proxy appointment document.

| R                                    | 8 Proxy                            | (م)                               | Proxy - Direct                    |                                  |
|--------------------------------------|------------------------------------|-----------------------------------|-----------------------------------|----------------------------------|
|                                      | add proxy to attend the meeting    |                                   | info ID Card Proxy                | Br<br><br>Document Vote Document |
| คุณ กดสอบ 18 กดสอบ<br>421,900 Shares | Proxy to<br>Independent director   |                                   | Assign a proxy to Independ        | lent director                    |
| agenda                               |                                    |                                   | Ргоху Туре                        |                                  |
| Document                             |                                    |                                   | O Proxy Form A / Proxy Form B (a) |                                  |
| D Media                              |                                    |                                   | ✓ Proxy Form B (b)                |                                  |
| Proxy                                |                                    |                                   | Select the Independent            | director                         |
|                                      |                                    |                                   | นาย สมชาย ใจดี                    | ~                                |
| English 🗸                            |                                    |                                   | Choose an identity verificat      | ion method                       |
| C+ Logout                            |                                    |                                   | ВАСК                              | NEXT                             |
|                                      | 📎 02 022 6200 press 2 🕑 irplus.agm | @irplus in th <u>Terms and Co</u> | nditions Meetings Terms of use    |                                  |

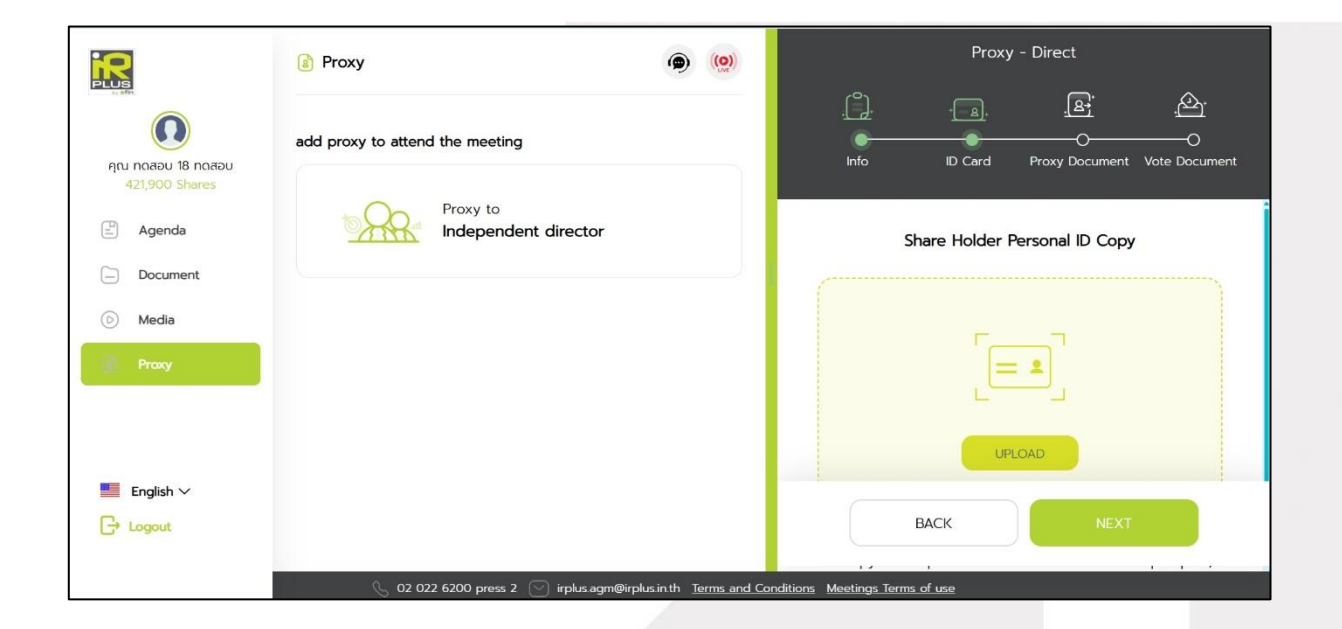

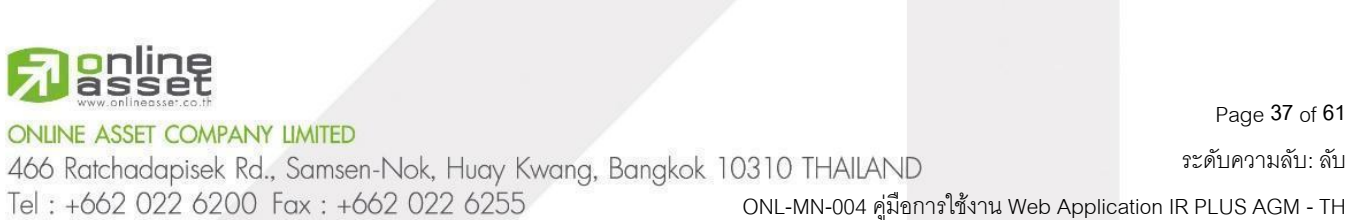

www.efinancethai.com www.onlineasset.co.th

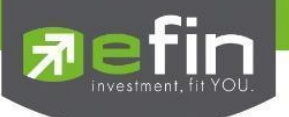

| PLUS                                 | Proxy                            | (9)     Proxy - Direct                    |
|--------------------------------------|----------------------------------|-------------------------------------------|
|                                      | add proxy to attend the meeting  | Info ID Card Proxy Document Vote Document |
| คุณ กดสอบ 18 กดสอบ<br>421,900 Shares | Proxy to<br>Independent director | Proxy Document                            |
| 🖾 Agenda                             |                                  |                                           |
| Document                             |                                  |                                           |
| 🕑 Media                              |                                  |                                           |
| Praxy                                |                                  | UPLOAD CAPTURE                            |
| English 🗸                            |                                  |                                           |
|                                      |                                  | BACK NEXT                                 |

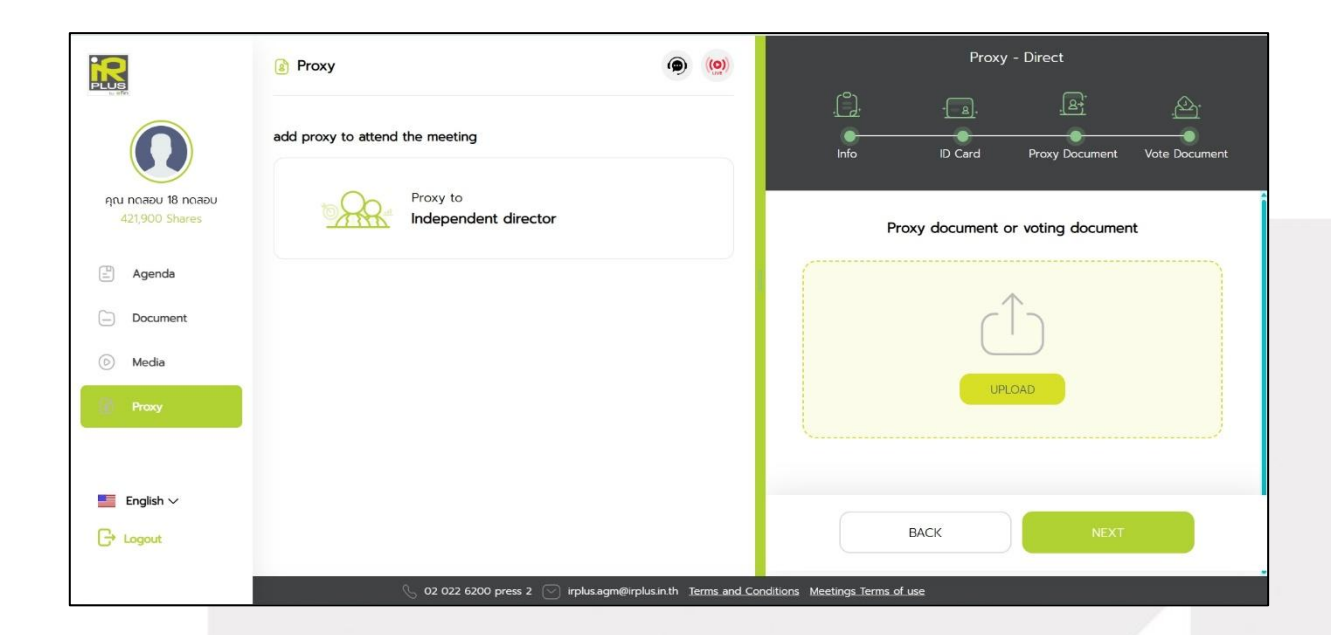

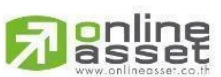

# ONLINE ASSET COMPANY LIMITED

466 Ratchadapisek Rd., Samsen-Nok, Huay Kwang, Bangkok 10310 THAILAND Tel : +662 022 6200 Fax : +662 022 6255 ONL-MN-004 คู่มีอก www.efinancethai.com www.onlineasset.co.th Page 38 of 61

ระดับความลับ: ลับ

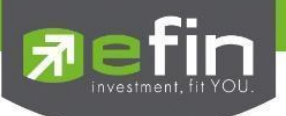

Enter the PIN Code.

|                                      | Proxy                             | ۵ (۵)                                   |                          |
|--------------------------------------|-----------------------------------|-----------------------------------------|--------------------------|
|                                      | add proxy to attend the meeting   |                                         | Confirm PIN Code         |
| คุณ กดสอบ 18 กดสอบ<br>421,900 Shares | Proxy to<br>Independent director  |                                         | ****                     |
| 🖹 Agenda                             |                                   |                                         |                          |
| - Document                           |                                   |                                         |                          |
| 💿 Media                              |                                   |                                         |                          |
| Proxy                                |                                   |                                         |                          |
|                                      |                                   |                                         | CONFIRM                  |
| English 🗸                            |                                   |                                         |                          |
| G+ Logout                            |                                   |                                         |                          |
|                                      | 🕓 02 022 6200 press 2 🕑 irplus ag | m@irplusin.th <u>Terms and Conditic</u> | ns Meetings Terms of use |

After that, wait for the verification from the administrator. There will be 3 possible statuses displayed: Pending Verification, Verification Failed, or Completed. These statuses apply to both Form A and Form B.

|                                          | Proxy                                                                        | ۵ (۵)                             | Assign a proxy to Independent director                                                                                                    |
|------------------------------------------|------------------------------------------------------------------------------|-----------------------------------|----------------------------------------------------------------------------------------------------|
|                                          | add proxy to attend the meeting                                              |                                   |                                                                                                    |
| คุณ กดสอบ 18 กดสอบ<br>421900 Sharee      | ηαι ποάου 18 ποάου<br>Ρroxy Type A                                           | to cancel                         |                                                                                                    |
| Agenda                                   | Proxy to นายสมเซาย ใจดี (Independent director)<br>Total Votes 421,900 Shares |                                   | You have submitted a request for a Independent director                                                                                                    |
| Document                                 | O Pending                                                                    |                                   | You have submitted a request for a proxy to UNUAUMU (of<br>(Independent director) 421,900 shares. Please wait for review<br>within 1 Business day and The system has notified Email : |
| <ul> <li>Media</li> <li>Proxy</li> </ul> |                                                                              |                                   | iaksika@irpius.in.th                                                                                                    |
|                                          |                                                                              |                                   |                                                                                                    |
| English ~                                |                                                                              |                                   |                                                                                                    |
|                                          | 🖉 02 022 6200 press 2 🕑 irplusag                                             | m@irplusin.th <u>Terms and Co</u> | nditions Meetings Terms of use                                                                                                    |

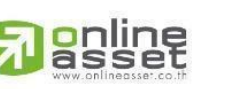

ONLINE ASSET COMPANY LIMITED

466 Ratchadapisek Rd., Samsen-Nok, Huay Kwang, Bangkok 10310 THAILAND Tel : +662 022 6200 Fax : +662 022 6255 ONL-MN-004 คู่มีอก www.efinancethai.com www.onlineasset.co.th Page **39** of **61** 

ระดับความลับ: ลับ

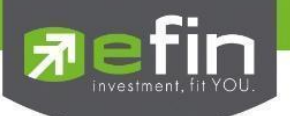

|                                                                            | Proxy                                                                                    | <b>@</b> ( <u>@</u> )                   | ×<br>ອຸ່ນລະບໍລິນາຂອຳເຈັລເຮັດນຣັລແພລ້າ (The<br>proxy is made in completion.)                                                                                                    |
|----------------------------------------------------------------------------|------------------------------------------------------------------------------------------|-----------------------------------------|----------------------------------------------------------------------------------------------------|
| ητυ ποασυ 18 ποασυ<br>421,900 Shares                                       | add proxy to attend the meeting<br>nation 18 nation<br>Proxy Type A                      |                                         |                                                                                                    |
| <ul> <li>Agenda</li> <li>Document</li> <li>Media</li> <li>Proxy</li> </ul> | Proxy to นายสมชาย ไจด์ (Independent director)<br>Total Votes 421,900 Shares<br>② Approve |                                         | IR PLUS AGM<br>construction of the south of the south of th |
| ■ English ∨<br>C+ Logout                                                   |                                                                                          | gm@irplus.inth <u>Terms.and Conditi</u> | ans Meetings. Terms. of use                                                                                                    |

|                                      | Proxy                                         | ۵) (۱)                             |
|--------------------------------------|-----------------------------------------------|------------------------------------|
|                                      | add proxy to attend the meeting               |                                    |
| คุณ ทดลอบ 18 ทดลอบ<br>421,900 Shares | คุณ поสอบ 18 поสอบ<br>Proxy Type A            | Cancel                             |
|                                      | Proxy to นายสมชาย ใจดี (Independent director) |                                    |
| 🖹 Agenda                             | Not passed inspection                         |                                    |
| Document                             | รูปภาพหรือข้อมูลไปปรากฏ                       |                                    |
| D Media                              |                                               |                                    |
| Proxy                                |                                               |                                    |
|                                      |                                               |                                    |
| -                                    |                                               |                                    |
| English 🗸                            |                                               |                                    |
| Logout                               |                                               |                                    |
|                                      | 📞 02 022 6200 press 2 🕑 irplus.agr            | m@irplus.in.th <u>Terms and Co</u> |
|                                      |                                               |                                    |
|                                      |                                               |                                    |

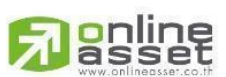

# ONLINE ASSET COMPANY LIMITED

466 Ratchadapisek Rd., Samsen-Nok, Huay Kwang, Bangkok 10310 THAILAND Tel : +662 022 6200 Fax : +662 022 6255 ONL-MN-004 คู่มีอก www.efinancethai.com www.onlineasset.co.th Page 40 of 61

ระดับความลับ: ลับ

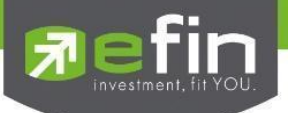

In the case where the verification has not been approved, the shareholder can cancel the proxy appointment.

|                                      | Proxy                                                                                                    | ۵ (۵)                                   | Assign a proxy to Independent director |
|--------------------------------------|----------------------------------------------------------------------------------------------------|-----------------------------------------|----------------------------------------|
| Agenda<br>Document<br>Media<br>Progr | add proxy to attend the meeting<br>qru notau 18 notau<br>Proxy Type A<br>Proxy to unsause tof (independ<br>Total Votes 421,900 Shares<br>Pending | CANCEL CONF                             | ky ?                                   |
| English V                            | Q2 022 6200 press                                                                                                    | 2 🖂 industantification the Terms and Co | ndilons. Montines Terms of use         |

# Type 2: Proxy Holders Attending in Person (Proxy - Direct)

1. The proxy (representative) from the shareholder can log in using the shareholder's ID card number. The proxy must first select the company they wish to attend the meeting for, in order to access the electronic shareholder meeting system (E-AGM).

| 🚔 IR PLUS AGM         | Join a meeting via                                                                                                    |
|-----------------------|----------------------------------------------------------------------------------------------------|
|                       | Proxy - Direct 🗸                                                                                                    |
| IR Plus AGM Co., Ltd. | Proxy Direct User: Access into the system with<br>Personal ID Card of owner and Prepare<br>document to verify<br>Prepare<br>• A copy of the Owner's ID Card and the Proxy's<br>ID Card with signatures.<br>• Authorize document |
| P                     | ID Card / Proxy Direct                                                                                                    |
|                       |                                                                                                    |
| English English       | BACK                                                                                                    |

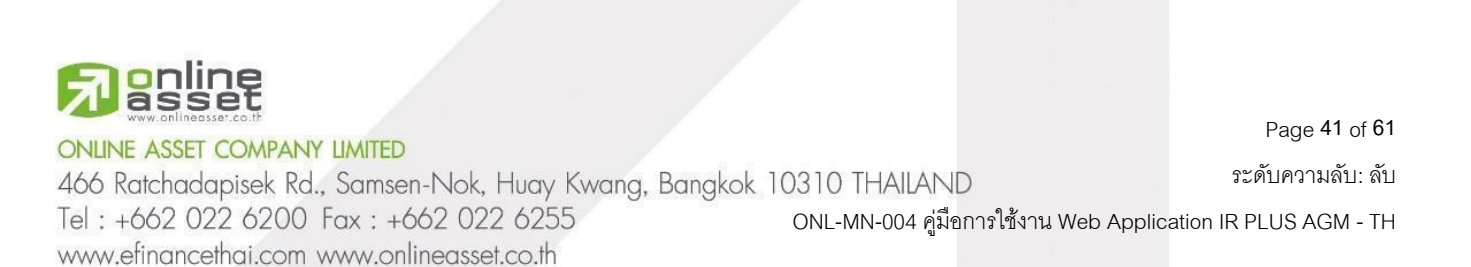

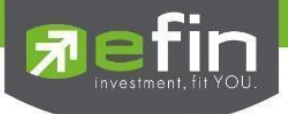

Terms of Use for the Electronic Shareholder Meeting System (E-AGM / E-EGM)

Once the proxy has reviewed the terms of use, they can click "Accept Terms" to proceed to the next page.

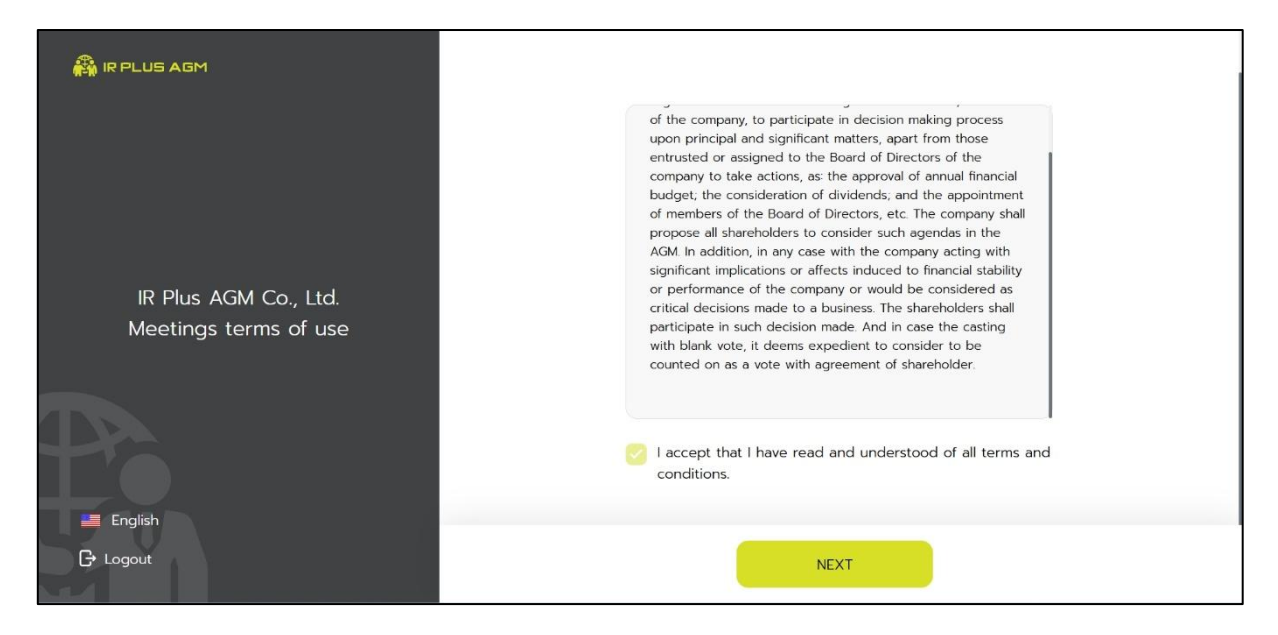

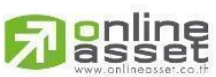

# ONLINE ASSET COMPANY LIMITED

466 Ratchadapisek Rd., Samsen-Nok, Huay Kwang, Bangkok 10310 THAILAND Tel : +662 022 6200 Fax : +662 022 6255 ONL-MN-004 คู่มีอก www.efinancethai.com www.onlineasset.co.th

)310 THAILAND ระดับความลับ: ลับ ONL-MN-004 คู่มือการใช้งาน Web Application IR PLUS AGM - TH

Page 42 of 61

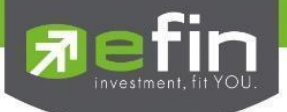

# Proxy Identity Verification

Information: Fill in all the required details completely.

|                            | Prov Pom (0000011 10 Maa)       |
|----------------------------|---------------------------------|
|                            |                                 |
|                            | Total Shares 754300             |
|                            | Proxy Type                      |
|                            | Provy Form A / Provy Form B (a) |
|                            | Praxy Form B (b)                |
|                            | Proxy                           |
|                            | O independent director          |
| Proxy - Direct             | Other names                     |
| o 📋 Info                   | Name Title                      |
|                            | Select Name Title               |
| j <u>(</u> B). ED Card     | First Name                      |
|                            | Ex. FirstName                   |
|                            | Last Name                       |
| ් <u>ළ</u> ු Vote Document | Ec Lashiere                     |
|                            | Mobile Number                   |
|                            | Ex. 039393393                   |
|                            | Email                           |
|                            | Ex email@domainname.com         |
|                            | Send OTP                        |
|                            | Phone Number                    |
| 📪 English                  | ○ Email                         |
| Et Logout                  | BACK NEXT                       |

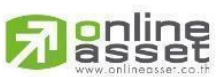

ONLINE ASSET COMPANY LIMITED

466 Ratchadapisek Rd., Samsen-Nok, Huay Kwang, Bangkok 10310 THAILAND Tel : +662 022 6200 Fax : +662 022 6255 ONL-MN-004 คู่มีอก www.efinancethai.com www.onlineasset.co.th

0310 THAILAND ระดับความลับ: ลับ ONL-MN-004 คู่มือการใช้งาน Web Application IR PLUS AGM - TH

Page 43 of 61

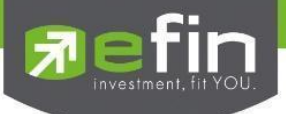

Copy of ID Card: Upload a photo of the principal's ID card copy, with the principal signing to certify its

accuracy.

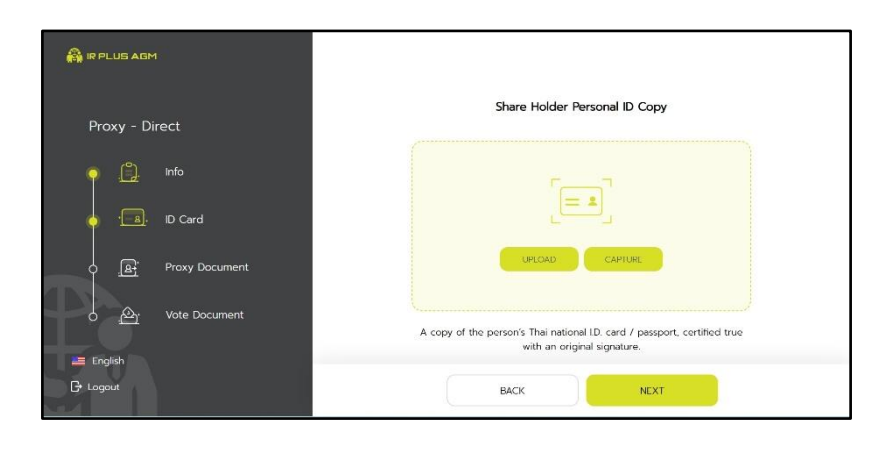

Upload the Proxy Appointment Document

| 🚑 IR PLUS AGM         | Proxy Personal ID Copy                                                                                            |  |
|-----------------------|----------------------------------------------------------------------------------------------------|--|
| Proxy - Direct        |                                                                                                    |  |
| o 🔔 Info              |                                                                                                    |  |
| o 💼 iD Card           |                                                                                                    |  |
| Proxy Docu            | nent                                                                                                    |  |
| ර <u>ව</u> Vote Docum | A copy of the proxy person's Thai national ID. card / passport, certified<br>ent true with an original signature. |  |
| 🚐 English             | - IA                                                                                                    |  |
| G Logout              | BACK NEXT                                                                                                    |  |

Take a selfie with the National ID card.

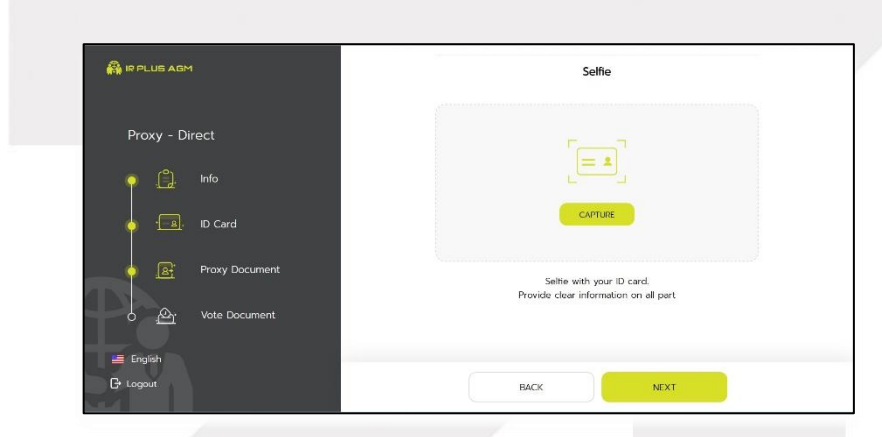

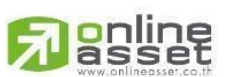

ONLINE ASSET COMPANY LIMITED

466 Ratchadapisek Rd., Samsen-Nok, Huay Kwang, Bangkok 10310 THAILAND Tel : +662 022 6200 Fax : +662 022 6255 ONL-MN-004 คู่มีอการใช้ง www.efinancethai.com www.onlineasset.co.th Page 44 of 61

ระดับความลับ: ลับ

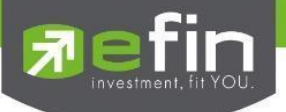

Upload the Voting Documents for Each Agenda Item.

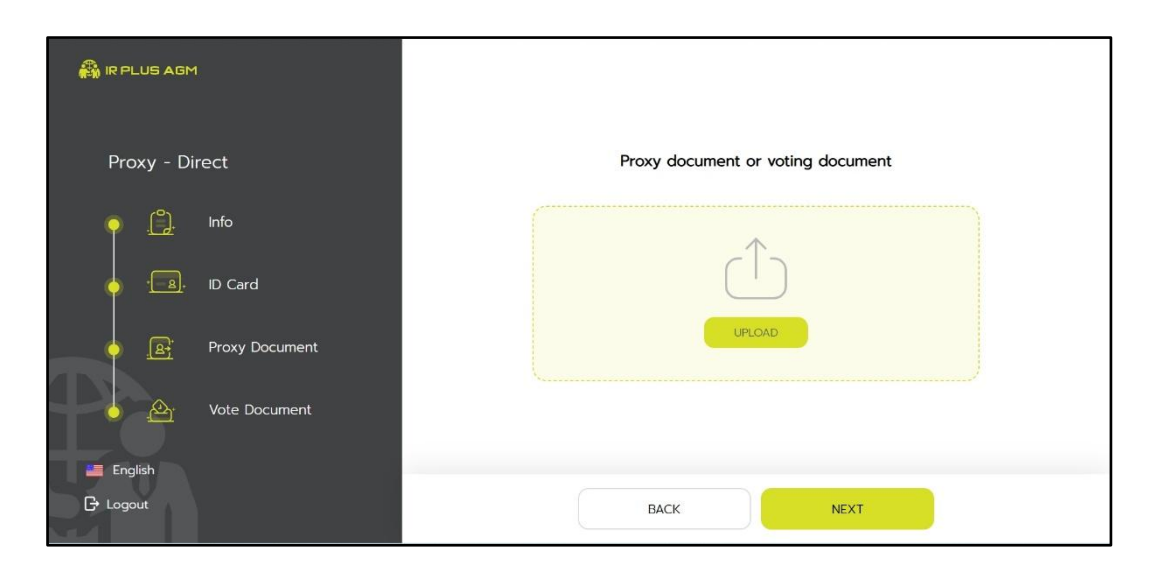

Confirm the OTP Number Received.

| 🖓 IR PLUS AGM |                                                       | 블 English 🛛 🔓 Logout |
|---------------|-------------------------------------------------------|----------------------|
|               | Please enter your OTP                                 |                      |
|               |                                                       |                      |
|               | Send OTP to mobile number 096696XXXX                  |                      |
|               |                                                       |                      |
|               | You didn't receive OTP ?<br>Request a new OTP in 0953 |                      |
|               | CONFIRM                                               |                      |
|               | More information contact                              |                      |
|               |                                                       |                      |
|               |                                                       |                      |

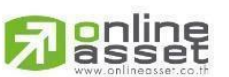

ONLINE ASSET COMPANY LIMITED

466 Ratchadapisek Rd., Samsen-Nok, Huay Kwang, Bangkok 10310 THAILAND Tel : +662 022 6200 Fax : +662 022 6255 ONL-MN-004 คู่มือก www.efinancethai.com www.onlineasset.co.th

10310 THAILAND ระดับความลับ: ลับ ONL-MN-004 คู่มือการใช้งาน Web Application IR PLUS AGM - TH

Page 45 of 61

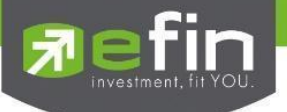

- 3.3 There are 3 possible statuses for the proxy's identity verification:
- 1. Pending: This status indicates that the verification is waiting for review.

| 🚑 IR PLUS AGM |                                                        |                           |                                 | English | 🕞 Logout |
|---------------|--------------------------------------------------------|---------------------------|---------------------------------|---------|----------|
|               | Pending                                                | Company Name<br>Full Name | IR Plus AGM Co., Ltd.<br>Mr.A B |         |          |
|               | Your personal information pending review in 1 business | Pro                       | oxy from<br>คุณทดสอบ 21 ทดสอบ   |         |          |
|               |                                                        | © 02 022 6200 press 2     | 2 ∑ irplus.agm@irplus.in.th     |         |          |

2. Disapproved: This status indicates that the identity verification has failed.

- When the administrator reviews the user's identity verification and finds it unsuccessful, the administrator will immediately notify the user. The user will receive a notification with the message "Identity Verification: Failed" along with the reason for the failure.

| 🖓 IR PLUS AGM                                                                                       |                                        | 🚚 Englis                                                         | h 🕞 Logout |
|----------------------------------------------------------------------------------------------------|----------------------------------------|------------------------------------------------------------------|------------|
| Disapproved<br>Example 2<br>Disapproved<br>Your Verification Failed Because : Images or information | Company Name<br>Full Name<br>Full Name | IR Plus AGM Co., Ltd.<br>Mr.A B<br>axy from<br>กุณกดสอบ 21 กดสอบ |            |
| are not displayed                                                                                   | 𝖏 02 022 6200 press 2                  | 2 🕑 irplus agm@irplus in th                                      |            |

In the case where the identity verification is not approved, the system will notify the user of the error and prompt them to reattempt the verification.

\* In the case where the user has not passed the verification, they will not be able to use any features in

Page 46 of 61

the application.

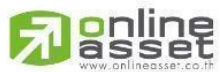

# ONLINE ASSET COMPANY LIMITED

466 Ratchadapisek Rd., Samsen-Nok, Huay Kwang, Bangkok 10310 THAILAND ระดับความลับ: ลับ Tel : +662 022 6200 Fax : +662 022 6255 ONL-MN-004 คู่มือการใช้งาน Web Application IR PLUS AGM - TH www.efinancethai.com www.onlineasset.co.th

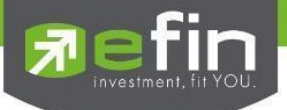

3. Approve: This status indicates that the identity verification has been approved.

- When the administrator reviews the user's identity verification and it is successful, the administrator will immediately notify the user. The user will receive a notification with the message "Identity Verification: Successful.

| 🖓 IR PLUS AGM |                                                 |                           | -                               | English | 🕞 Logout |
|---------------|-------------------------------------------------|---------------------------|---------------------------------|---------|----------|
|               | Approved                                        | Company Name<br>Full Name | IR Plus AGM Co., Ltd.<br>Mr.A B |         |          |
| T             | +                                               | Pro<br>Full Name          | xy from<br>คุณทดสอบ 21 ทดสอบ    |         |          |
| 54            | Your Verification has been verifield successful | SET PIN CODE              | ADD PROXY USER                  |         |          |
|               |                                                 |                           |                                 |         |          |

Once the identity verification is successful, the system will direct to the PIN code setup page for security purposes.

The user must then accept the terms and proceed to the next page.

| 🖓 IR PLUS AGM |                                                                                                    | 블 English | 🕞 Logout |
|---------------|----------------------------------------------------------------------------------------------------|-----------|----------|
|               | Terms of use Pin Code                                                                                                    |           |          |
| 1             | . The same number must not be used more<br>han 3 times, such as 111158, 191115, etc.                                                                        |           |          |
| 2             | 2. Every time you change a new Pin Code, you<br>nust not reuse the old one.                                                                                 |           |          |
|               | <ol> <li>Do not specify a Pin Code that is easy to<br/>guess, such as 000000 , 123456 , 987654 and<br/>nust not set it to the current date, etc.</li> </ol> |           |          |
|               | 4. Users can enter the wrong Pin Code no more<br>han 3 times. In the case of more than that, they<br>will be suspended.                                     |           |          |
|               | ACKNOWLEDGE                                                                                                    |           |          |
|               |                                                                                                    |           |          |

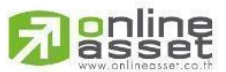

ONLINE ASSET COMPANY LIMITED

466 Ratchadapisek Rd., Samsen-Nok, Huay Kwang, Bangkok 10310 THAILAND Tel : +662 022 6200 Fax : +662 022 6255 ONL-MN-004 คู่มือก www.efinancethai.com www.onlineasset.co.th

ok 10310 THAILAND ระดับความลับ: สับ ONL-MN-004 คู่มือการใช้งาน Web Application IR PLUS AGM - TH

Page 47 of 61

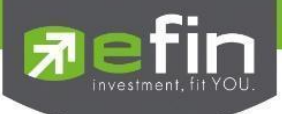

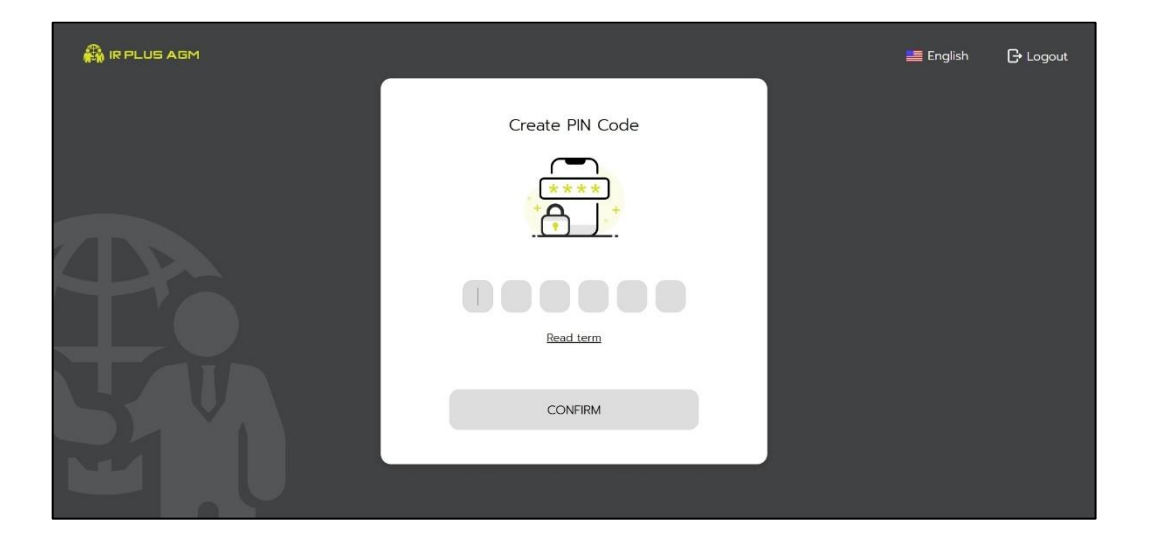

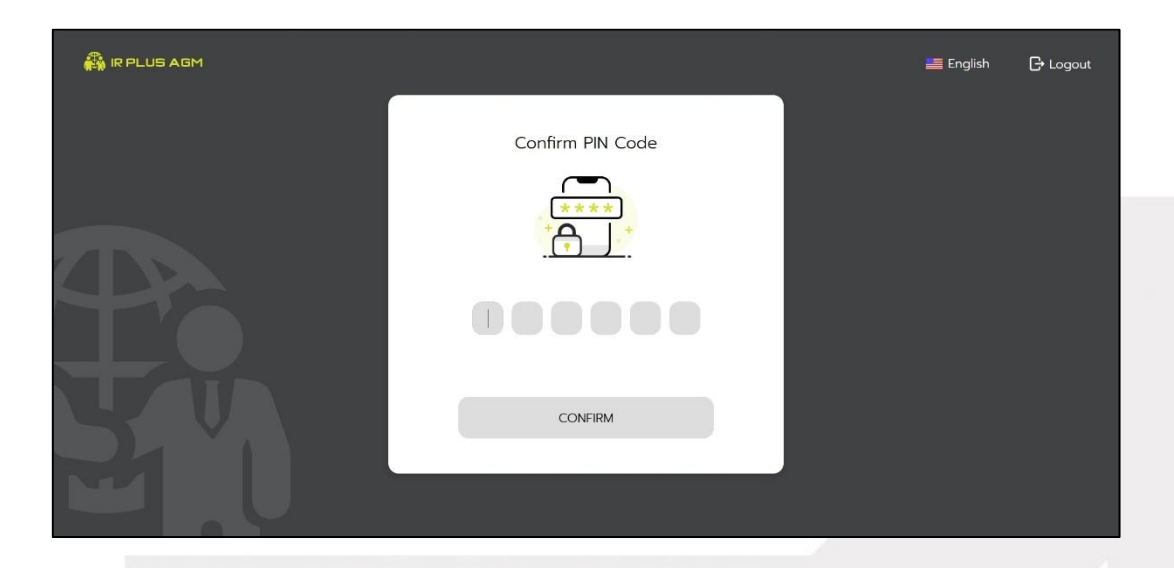

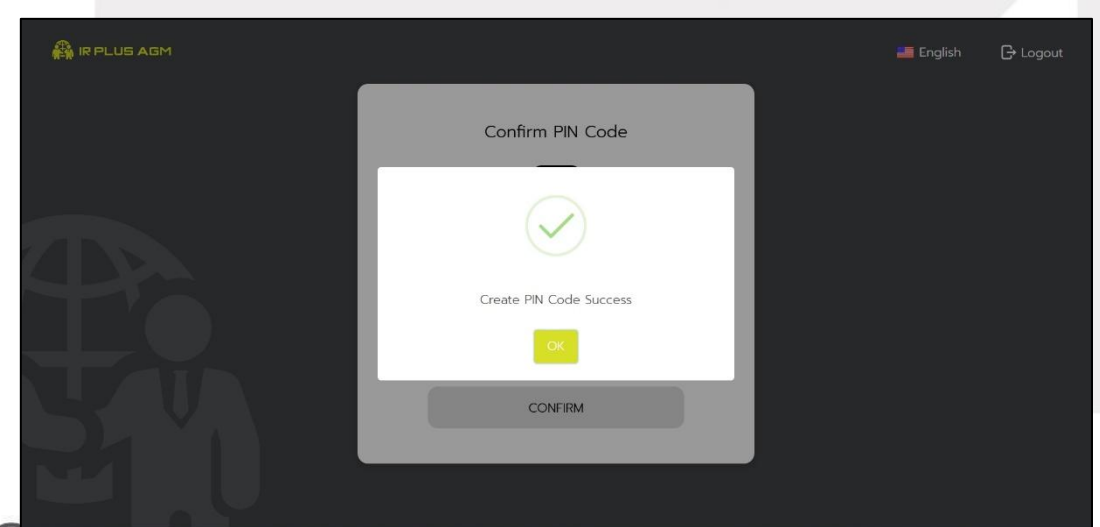

# Ponline asset

ONLINE ASSET COMPANY LIMITED

466 Ratchadapisek Rd., Samsen-Nok, Huay Kwang, Bangkok 10310 THAILAND ระดับความลับ: ลับ Tel : +662 022 6200 Fax : +662 022 6255 ONL-MN-004 คู่มีอการใช้งาน Web Application IR PLUS AGM - TH www.efinancethai.com www.onlineasset.co.th

Page **48** of **61** ระดับความลับ: ลับ

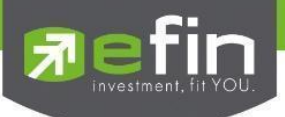

If it is not yet time to register, a notification will appear indicating the time when registration will

be available.

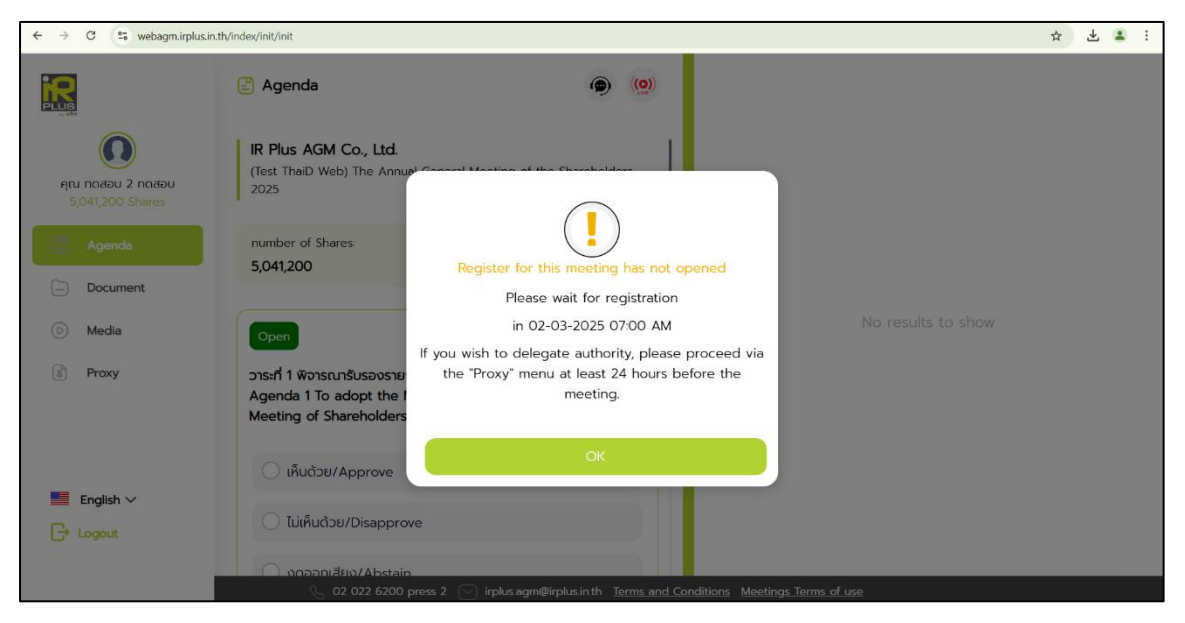

When the meeting time arrives, a notification will appear prompting the user to click "Register" to

join the meeting.

| $\leftarrow$ $\rightarrow$ C $\cong$ webagm.irplus.ir | n.th/index/init/init                                                             |                                               | ☆ | т, | ¥ | <b>.</b> : |
|-------------------------------------------------------|----------------------------------------------------------------------------------|-----------------------------------------------|---|----|---|------------|
|                                                       | P Agenda                                                                         | <b>(9)</b>                                    |   |    |   |            |
| Ann naabu 11 naabu<br>504,500 Shares                  | IR Plus AGM Co., Ltd.<br>(Test ThaiD) The Annual General Meetin                  | ng of the Shareholders 2025                   |   |    |   |            |
| Agenda                                                | number of Shares:<br>504,500                                                     |                                               |   |    |   |            |
| Document<br>Media                                     | Closed Online re                                                                 | eqistration is now opened Please register for |   |    |   |            |
| B Proxy                                               | วาระที่ 1 พิจารณารับรองราย<br>Agenda 1 To adopt the 1<br>Meeting of Shareholders | online voting                                 |   |    |   |            |
|                                                       | 🔿 เห็นด้วย/Approve                                                               | REGISTER                                      |   |    |   |            |
| English ~                                             | 🔿 ไม่เห็นด้วย/Disapprove                                                         |                                               |   |    |   |            |
|                                                       | 🔿 งดออกเสียง/Abstain                                                             |                                               |   |    |   |            |
|                                                       | 🕓 02 022 6200 press 2 🕑                                                          |                                               |   |    |   |            |

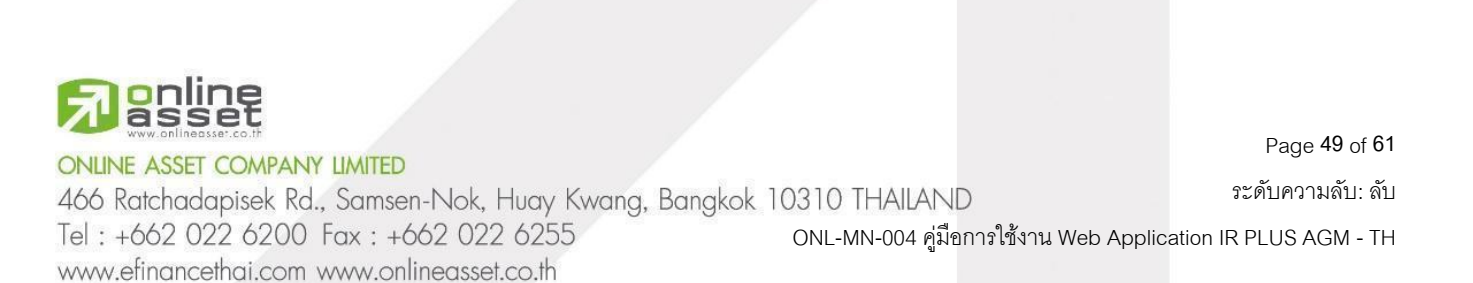

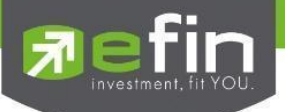

Once the user clicks "Register," the system will immediately open online voting. The user will be able to vote by selecting one of the following options: Agree, Disagree, or Abstain.

| ← → ♂ (≌ webagm.irplus.ir                    | .th/index/mediaplayer                                                                                                    |                          | ☆ ギ と 🏝                       |
|----------------------------------------------|----------------------------------------------------------------------------------------------------|--------------------------|-------------------------------|
| PLUS                                         | 🗄 Agenda                                                                                                    | ۵) (۵)                   | ×                             |
| (0)<br>คุณ กดลอบ 2 กดลอบ<br>5,041,200 Shares | IR Plus AGM Co., Ltd.<br>(Test ThaD Web) The Annual General Meeting of the<br>Shareholders 2025                                                           | C                        |                               |
| <ul><li>Agenda</li><li>Document</li></ul>    | number of Shares: number of voi<br>5,041,200 5,041,200                                                                                                    | ices :                   | IR PLUS AGM                   |
| <ul> <li>Media</li> <li>Proxy</li> </ul>     | ັດອະກ<br>ວາຣະກໍ 1 ພັວາຣາມາຣິນຣວບຣາຍບານກາຣປຣະບຸມສາມັດບູຊີໂອກູ້<br>Agenda 1 To adopt the Minutes of the Annual<br>Meeting of Shareholders for the year 2024 | นประจำปี 2567<br>Seneral |                               |
| English ✓<br>C→ Logout                       | <ul> <li>เห็นด้วย/Approve</li> <li>ไม่เห็นด้วย/Disapprove</li> </ul>                                                                                      |                          |                               |
|                                              | 02.022.6200 press 2. 🖂 imlus agm@ii                                                                                                    | rolusinth Terms and Con  | ditions Meetings Terms of use |

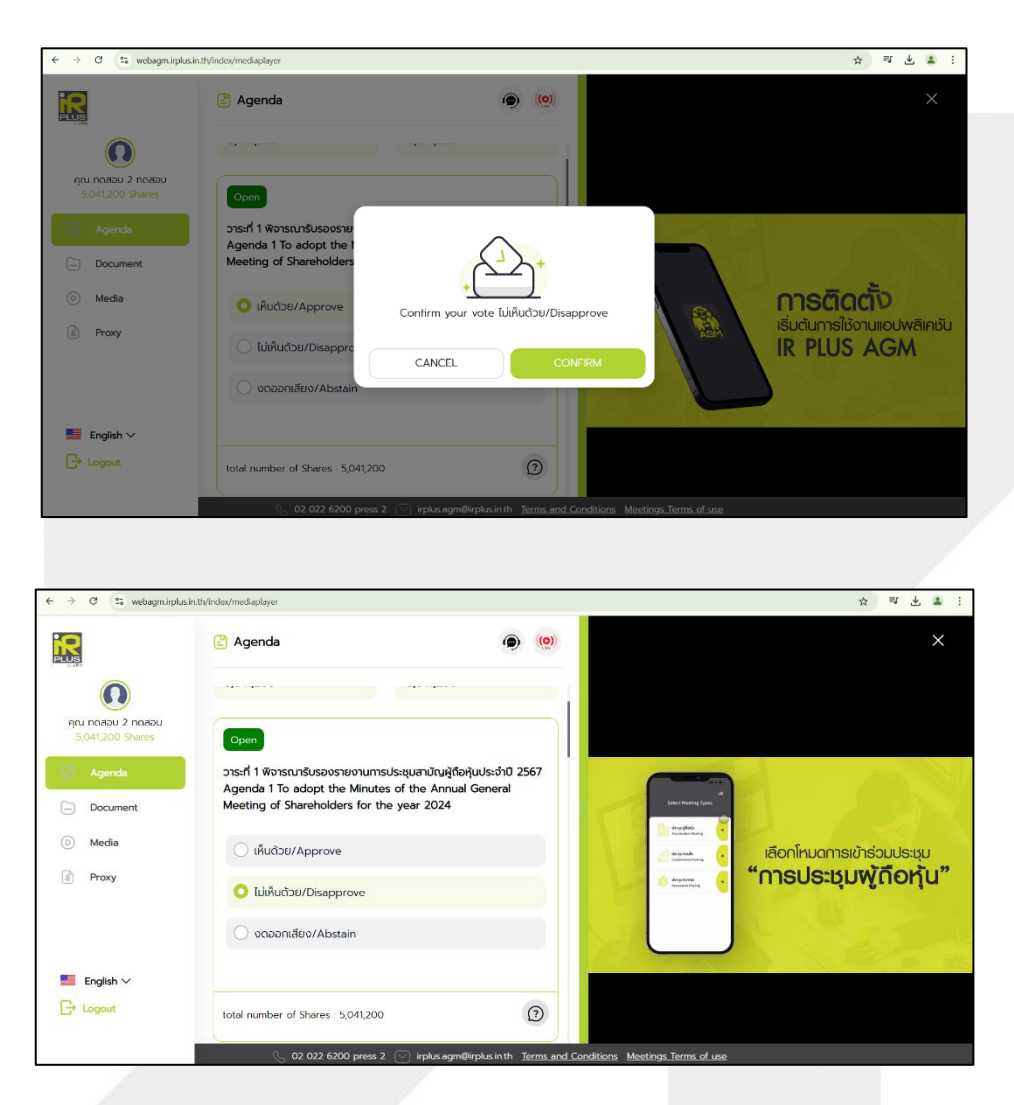

# online

# ONLINE ASSET COMPANY LIMITED

466 Ratchadapisek Rd., Samsen-Nok, Huay Kwang, Bangkok 10310 THAILAND Tel: +662 022 6200 Fax: +662 022 6255 www.efinancethai.com www.onlineasset.co.th

Page 50 of 61

ระดับความลับ: ลับ

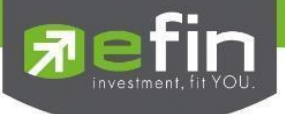

## Web Application Menus Functions

\*Note: Access to the various menus is restricted to users who have successfully completed the identity

verification process.

## 1. Agenda Menu

- Meeting Attendance Report

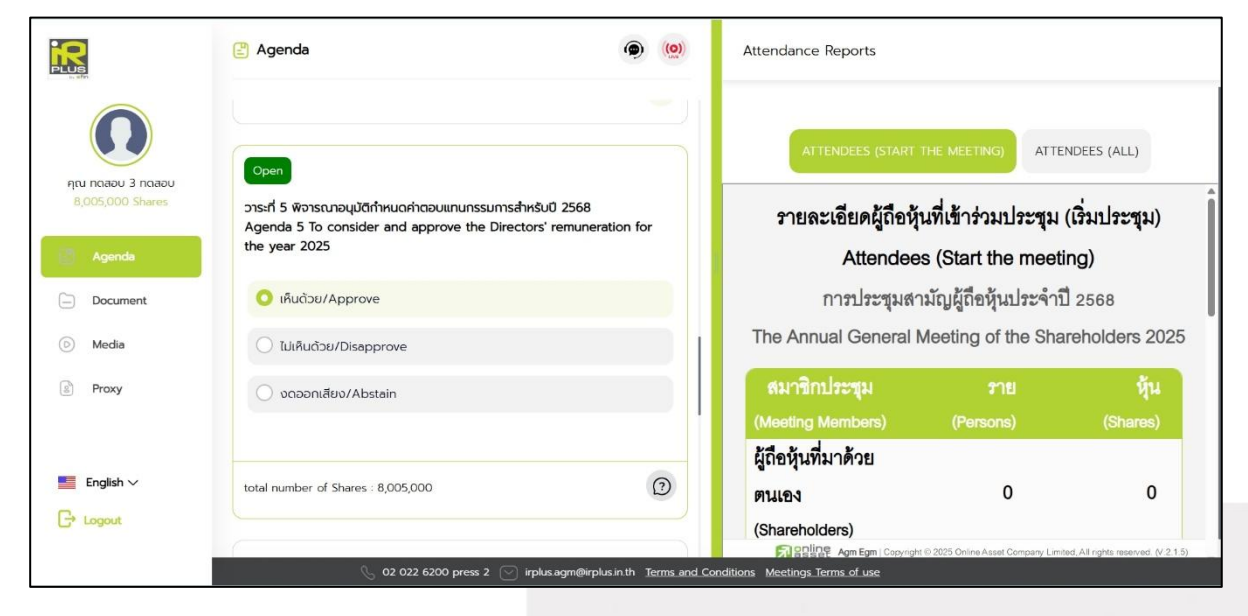

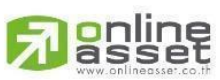

# ONLINE ASSET COMPANY LIMITED

466 Ratchadapisek Rd., Samsen-Nok, Huay Kwang, Bangkok 10310 THAILAND Tel : +662 022 6200 Fax : +662 022 6255 ONL-MN-004 คู่มือก www.efinancethai.com www.onlineasset.co.th

)310 THAILAND ระดับความลับ: สับ ONL-MN-004 คู่มือการใช้งาน Web Application IR PLUS AGM - TH

Page 51 of 61

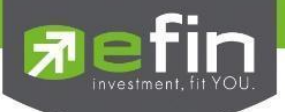

# 2. Document Menu

- For users to view documents related to the meeting.

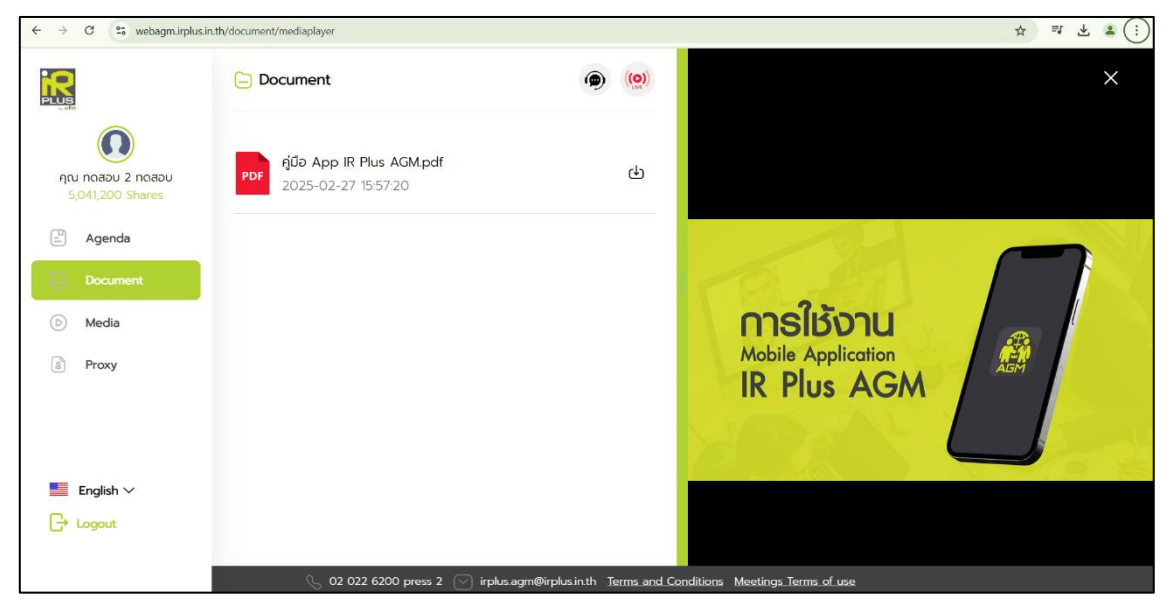

# 3. Media Menu

www.efinancethai.com www.onlineasset.co.th

- For users to view various videos related to the meeting.

| ← → C 🙄 webagm.irplus.ir | n.th/media/mediaplayer                   |                                        | 수 희 소 좋 :                 |
|--------------------------|------------------------------------------|----------------------------------------|---------------------------|
| PLUS                     | 6 Media                                  | ۵) (۵)                                 | ×                         |
| Acenda                   | <b>VDO Manual</b><br>2025-02-27 15:57:47 |                                        |                           |
| Document                 |                                          |                                        | ir plus AGM               |
| (i) Media                |                                          |                                        |                           |
| B Proxy                  |                                          |                                        |                           |
| English 🗸                |                                          |                                        |                           |
| Logout                   |                                          |                                        |                           |
|                          | 🕓 02 022 6200 press 2 🕑 irpl             | us.agm@irplus.in.th Terms and Conditio | ons Meetings Terms of use |

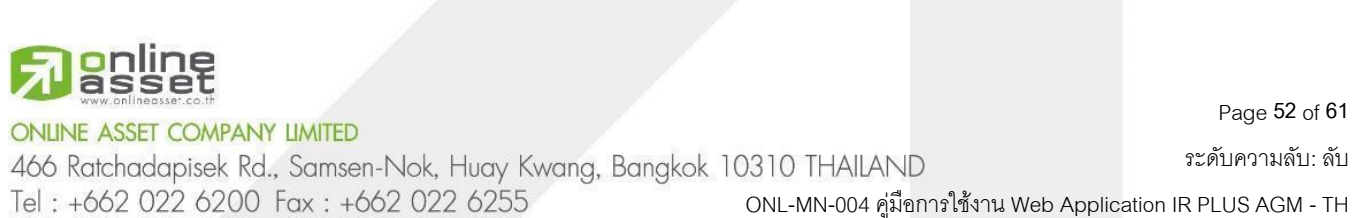

Page 52 of 61

ระดับความลับ: ลับ

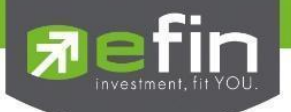

## 4. Proxy Menu

This menu is for users who wish to grant a proxy. Only users with a shareholder account (Shareholder) who are attending in person will have access to this menu.

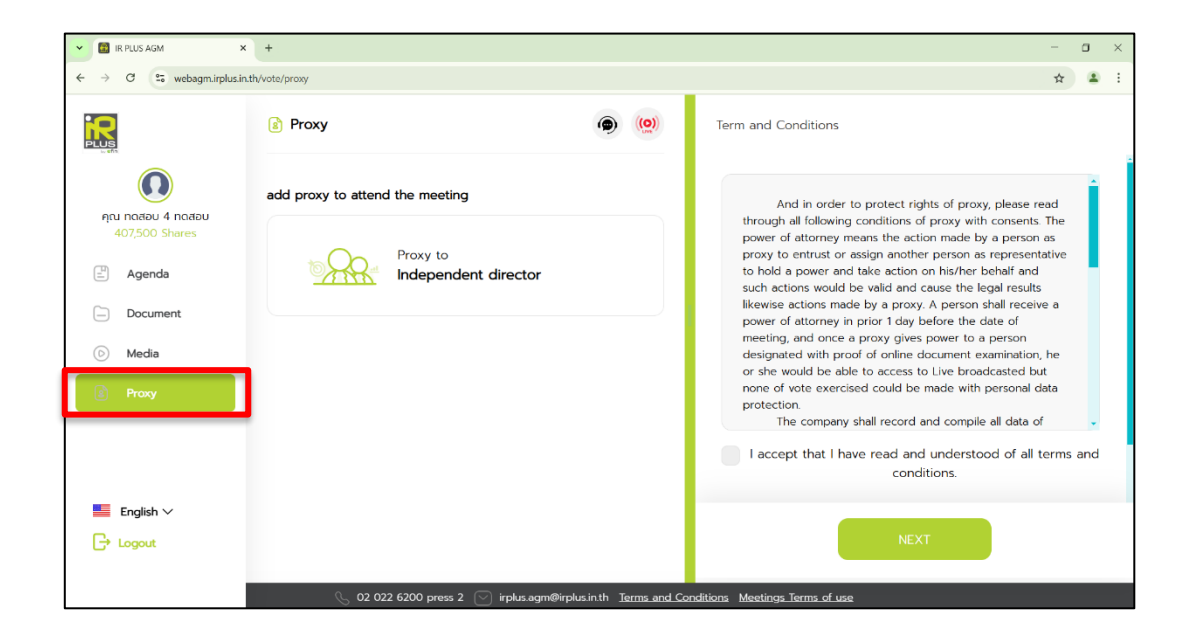

# 5. Profile Menu

- Personal information of the user account.

| $\leftarrow$ $\rightarrow$ C $\sim$ webagm.irplus. | in.th/profile/mediaplayer |                                                        |                             | ☆ 팩 😩 : |
|----------------------------------------------------|---------------------------|--------------------------------------------------------|-----------------------------|---------|
| PLUS                                               | Ø Profile                 | ۹ (۵)                                                  |                             | ×       |
| Aquinoadu 4 noadu<br>407,500 Shares                | ftu notabu<br>number of   | <b>4 กดสอบ</b><br>Shares 407,500                       |                             |         |
| D Media                                            | Company Name              | IR Plus AGM Co., Ltd.                                  |                             |         |
| Proxy                                              | Account ID                | 100000004                                              | IR PLUS AGM                 |         |
|                                                    | ID Card                   | 100000000004                                           |                             |         |
| English 🗸                                          | N                         | 107500                                                 |                             |         |
| C+ Logout                                          | ADD                       | PROXY USER                                             |                             |         |
|                                                    | 🕓 02 022 6200 pre         | ss 2 🖂 irplus.agm@irplus.in.th <u>Terms and Condit</u> | tions Meetings Terms of use |         |

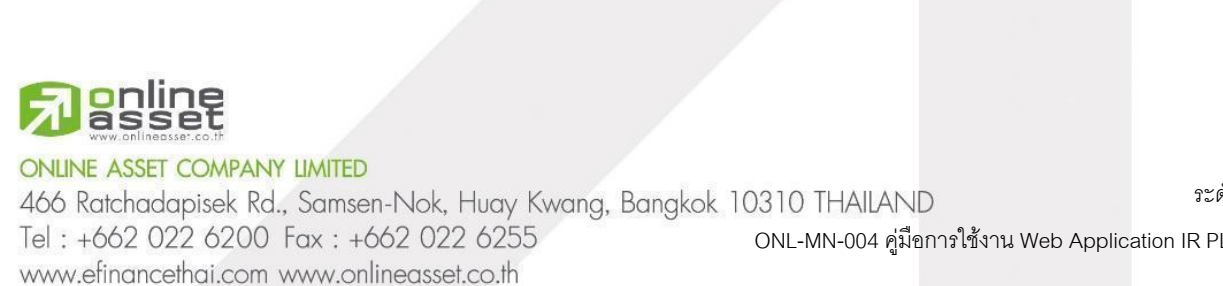

Page 53 of 61 ระดับความลับ: ลับ

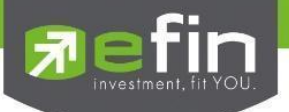

# 6. Setting Menu

- For users who wish to change the language or log out of the system.

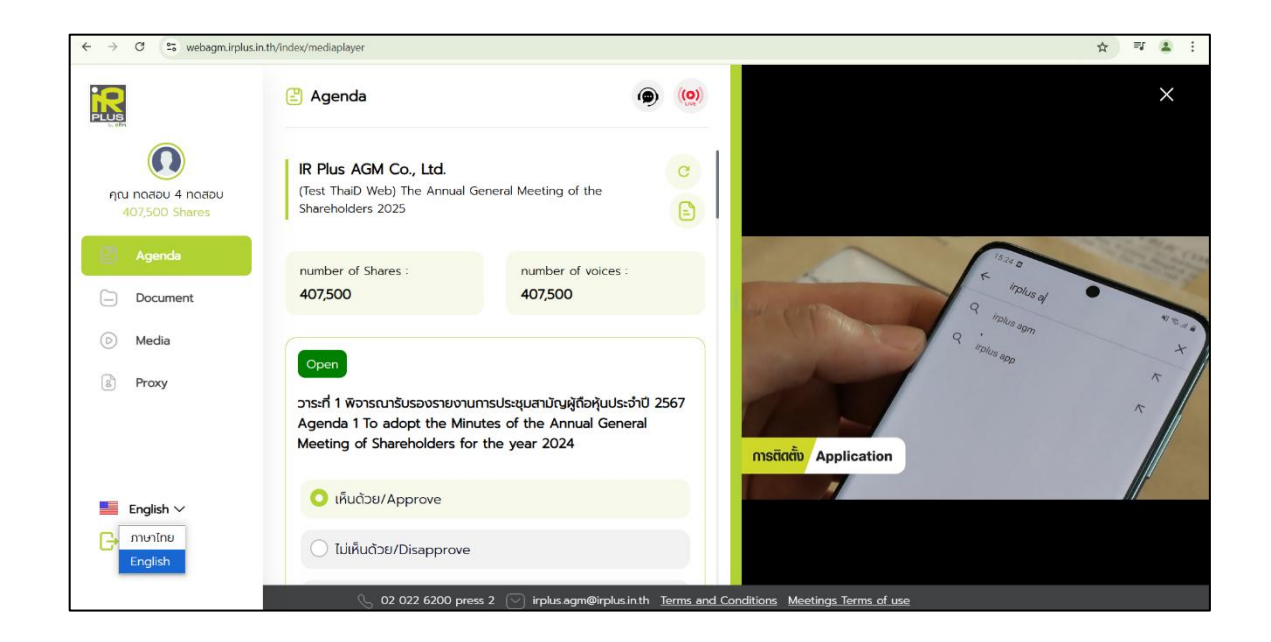

# 7. Logout Menu

www.efinancethai.com www.onlineasset.co.th

- For users who wish to log out of the IR PLUS AGM system.

Caution: Clicking "Log Out" during the meeting will be considered as leaving the meeting prematurely, and the user will lose their vote in all agenda items.

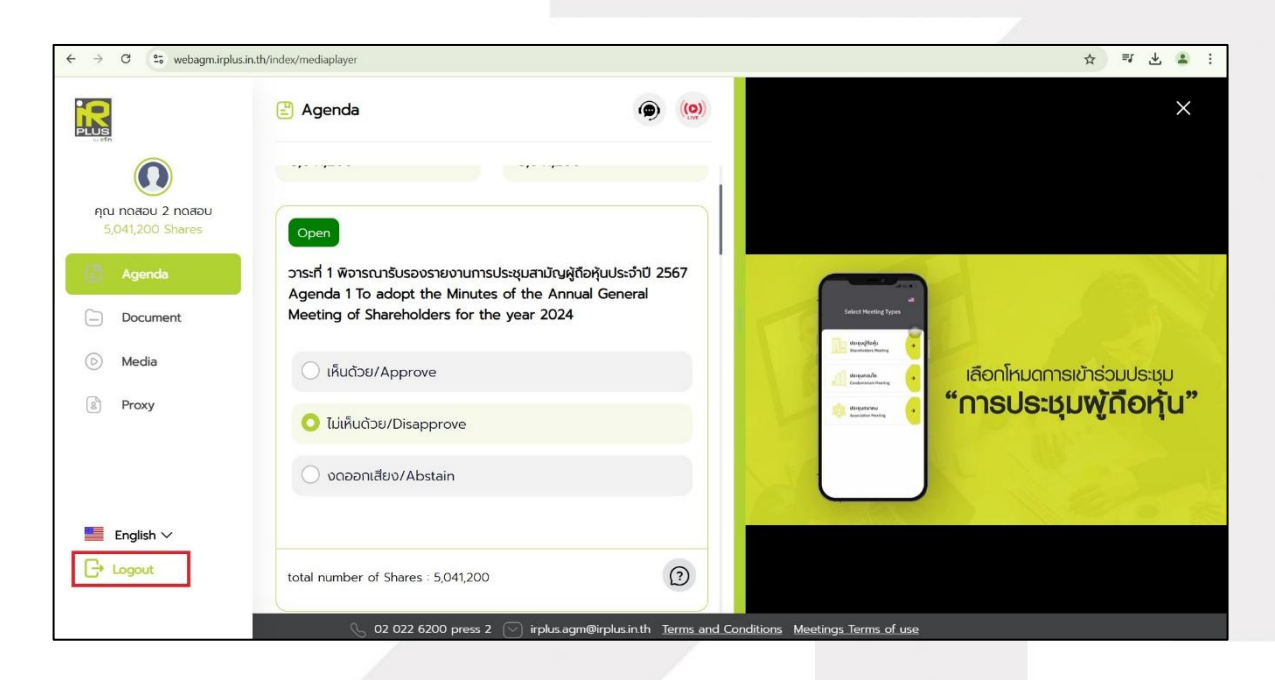

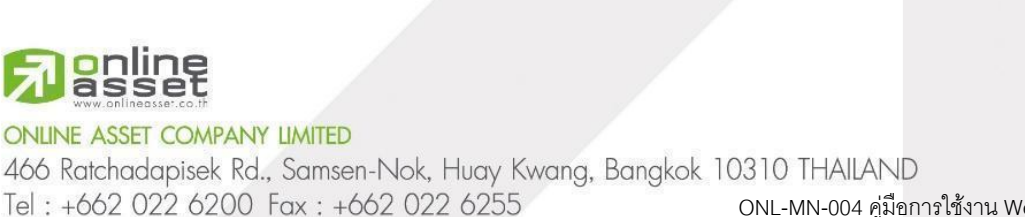

Page **54** of **61** ระดับความลับ: ลับ

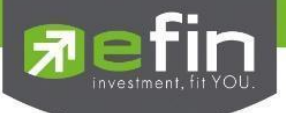

8. Inquiry or Comment Menu During Live Meeting

8.1 Submit Comments or Ask Questions to the Committee During the Meeting (via Video Call) Users can request speaking rights through the application in this menu.

| $\leftrightarrow$ $\rightarrow$ C $\cong$ webagm.irplus.in | .th/index/mediaplayer                                                                 |                                         |                                                 | ☆ ₹ ± :                    |
|------------------------------------------------------------|---------------------------------------------------------------------------------------|-----------------------------------------|-------------------------------------------------|----------------------------|
| PUS                                                        | 🖹 Agenda                                                                              | ۱                                       |                                                 | ×                          |
|                                                            |                                                                                       |                                         |                                                 |                            |
| 5,041,200 Shares                                           | Open                                                                                  |                                         |                                                 |                            |
| 🔁 Agenda                                                   | วาระที่ 1 พิจารณารับรองรายงานการประชุมสามัย<br>Aganda 1 To adopt the Minutes of the A | ญผู้ถือหุ้นประจำปี 2567                 |                                                 |                            |
| Document                                                   | Meeting of Shareholders for the year 20                                               | )24                                     | Soluct Meeting Types                            |                            |
| 🕞 Media                                                    | 🔘 เห็นด้วย/Approve                                                                    |                                         | Departure for<br>Departure for<br>Departure for | เลือกโหมดการเข้าร่วมประชุม |
| B Proxy                                                    | 🔵 ไม่เห็นด้วย/Disapprove                                                              |                                         | 10 Langetonia                                   | "การประชุมพู้ถือหุ้น"      |
|                                                            | 🔿 งดออกเสียง/Abstain                                                                  |                                         |                                                 | A Charles                  |
| English 🗸                                                  |                                                                                       |                                         |                                                 |                            |
| C+ Logout                                                  | total number of Shares : 5,041,200                                                    | Ø                                       |                                                 |                            |
|                                                            | 📞 02 022 6200 press 2 🖂 irplu:                                                        | is agm@irplus in th <u>Terms and Cc</u> | onditions Meetings Terms of use                 |                            |

- Once the user has requested speaking rights via video call, the administrator will review the request and contact the user.

| ← → C 5 webagm.irplus.ir                    | n.th/index/mediaplayer                |                                                                                                    |                                                                                                    |   | ☆ ₹ ₺                                                                      | : |
|---------------------------------------------|---------------------------------------|----------------------------------------------------------------------------------------------------|----------------------------------------------------------------------------------------------------|---|----------------------------------------------------------------------------|---|
|                                             | 🖹 Agenda                              |                                                                                                    |                                                                                                    |   | ×                                                                          |   |
| ()<br>กุณ กดสอบ 2 กดสอบ<br>5.041.200 Shares | Agenda 1 To adop<br>Meeting of Shareh | Would you like to raise question(s) or express opinion(s)                                                                                                    |                                                                                                    |   |                                                                            |   |
| Agenda                                      | 🔿 เห็นด้วย/Appr                       | วาระที่ 1 พิจารณารับรองรายงานการประชุมสามัญผู้ถือหุ้นประจำปี 2567<br>Agenda 1 To adopt the Minutes of the Appual General Meeting                                                                                                    | -                                                                                                    |   |                                                                            |   |
| Document                                    | 🔘 ไม่เห็นด้วย/Dis                     | of Shareholders for the year 2024 Please specify question(s)                                                                                                    | and the second second sec |   |                                                                            |   |
| 💿 Media                                     | 🔘 งดออกเสียง/#                        |                                                                                                    |                                                                                                    |   | ເລືອດປຣະເດກດາອາກັງໃຫ້ການເປັນ                                               |   |
| <li>ही Proxy</li>                           | total number of Shan                  | Shareholders shall get permission from officer(s) and shall be<br>ready to turn on camera and microphone for inquiries made<br>or opinions shared. All conservations would be recorded and<br>once Shareholders misbehave. officers are allowed to cut-off<br>such conversation immediately. Agenda Document Media |                                                                                                    | 2 | าะสุดา เอราแทก กราย เมือง เมือง<br>"พู่ก็อยุ่มที่มาต้อยตนเอง (Share Holder |   |
| English 🗸                                   | Open                                  |                                                                                                    |                                                                                                    |   |                                                                            |   |
| C+ Logout                                   | วาระที่ 2 รายงานของเ<br>งมรีเ¥ักฯ     | CANCEL                                                                                                    |                                                                                                    |   |                                                                            |   |
|                                             | S 02 022 0                            | 5200 press 2 🔽 irplus.agm@irplus.in.th Terms and Conditions Meetings T                                                                                                    |                                                                                                    |   |                                                                            |   |

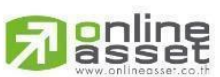

ONLINE ASSET COMPANY LIMITED

466 Ratchadapisek Rd., Samsen-Nok, Huay Kwang, Bangkok 10310 THAILAND Tel : +662 022 6200 Fax : +662 022 6255 ONL-MN-004 คู่มือก www.efinancethai.com www.onlineasset.co.th

10310 THAILAND ระดับความลับ: ลับ ONL-MN-004 คู่มือการใช้งาน Web Application IR PLUS AGM - TH

Page 55 of 61

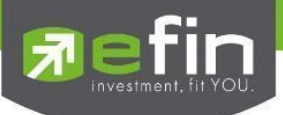

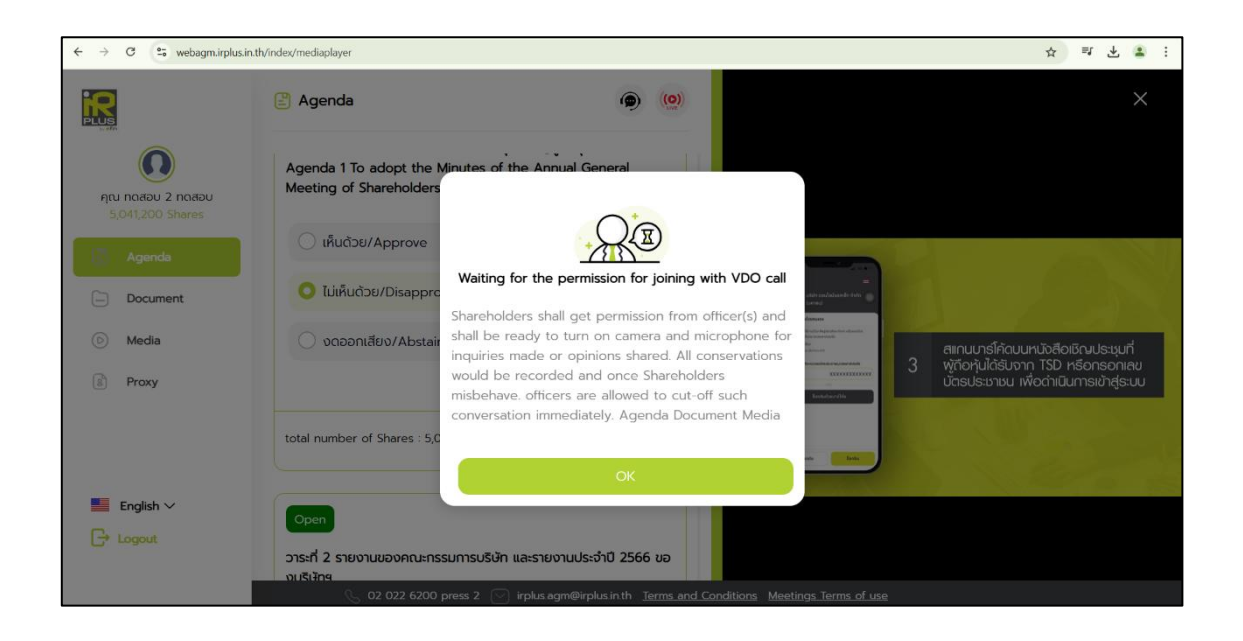

Once the user has been approved by the administrator, they will be contacted. The user must confirm their participation in the meeting via video call and click the "Confirm Participation in Video Call" button.

| $\leftrightarrow$ $\rightarrow$ C $\sim$ webagm.irplus. | inth/index/mediaplayer 🕁 🕫 🛃 🔹 🗄                                                                                        |
|---------------------------------------------------------|----------------------------------------------------------------------------------------------------|
|                                                         | 🗈 Agenda 🍥 🝥                                                                                                    |
| ด<br>กุณ กดสอบ 2 กดสอบ<br>5,041,200 Shares              | Agenda 1 To adopt the Minutes of the Annual General<br>Meeting of Shareholders for the year 2024                        |
| Agenda                                                  | Ulthudoze/Approve                                                                                                    |
| 6 Media                                                 | Do you want to answering the video call from officer<br>ງ<br>ບດອວກເລີຍນ/Abstair<br>2 ກຣດກບ້ວບູຂອ່ວມຕົວ ເพື່ອຍົມຍົມດ້ວດມ |
| Proxy                                                   | CANCEL CONFIRM                                                                                                    |
| English 🗸                                               |                                                                                                    |
| C+ Logout                                               | วาระที่ 2 รายงานของคณะกรรมการบริษัท และรายงานประจำปี 2566 ขอ<br>มเริงักร<br>                                            |

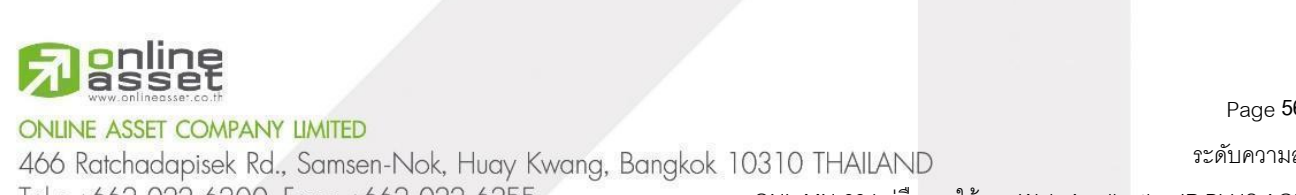

Tel: +662 022 6200 Fax: +662 022 6255

www.efinancethai.com www.onlineasset.co.th

ระดับความลับ: ลับ ONL-MN-004 คู่มือการใช้งาน Web Application IR PLUS AGM - TH

Page 56 of 61

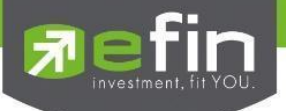

- Once the user confirms their participation in the video call, the video call screen will appear, and the user's camera will be activated. The administrator will ask the user questions and wait for the committee's readiness before switching the camera to the committee for the question-and-answer session.

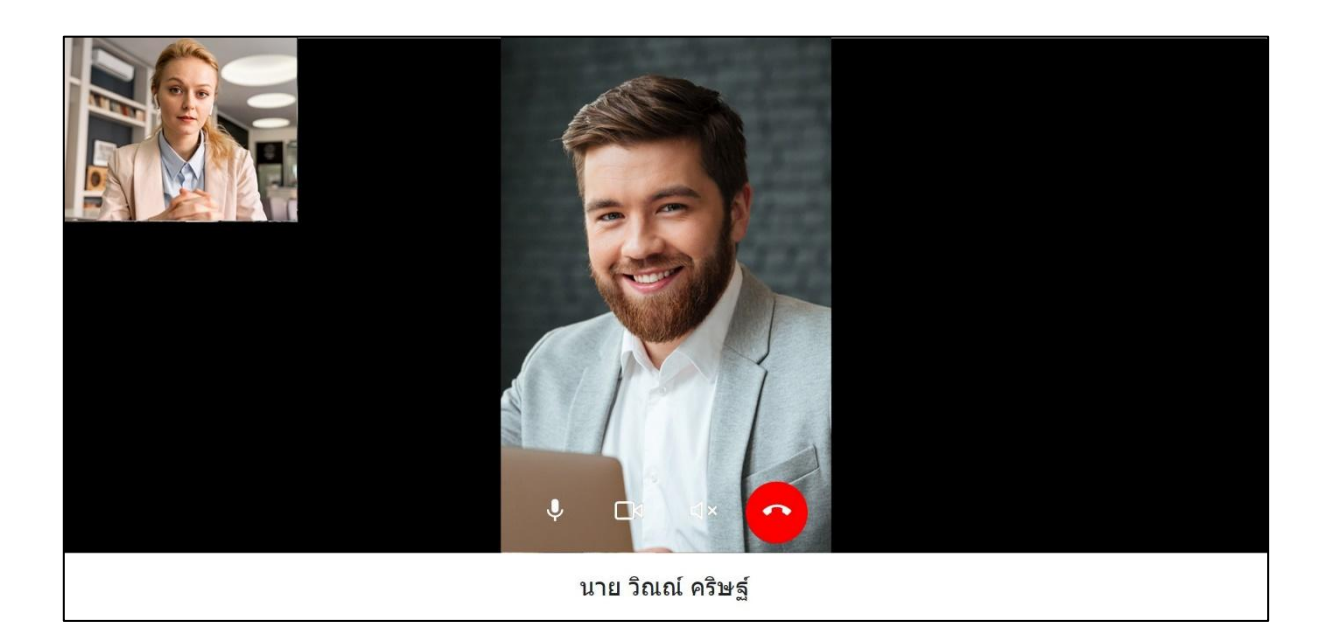

- Once the administrator has verified everything is in order, they will switch the camera to the committee so that the user can ask questions or make comments to the committee.

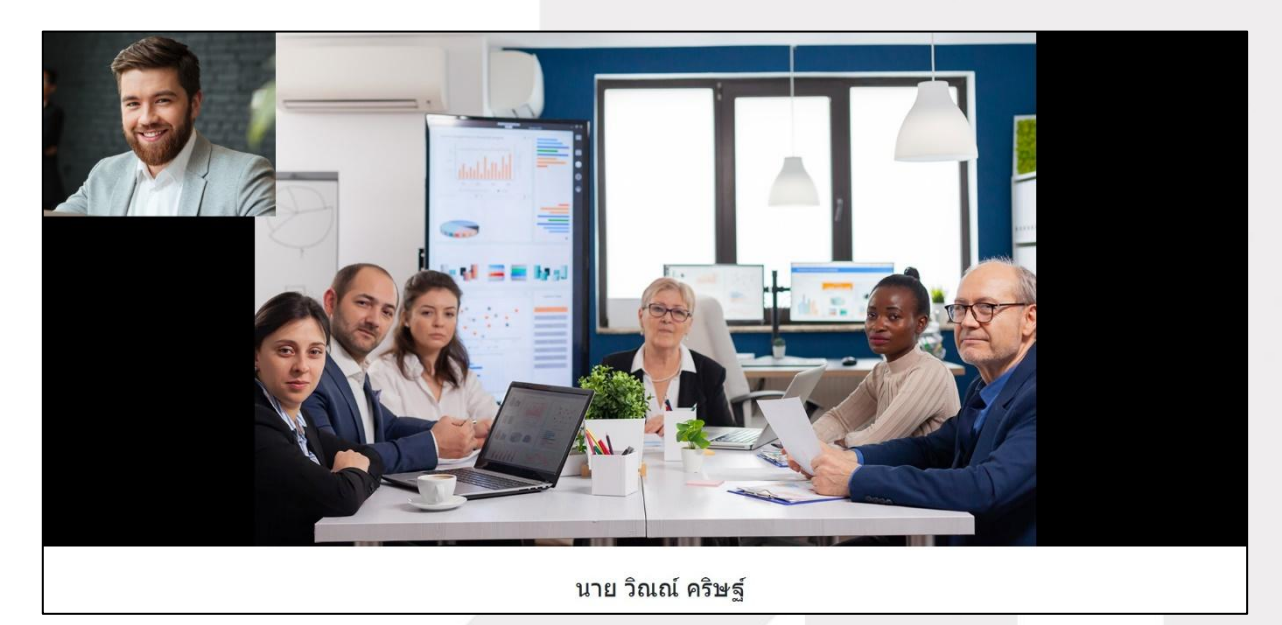

ONLINE ASSET COMPANY LIMITED

466 Ratchadapisek Rd., Samsen-Nok, Huay Kwang, Bangkok 10310 THAILAND Tel : +662 022 6200 Fax : +662 022 6255 ONL-MN-004 คู่มือก www.efinancethai.com www.onlineasset.co.th

ระดับความลับ: ลับ ONL-MN-004 คู่มือการใช้งาน Web Application IR PLUS AGM - TH

Page 57 of 61

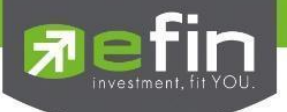

- Once the participant has asked their questions and received answers from the committee, the committee member will end the conversation by clicking "End Call" to conclude the discussion.

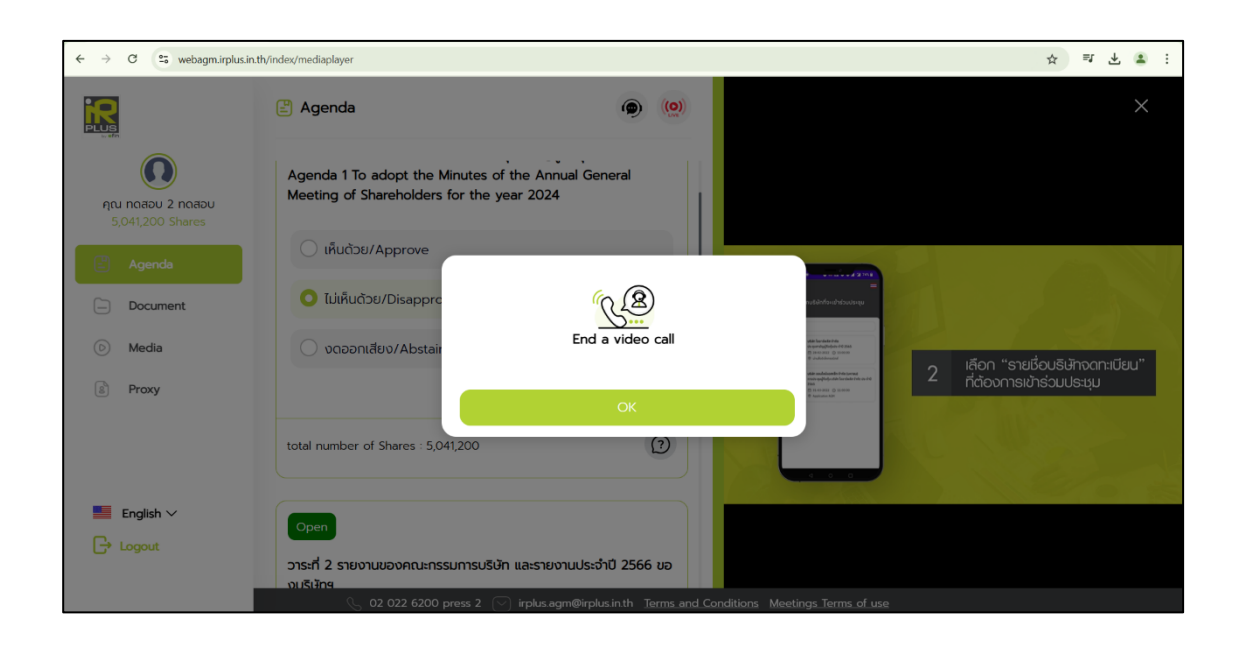

- In the case where the participant asks a question via video call but does not receive a video call response, the administrator will respond with a text message instead. The participant will receive a notification with the message.

| C 🕾 webagm.irplu             | is.in.th/index/mediaplayer                                                        |                       |                      | ☆ ⊴ 子 😨                                                                    |
|------------------------------|-----------------------------------------------------------------------------------|-----------------------|----------------------|----------------------------------------------------------------------------|
| 5                            | 🖹 Agenda                                                                          | <b>@</b>              |                      | ดำถามของคุณ (Your question(s)) : :<br>test ?<br>ตอบตอับ (Renly) :what test |
| <b>()</b><br>ณ ทดสอบ 2 ทดสอบ | Agenda 1 To adopt the Minutes of the A<br>Meeting of Shareholders for the year 20 | Annual General<br>)24 |                      | nazina (repi) inde ese                                                     |
| Agenda                       | 🦳 เห็นด้วย/Approve                                                                |                       |                      |                                                                            |
| Document                     | ไม่เห็นด้วย/Disapprove                                                            |                       | Select Meeting Types |                                                                            |
| Media                        | 🔿 งดออกเสียง/Abstain                                                              |                       | transform •          | อกโหมดการเข้าร่วมประชุม                                                    |
| Proxy                        |                                                                                   |                       | 🕸 Mesarrar           | າຣປຣະຮຸມwູ້ດືອກຸ້น"                                                        |
|                              | total number of Shares : 5,041,200                                                | 3                     |                      |                                                                            |
| English $\checkmark$         | Open                                                                              |                       |                      |                                                                            |
| gout                         | วาระที่ 2 รายงานของคณะกรรมการบริษัท และร                                          | ายงานประจำปี 2566 ขอ  |                      |                                                                            |

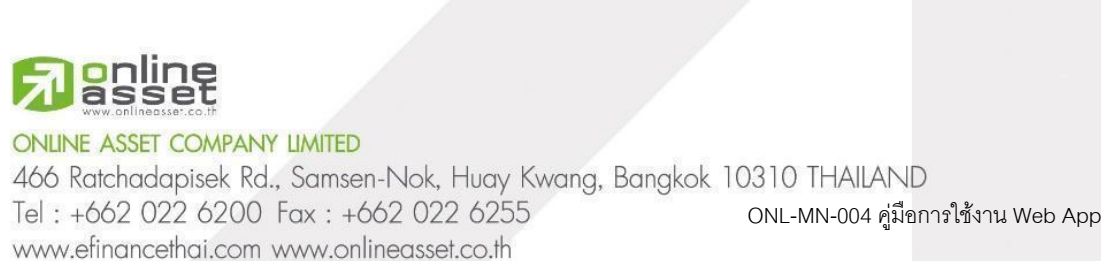

Page 58 of 61

ระดับความลับ: ลับ

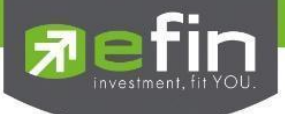

- When clicking to view the response message from the notification, it will be displayed as shown in the image.

Alternatively, the participant can click again to review the response from the administrator.

| ← → C 🙁 webagm.irplus.ir | n.th/index/question                                                                              | ४ ब र इ :                                                                                                    |
|--------------------------|--------------------------------------------------------------------------------------------------|----------------------------------------------------------------------------------------------------|
|                          | 🖹 Agenda 🍥 🥘                                                                                     | ① Inquiry                                                                                                    |
| คุณ กดสอบ 2 กดสอบ        | Agenda 1 To adopt the Minutes of the Annual General<br>Meeting of Shareholders for the year 2024 | Agenda 1 To adopt the Minutes of the Annual General Meeting of<br>Shareholders for the year 2024                                                                                                    |
| 5,041,200 Shares         | 🔿 เห็นด้วย/Approve                                                                               | คำถามที่มาจากกล่องข้อความ (Questions from the textbox)<br>คำถามในดีร้องราวะที่ 1 จิจารณากับรองรายงามการประชุมศามัญผู้อีสิขทุ่มประจำปี 2567<br>Apenda 1 To actest the Minutes of the Apennel General Mention of Shareholders for |
| Document                 | O ไม่เห็นด้วย/Disapprove                                                                         | the year 2024                                                                                                    |
| D Media                  | 🔿 งดออกเสียง/Abstain                                                                             | a test ?                                                                                                    |
| B Proxy                  |                                                                                                  | A what test                                                                                                    |
|                          | total number of Shares : 5,041,200                                                               | 2050-011155                                                                                                    |
| English 🗸                |                                                                                                  | 0 40000001 2 200001<br>4112114 5,041,200 Bu                                                                                                    |
| C Logout                 | Open<br>วาระที่ 2 รายงานของคณะกรรมการบริษัท และรายงานประจำปี 2566 ขอ<br>ม.เสินักร                | SHO                                                                                                    |
|                          | 🕓 02 022 6200 press 2 🖂 irplus.agm@irplus.in.th Terms and Co                                     | nditions Meetings Terms of use                                                                                                    |

# 8.2. Inquiry or Comment Menu During Live Meeting (via Text Message)

Click the button to type a question for each agenda item.

| → C 25 webagm.irplus. | in.th/index/question                                                                             | ☆ <u>-</u>                                                                                                    |
|-----------------------|--------------------------------------------------------------------------------------------------|----------------------------------------------------------------------------------------------------|
|                       | 🖹 Agenda 🜘 🥨                                                                                     | () Inquiry                                                                                                    |
| คุณ กดสอบ 2 กดสอบ     | Agenda 1 To adopt the Minutes of the Annual General<br>Meeting of Shareholders for the year 2024 | Agenda 1 To adopt the Minutes of the Annual General Meeting of<br>Shareholders for the year 2024                                      |
| 5,041,200 Shares      | 🔿 เห็นด้วย/Approve                                                                               | ค้าถามพื้นวจากทลัดงร้อความ (Questions from the textbox)<br>ค้าถามในปรัชธวายที่ 1 พิจารณาวันระงระเงานการปะชุมสามัญได้อยู่นประจำปี 2567 |
| Document              | 🗿 ไม่เห็นด้วย/Disapprove                                                                         | Agenda 1 to adopt the minutes of the Armual General weeking of Shareholders for<br>the year 2024                                      |
| D Media               | 🔿 งดออกเสียง/Abstain                                                                             | Q test?                                                                                                    |
| Proxy                 |                                                                                                  | what test                                                                                                    |
|                       | total number of Shares : 5,041,200                                                               | 225424.0118                                                                                                    |
| English V             | Open                                                                                             | φωτικάσευ 2 τικάσευ           ψημιχία 5,041,200 φμ                                                                                    |
| 🕞 Logout              | วาระที่ 2 รายงานของคณะกรรมการบริษัท และรายงานประจำปี 2566 ขอ<br>จมรีเข้กฯ                        | 0.02                                                                                                    |
|                       | 🚫 02 022 6200 press 2 🕜 irplus agm@irplus in.th Terms a                                          | nd Conditions Meetings Terms of use                                                                                                   |

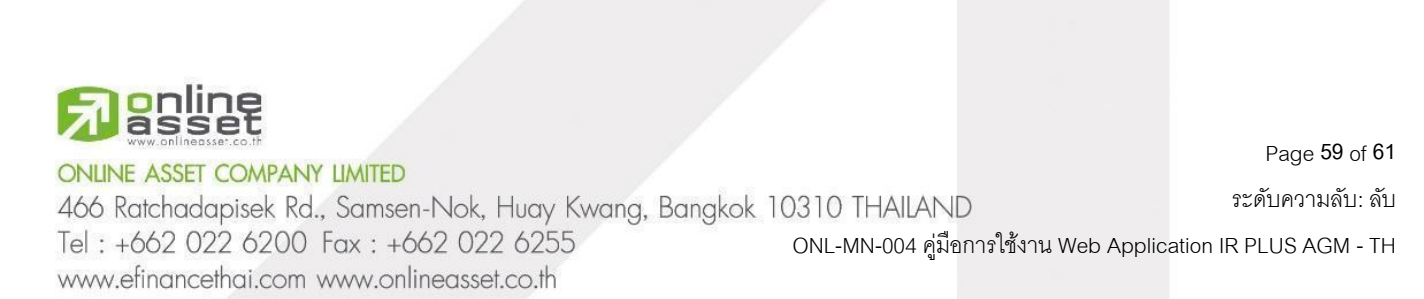

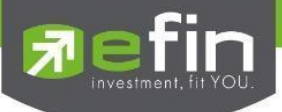

- Once the committee member has answered the question via text, the shareholder will receive a notification and can click to view the committee's response.

| $\leftrightarrow$ $\rightarrow$ $\mathcal{O}$ $\stackrel{e_{0}}{=}$ webagm.irplus.ir | n.th/index/mediaplayer                                                                        |              |                                   | ☆ ₹ ± ≛ :                                                                   |
|--------------------------------------------------------------------------------------|-----------------------------------------------------------------------------------------------|--------------|-----------------------------------|-----------------------------------------------------------------------------|
|                                                                                      | 🖹 Agenda                                                                                      | ( <u>())</u> |                                   | ค่าถามของคุณ (Your question(s)) : ×<br>test ?<br>ดอบกลับ (Reply) :what test |
| (โก<br>คุณ กดสอบ 2 กดสอบ<br>5.041.200 Shares                                         | Agenda 1 To adopt the Minutes of the Annual Gene<br>Meeting of Shareholders for the year 2024 | eral         |                                   | < 10 <sup>1</sup>                                                           |
| C Agenda                                                                             | 🔿 เห็นด้วย/Approve                                                                            |              |                                   |                                                                             |
| Document                                                                             | 🗿 ไม่เห็นด้วย/Disapprove                                                                      |              | and<br>Belant Meeting Types       |                                                                             |
| 💿 Media                                                                              | 🔿 งดออกเสียง/Abstain                                                                          |              | in dergestinge<br>in dergestingen | เลือกโหมดการเข้าร่วมประชม                                                   |
| B Proxy                                                                              |                                                                                               |              |                                   | "การประชุมพู้ถือหุ้น"                                                       |
|                                                                                      | total number of Shares : 5,041,200                                                            | 0            |                                   |                                                                             |
| English 🗸                                                                            | Open                                                                                          |              |                                   |                                                                             |
| Logout                                                                               | วาระที่ 2 รายงานของคณะกรรมการบริษัท และรายงานประจำไ<br>งมริษัทฯ                               | ື່) 2566 ນອ  |                                   |                                                                             |

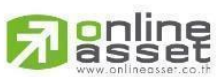

# ONLINE ASSET COMPANY LIMITED

466 Ratchadapisek Rd., Samsen-Nok, Huay Kwang, Bangkok 10310 THAILAND Tel : +662 022 6200 Fax : +662 022 6255 ONL-MN-004 คู่มีอก www.efinancethai.com www.onlineasset.co.th

0310 THAILAND ระดับความลับ: ลับ ONL-MN-004 คู่มือการใช้งาน Web Application IR PLUS AGM - TH

Page 60 of 61

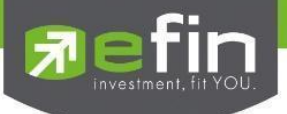

# **Revision History**

| Date Started | Date Finished | Version | Action | Description                                                                     |
|--------------|---------------|---------|--------|---------------------------------------------------------------------------------|
| 08/02/2022   | 24/02/2022    | 00      | С      | สร้าง                                                                           |
| 24/01/2025   | 24/01/2025    | 01      | A      | เพิ่มเนื้อหาการยืนยันตัวตนด้วยระบบ ThaiD และเพิ่มเนื้อหา<br>การเพิ่มผู้มอบฉันทะ |
| 17/02/2025   | 17/02/2025    | 02      | М      | อัพเดทรูปภาพปัจจุบัน และเพิ่มเนื้อหาใหม่ต่างๆ                                   |
|              |               |         |        |                                                                                 |
|              |               |         |        |                                                                                 |
|              |               |         |        |                                                                                 |
|              |               |         |        |                                                                                 |
|              |               |         |        |                                                                                 |
|              |               |         |        |                                                                                 |

# Action : C = Created A=Added M=Modified D=Deleted

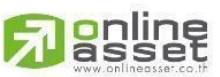

# ONLINE ASSET COMPANY LIMITED

466 Ratchadapisek Rd., Samsen-Nok, Huay Kwang, Bangkok 10310 THAILAND Tel : +662 022 6200 Fax : +662 022 6255 ONL-MN-004 คู่มือก www.efinancethai.com www.onlineasset.co.th

0310 THAILAND ระดับความลับ: ลับ ONL-MN-004 คู่มือการใช้งาน Web Application IR PLUS AGM - TH

Page 61 of 61